### Benutzerhandbuch DCS-5230 Version 1.30

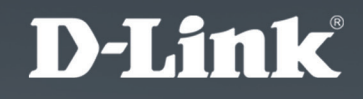

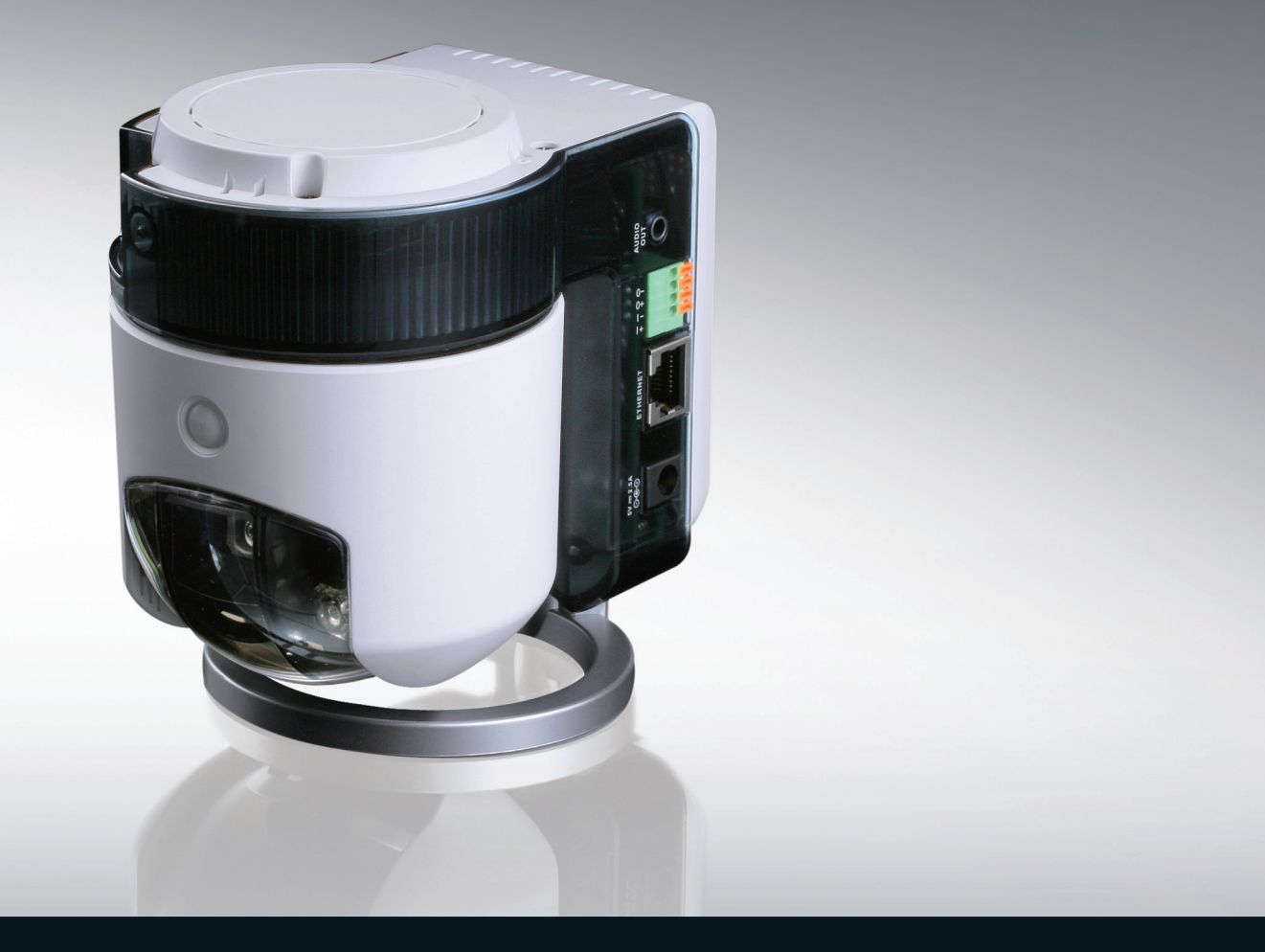

# Wireless N PTZ Network Camera

### SURVEILLANCE

### Inhaltsverzeichnis

| Produktübersicht3                                                                    |
|--------------------------------------------------------------------------------------|
| Packungsinhalt3                                                                      |
| Systemanforderungen3                                                                 |
| Einführung4                                                                          |
| Hardware-Überblick5                                                                  |
| Vorderseite5                                                                         |
| Linke Seite6                                                                         |
| Rechte Seite7                                                                        |
| Unterseite8                                                                          |
| Rückseite9                                                                           |
| Hardware-Installation10                                                              |
| <b>DE/DA-Eingangsspezifikationen13</b><br>Überlegungen zur kabellosen Installation14 |
| Konfiguration                                                                        |
| D-Link Setup-Assistent                                                               |
| UPnP für Windows <sup>®</sup> XP23                                                   |
| Eine drahtlose Verbindung mit WPS einrichten 28                                      |
| Test der DCS-523029                                                                  |
| Anzeige Ihrer DCS-523030                                                             |
| Verwendung der DCS-5230 mit einem                                                    |
| Internetbrowser31                                                                    |
| Live Video32                                                                         |
| Konfiguration der DCS-523034                                                         |
| Setup                                                                                |

| Wartung und Verwaltung | 53        |
|------------------------|-----------|
| Status                 | 57        |
| Hilfe                  | 59        |
|                        |           |
|                        |           |
| Drahtlose Sicherheit   | 60        |
| Drahtlose Sicherheit   | <b>60</b> |

| Die DCS-5230 mit einem NAT-Router verwenden |   |
|---------------------------------------------|---|
| und konfigurieren6                          | 2 |
| Einrichtung und Installation des Routers6   | 6 |
| Kompatible UMTS-Mobiltelefone verwenden und |   |
| konfigurieren6                              | 9 |
| Option mit RealPlayer7                      | 0 |
| Option mit PVPlayer7                        | 5 |
|                                             |   |

| Fehlerbehebung78 |
|------------------|
|------------------|

| Grundlagen | drahtloser | Netze | 31 |
|------------|------------|-------|----|
|------------|------------|-------|----|

| Grundlagen des Netzwerkbetriebs      | 86 |
|--------------------------------------|----|
| Überprüfung Ihrer IP-Adresse         | 86 |
| Statische Zuweisung einer IP-Adresse | 87 |

## **Packungsinhalt**

- D-Link DCS-5230 Wireless N Pan & Tilt Network Camera
- Ethernetkabel (CAT5)
- Netzteil/Stromadapter
- Benutzerhandbuch und Software (auf CD)
- Installationsanleitung
- Kamerafuß
- Befestigungsschrauben

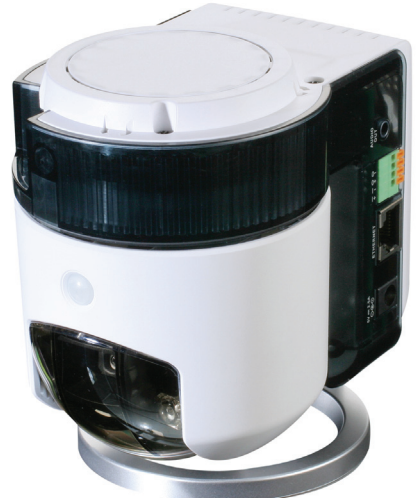

*Hinweis:* Die Verwendung eines Netzteils mit einer anderen Spannung als in dem zum Lieferumfang gehörenden Netzteil führt zu Schäden. In diesem Falle erlischt der Garantieanspruch für dieses Produkt.

Sollte einer der oben aufgeführten Artikel fehlen, wenden Sie sich bitte an Ihren Fachhändler.

## Systemanforderungen

- Windows ®7, XP, Vista
- Minimum 256 MB Arbeitsspeicher (512 MB empfohlen)
- Ein drahtloses (802.11n oder 802.11g) Netz oder Ethernet-Netzwerk
- Internet Explorer 6.x oder höher (Internet Webbrowser)
- VGA-Karte Auflösung: 800x600 oder höher
- CPU: Prozessor mit 1,3 GHz oder höher (2,4 GHz Prozessor oder höher mit 512 MB Arbeitsspeicher und einer 32 MB Videokarte für die Überwachung mit mehreren Kameras und Aufnahmen im IP-Überwachungsprogramm)

## Einführung

D-Links 1,3 Megapixel DCS-5230 ist eine für den Heimbereich und kleine Büros konzipierte Kamera für drahtlose 802.11n Netze mit Schwenk-/Neige- und Zoomfunktion. Sie bietet Echtzeit-Videos in den MPEG-4- und JPEG-Formaten von hoher Qualität und ermöglicht die Optimierung von Bildqualität und Bandbreiteneffizienz.

Der 1 Lux CMOS-Sensor ist ideal für schwach ausgeleuchtete Umgebungen. Dank der eingebauten Infrarot-LED für Nachtaufnahmen bietet diese Kamera Überwachungsmöglichkeiten rund um die Uhr. Die motorisierte Schwenk- und Neigesteuerung bietet zusammen mit einem 16-fachen digitalen Zoom große Flexibilität und Nahaufnahmen von hoher Präzision. Ein PIR-Sensor dient der effektiven Bewegungserkennung und die WPS-Taste sorgt für die leichte Einrichtung einer sicheren drahtlosen Verbindung.

Die DCS-5230 unterstützt den Mobilfunkstandard der dritten Generation (3G bzw. UMTS), d. h. Videobildempfang auf mobilen Geräten, und bietet Ihnen damit die Möglichkeit, Live-Video von ihrer Kamera auf einem kompatiblen UMTS-Mobiltelefon oder PDA überall innerhalb eines von UMTS abgedeckten Bereichs zu empfangen. So sind Sie jederzeit in der Lage, die Kamera ohne Verwendung eines Computers aus der Ferne für Ihre Überwachungszwecke zu nutzen. Darüber hinaus ist ein Management von bis zu 32 Kameras gleichzeitig von Ihrem Computer mithilfe von D-ViewCam, der Software zum IP-Video-Management, ebenfalls Teil des Produkts, und Sie können über die automatische E-Mail-Benachrichtigung im Alarmfall informiert werden und Videoaufnahmen auf Ihrer Festplatte speichern, jedes Mal wenn Ihre Kamera eine Bewegung erkennt.

### Hardware-Überblick Vorderseite

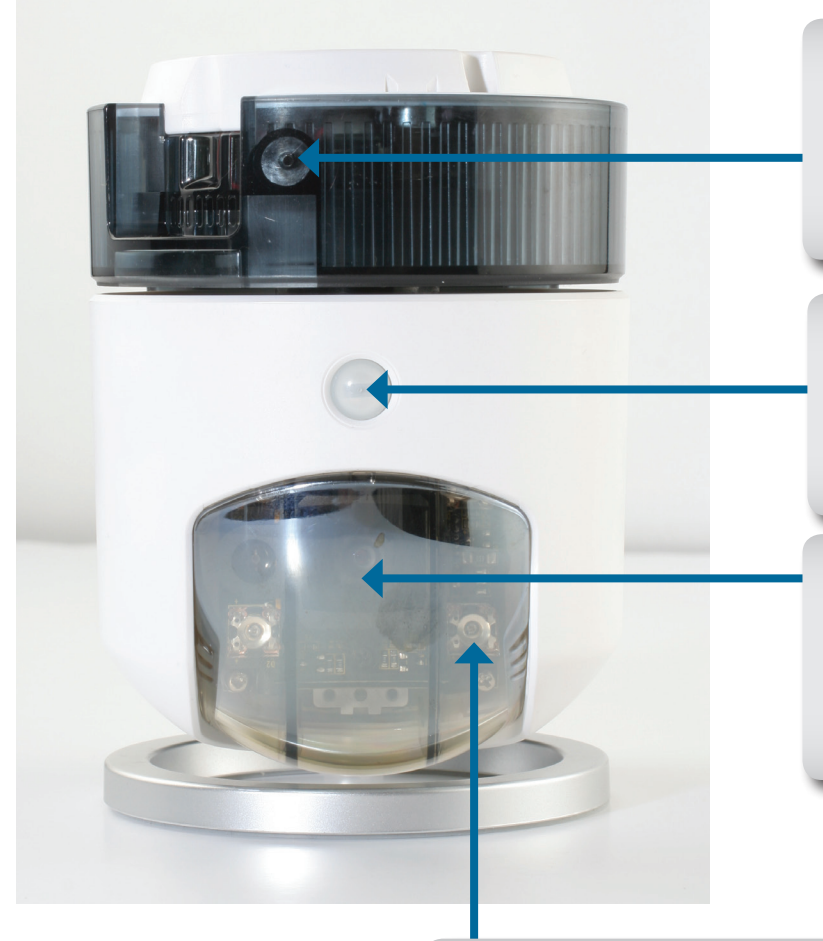

#### Mikrofon

Dieses eingebaute Mikrofon ermöglicht Ihnen, die Geräusche von der unmittelbaren Umgebung Ihrer Kamera zu erfassen.

### Pyroelektrischer Infrarot-Sensor (PIR-Sensor)

Dieser Sensor dient der Bewegungserkennung, die sich auf Temperaturschwankungen innerhalb des unmittelbaren Bereichs der Kamera gründet.

### Kamera-Dome

Das Kameraobjektiv befindet sich in dieser transparenten Abdeckhaube. Sie schützt den Schwenk-, Neige- und Zoom-Mechanismus.

### Infrarot-LEDs

Die in der Dome-Haube eingeschlossenen LEDs leuchten das Sichtfeld der Kamera während des Betriebs bei schwachem Licht aus.

### Linke Seite

### LED für Stromversorgung und Netzwerkanschluss

Die LED für die Stromversorgung leuchtet rot, wenn die Kamera eingeschaltet ist. Sie bleibt so lange rot, bis die Initialisierung des Geräts abgeschlossen ist. Die LED für den Netzwerkanschluss leuchtet grün, sobald eine Verbindung hergestellt ist.

#### **WPS-LED**

Die blau blinkende WPS-LED kennzeichnet die Initialisierung einer Verbindung. Sie leuchtet durchgehend blau, sobald die Verbindung hergestellt ist.

### MicroSD-Steckplatz

Nutzen Sie zum Speichern von Bildern eine Standard-MicroSD-Karte in diesem Steckplatz.

#### **Die WPS-Taste**

Verwenden Sie diese Taste zum Aufbau einer WPS-Verbindung.

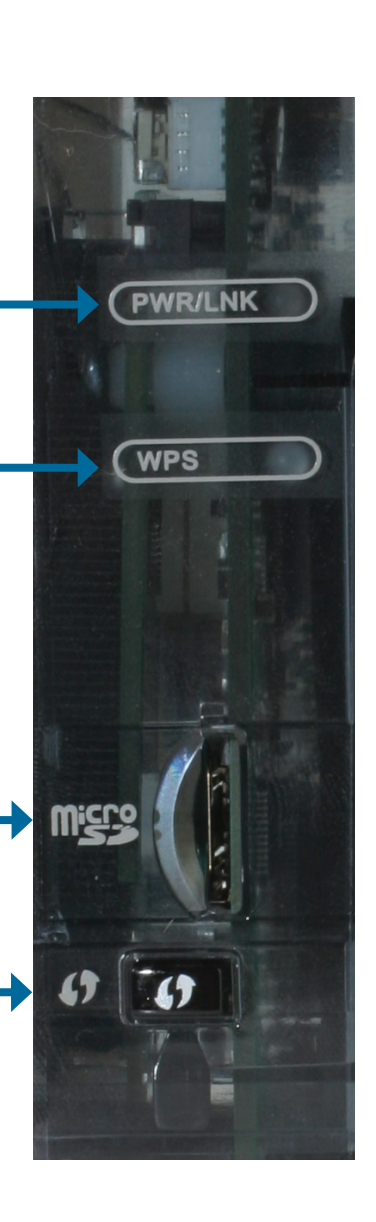

### **Rechte Seite**

### Audio-Ausgang

Zur Verbindung eines 3,5 mm Audiokabels mit einem Lautsprecher.

#### **Digitaler E/A-Anschluss**

Für den Anschluss eines digitalen E/A-Geräts an diesen Pin-Block.

### **Ethernet-Kabelanschluss**

Die DCS-5230 bietet einen RJ-45-Anschluss für eine 10Base-T Ethernet- oder 100Base-TX Fast Ethernet-Verkabelung. Der Port unterstützt auch das NWay-Protokoll, das es der DCS-5230 ermöglicht, die Übertragungsgeschwindigkeit des Netzes automatisch zu erkennen oder auszuhandeln.

### Gleichstromanschluss

Die Gleichstromzufuhr für die DCS-5230 erfolgt über einen durch DC 12V gekennzeichneten Gleichstromanschluss (Klinkenbuchse).

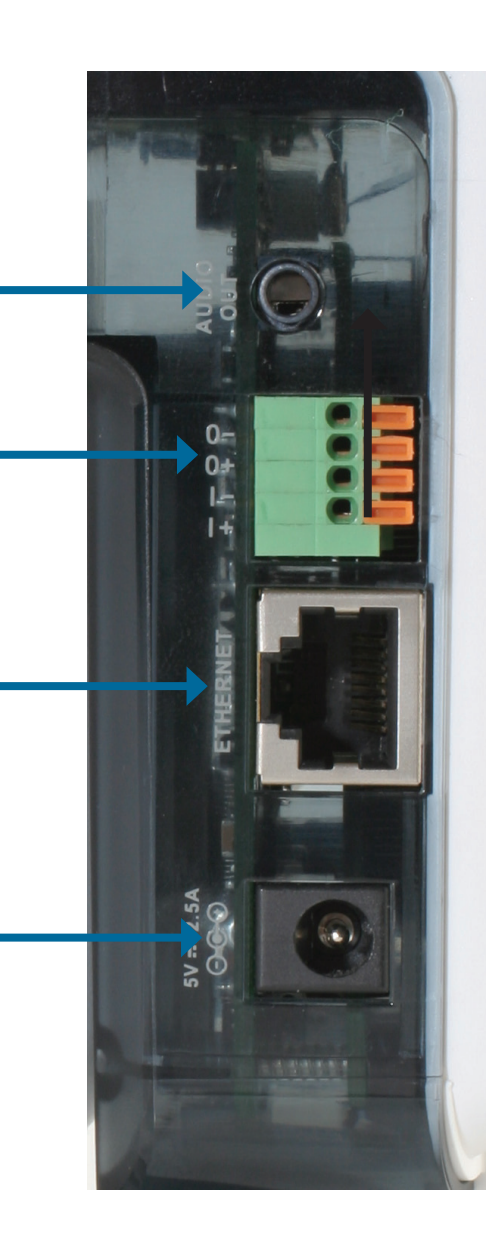

### Unterseite

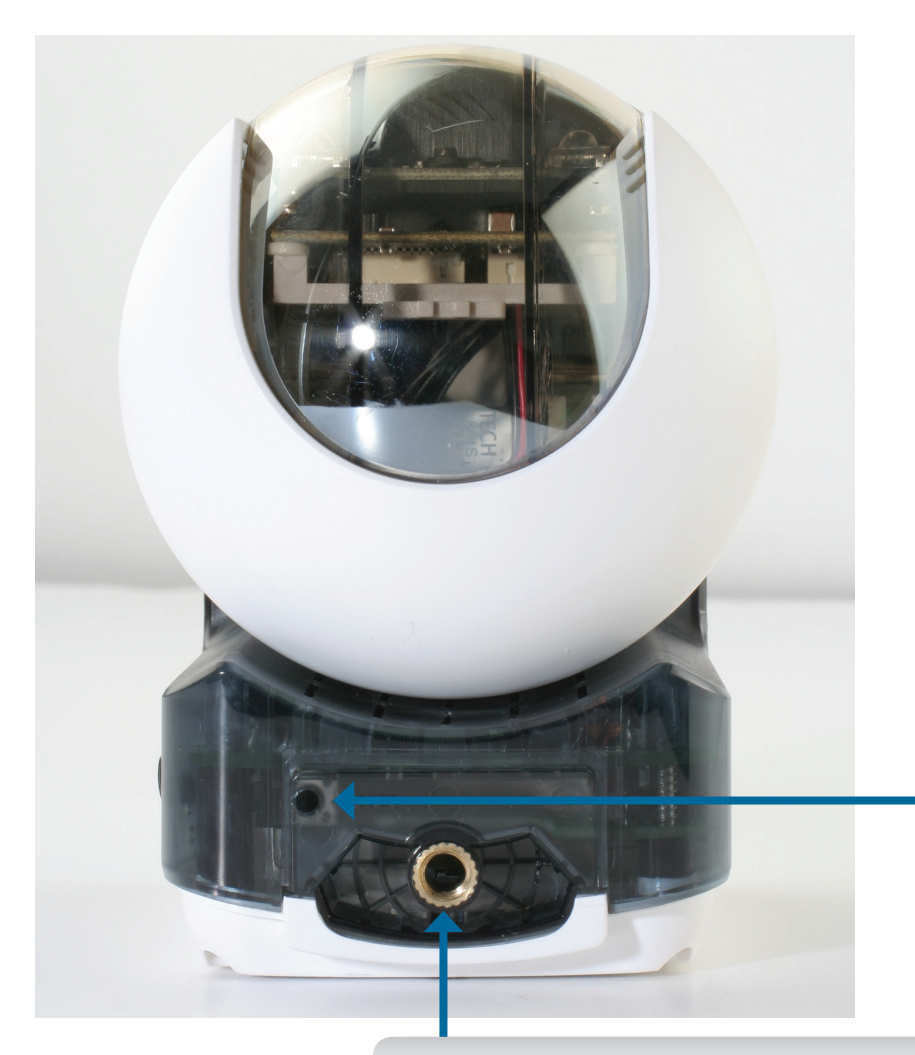

#### Rücksetztaste (Reset)

Verwenden Sie einen spitzen Gegenstand und drücken Sie etwa 20 Sekunden lang auf diese Taste, um die Kamera auf ihre werkseitigen Einstellungen zurückzusetzen.

#### Montagesockel für Standfuß

Der silbernfarbene Kamerastandfuß kann nach Bedarf hier eingesetzt werden.

### Rückseite

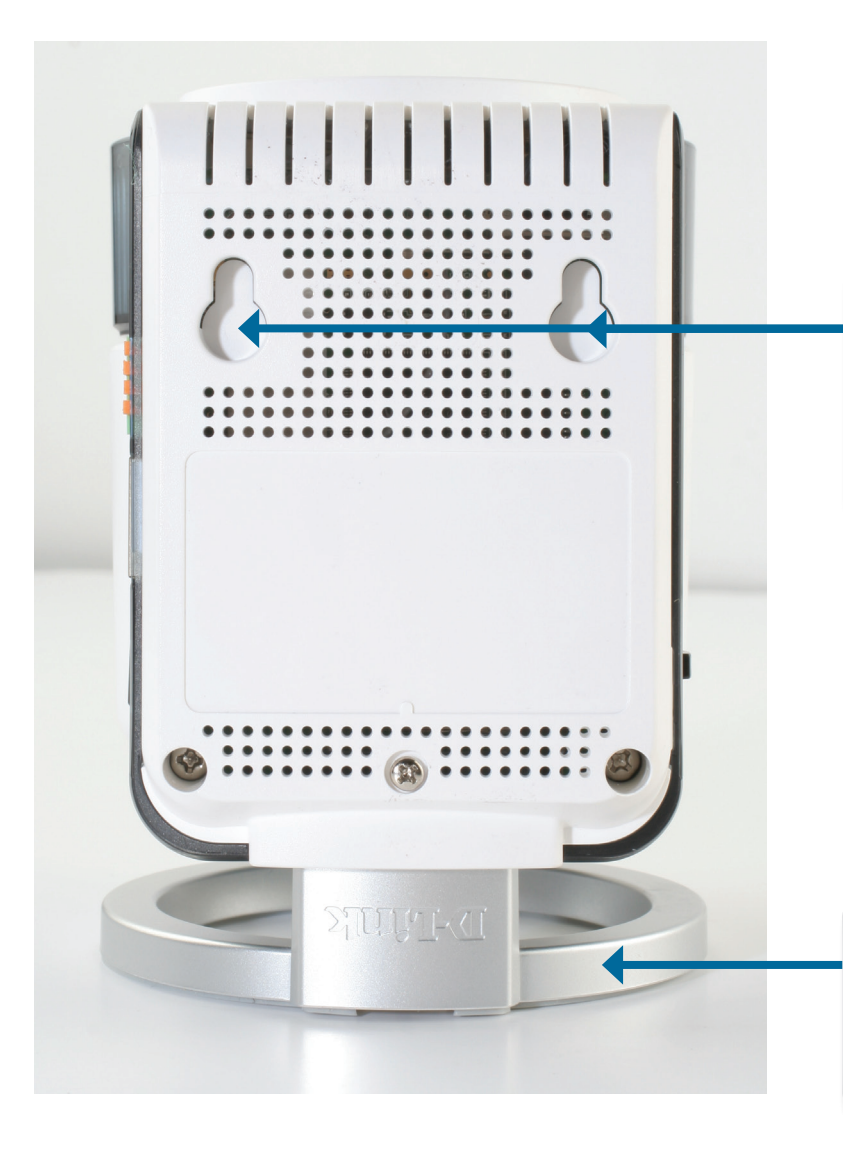

#### Aufhängeschlitze

Diese Aufhängepositionen für Bolzen, Nägel order Schrauben können zum Anbringen der Kamera an einer Wand verwendet werden.

#### Standfuß

Dieser Ständer kann, je nach Kameraausrichtung, oben oder unten am Gehäuse angebracht werden.

Ziehen Sie die Mutter oben auf dem Standfuß mithilfe einer Münze oder eines Schraubendrehers fest.

#### Umgekehrte Montageausrichtung

Stellen Sie den Kamerastandfuß auf eine ebene Oberfläche. Schieben Sie die Kamera vertikal nach unten auf den Standfuß.

## Hardware-Installation

### Standardmontageausrichtung

Bringen Sie den silberfarbenen Kamerastandfuß oben auf der Dome-Haube der Kamera an.

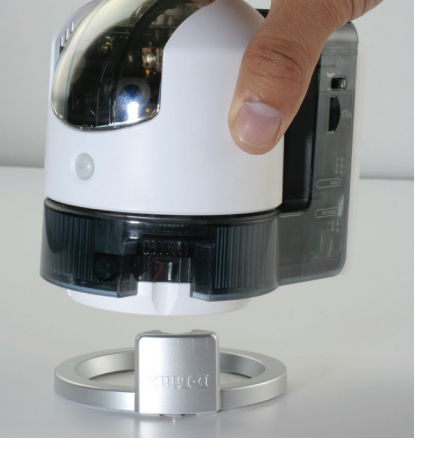

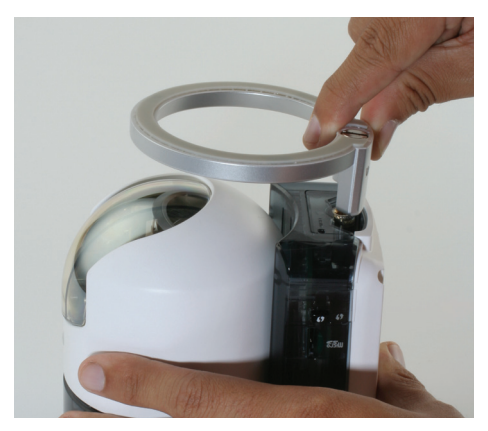

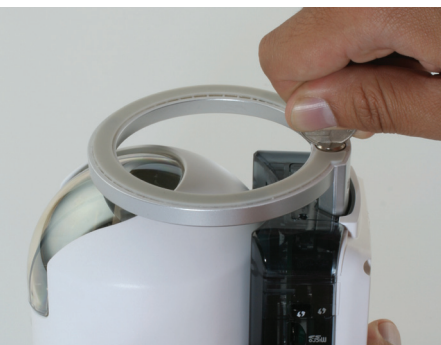

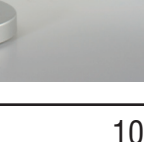

### Kabelinstallation

Schließen Sie ein Ethernetkabel an den Ethernet-Port auf der Rückseite der Kamera an und verbinden Sie sie mit dem Netzwerk.

*Hinweis:* Ein Ethernet-Kabel ist nur während der Ersteinrichtung erforderlich. Sobald Ihre drahtlose Konfiguration abgeschlossen ist, können Sie das Ethernetkabel wieder entfernen und kabellos/drahtlos mit Ihrer DCS-5230 kommunizieren.

Schließen Sie das externe Netzteil an den Gleichstromeingang auf der Seite der Kamera (durch DC 12V gekennzeichnet) an und stecken Sie den Stromadapter/das Netzteil in eine Wechselstrom-Steckdose.

Stecken Sie das 3,5mm Audiokabel eines Lautsprechers in den Audioausgang.

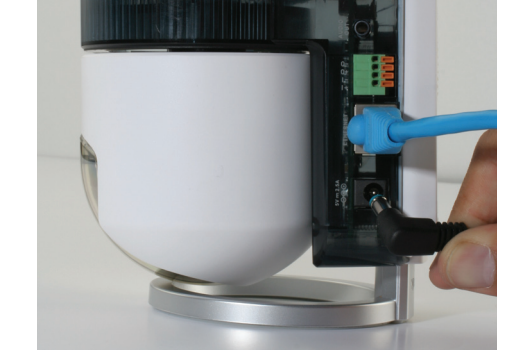

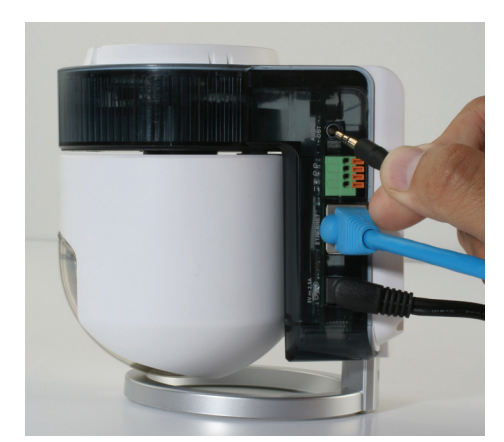

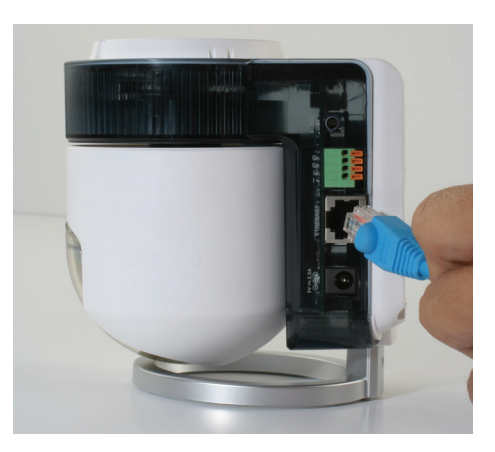

### Installation der MicroSD-Karte

Der MicroSD-Steckplatz oder Einschub befindet sich an der Seite der Kamera.

Schieben Sie die MicroSD-Karte in den Steckplatz bis sie einrastet.

**Hinweis:** Um eine MicroSD-Karte zu entfernen, drücken Sie leicht auf die Karte. Sie wird dann ausgeworfen und Sie können sie entnehmen.

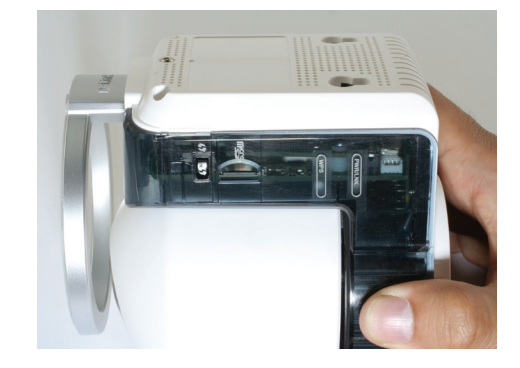

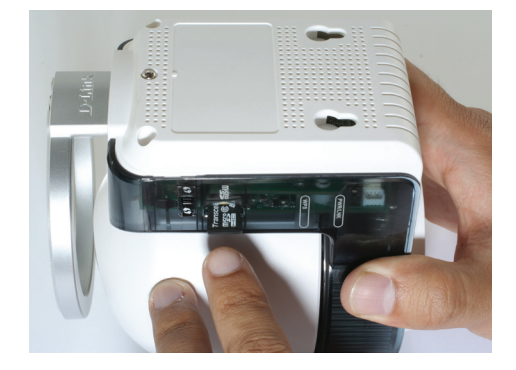

## **DE/DA-Eingangsspezifikationen**

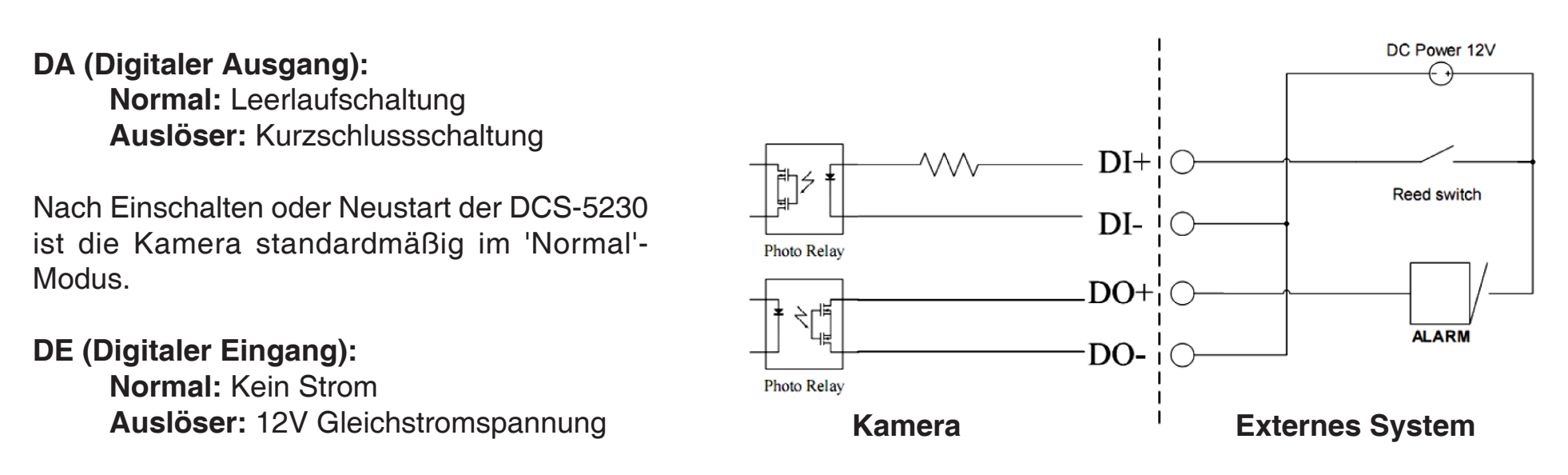

Da das digitale Eingangssignal von einem externen System gesteuert wird, ist es ratsam, Ihr Gerät zur Stromeinspeisung auf 'Normal: Kein Strom' einzustellen und lediglich 12V Gleichstrom zur Auslösung eines digitalen Eingangs-Events (DE-Event) auf der DCS-5230 zu verwenden.

### DE/DA-Beispiel (DI/DO):

Sie können einen Bewegungssensor an den DE-Port (digitaler Eingang) anschließen, über den die Kamera ein Signal zur Aufnahme eines Schnappschusses empfängt, um dann einen über den DA-Port (digitaler Ausgang) ausgehenden Alarm auszulösen.

**DE:** Empfängt Signale von einem Außensensor. Schließen Sie ein externes Sicherheitsgerät an den DE-Port an. **DA:** Zur Auslösung eines von einem Außengerät gesteuerten Signalgebers wie einem Buzzer oder einem Alarm.

**Hinweis:** Externe Geräteanschlüsse, die an den DE- oder DA-Port angeschlossen sind, müssen 12 Volt elektischer Spannung liefern.

# Überlegungen zur kabellosen Installation

Sie können mithilfe einer drahtlosen Verbindung von nahezu überall innerhalb des Betriebsbereichs Ihres drahtlosen Netzwerks auf die DCS-5230 zugreifen. Dabei ist jedoch zu berücksichtigen, dass Anzahl, Stärke und Anordnung von Wänden, Decken oder anderen Objekten, die das Signal durchdringen muss, die Reichweite einschränken können. Die Reichweiten schwanken je nach Materialien und Hintergrundrauschen durch Funkfrequenzen (RF) in Ihrem Heim oder Büro. Zur Optimierung der Funkreichweite befolgen Sie diese Empfehlungen:

- Versuchen Sie, die Anzahl der Wände und Decken zwischem dem D-Link-Router und anderen Netzgeräten so gering wie möglich zu halten. Jede Wand oder Decke kann die Reichweite Ihres Adapters um 1 bis 30 Meter reduzieren.
- Achten Sie auf die k
  ürzeste Strecke zwischen den Netzwerkger
  äten. Eine Wand, die 0,5m dick ist, aber einen Neigungswinkel von 45° aufweist, erscheint nahezu 1m dick. Im Winkel von 2° scheint sie 
  über 14 Meter dick zu sein! Stellen Sie deshalb Ihre Ger
  äte so auf, dass die Anzahl der W
  ände und Decken auf ein Minimum reduziert ist.
- 3. Versuchen Sie Access Points, drahtlose Router und Computer so aufzustellen, dass das Signal durch Türöffnungen und Trockenbauwände gesendet werden kann. Materialien wie Glas, Metall, Ziegel, Isolierung, Beton und Wasser können die drahtlose Leistungsstärke beeinträchtigen. Große Objekte wie Aquarien, Spiegel, Aktenschränke, Metalltüren und Aluminiumprofile könnten ebenfalls eine negative Wirkung auf die Reichweite haben.
- 4. Halten Sie Ihr Produkt (mindestens 1-2 Meter) von elektrischen Geräten oder Anlagen fern, die RF-Rauschen (Funkfrequenzstörgeräusche) erzeugen.
- 5. Wenn Sie 2,4 GHz kabellose Telefone nutzen, stellen Sie sicher, dass Ihre 2,4 GHz Telefonanlage möglichst weit von Ihren drahtlosen Geräten entfernt ist. Die Basisstation überträgt auch dann ein Signal, wenn das Telefon nicht benutzt wird. In einigen Fällen können kabellose Telefone oder X-10 drahtlose Produkte wie z. B. Deckenventilatoren, Leuchten und Sicherheitssysteme Ihre drahtlose Verbindung in seiner Qualität dramatisch beeinträchtigen.

# Konfiguration

Schalten Sie den Computer ein und legen Sie die D-Link DCS-5230 Treiber-CD in das CD-ROM-Laufwerk ein. Die schrittweisen Anleitungen helfen Ihnen bei der schnellen Suche und dem problemlosen Einrichten Ihrer IP-Kamera.

Sollte die CD auf Ihrem Computer nicht automatisch ausgeführt werden, klicken Sie auf **Windows® Start > Ausführen**. Geben Sie folgenden Befehl in die angezeigte Befehlszeile ein: "D:\DCS-5230.exe", wobei D: für den Laufwerkbuchstaben Ihres CD-ROM-Laufwerks steht. Gehen Sie nach erfolgreichem Start des Assistenten zur nächsten Bildschirmseite weiter.

## **D-Link Setup-Assistent**

Der Setup-Assistent zeigt die MAC-Adresse und IP-Adresse Ihrer DCS-5230 Kamera an. Wenn in Ihrem Netzwerk ein DHCP\*-Server vorhanden ist, wird am Ende des DC-Konfigurationsprozesses (DCC) eine gültige IP-Adresse angezeigt. Sie können dann die IP-Kamera verwenden.

\*Ein DHCP-Server weist seinen Clients, die sich im gleichen Netz befinden, IP-Adressen zu.

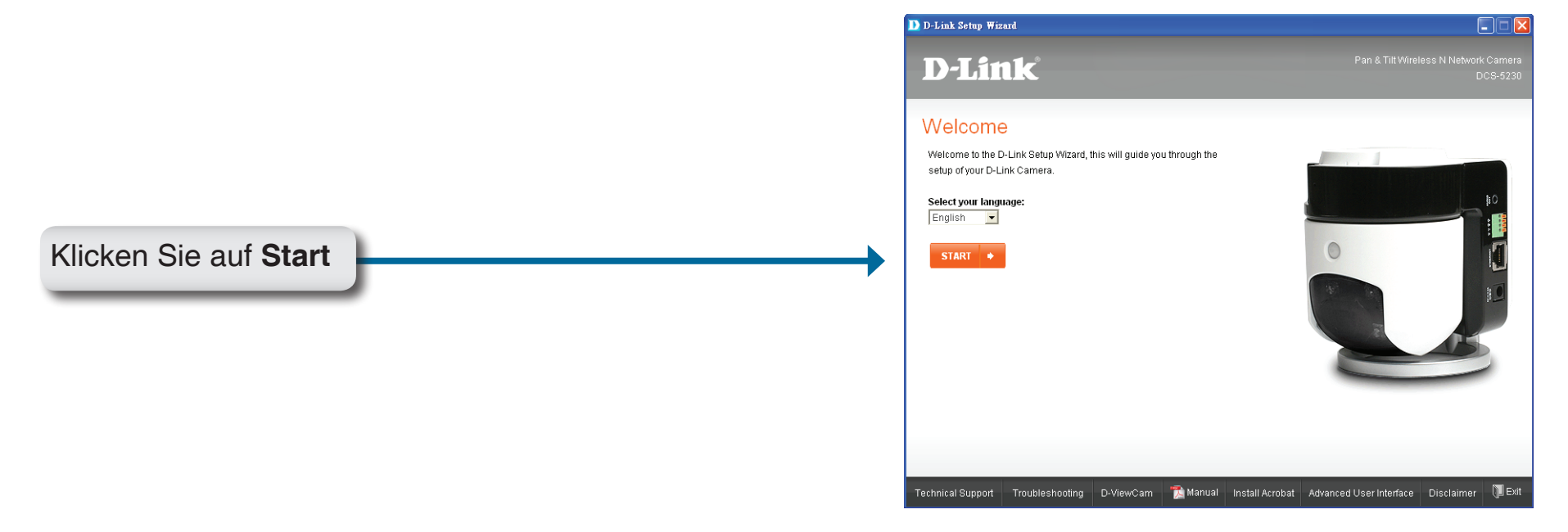

Klicken Sie nun im Autorun-Fenster auf ffdshow. Damit installieren Sie das korrekte Codecs-Programm, das für die ordnungsgemäße Wiedergabe des von der DCS-5230 aufgenommenen Videos sorgt.

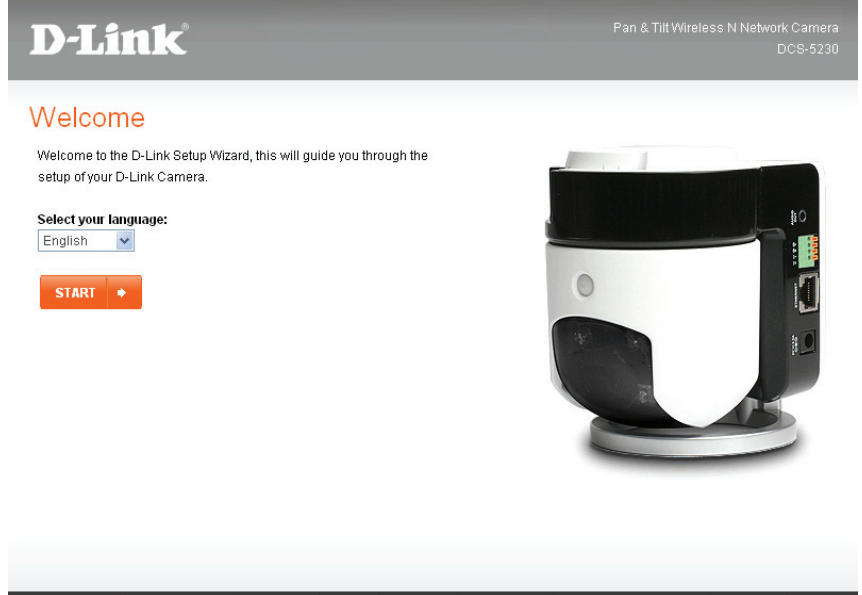

#### Klicken Sie auf ffdshow n ffdshow 📆 Manual Install Acrobat Advanced User Interface Disclaimer 📜 Exit ffdshow: License Agreement This will install ffdshow MPEG4 decoder. Please read the license terms below before installing. GNU GENERAL PUBLIC LICENSE ~ Version 2, June 1991 Copyright (C) 1989, 1991 Free Software Foundation, Inc. 59 Temple Place, Suite 330, Boston, MA 02111-1307 USA Everyone is permitted to copy and distribute verbatim copies of this license document, but changing it is not allowed. Preamble The licenses for most software are designed to take away your freedom to share and change it. By contrast, the GNU General Public License is intended to guarantee your freedom to share and change free software--to make sure the software is free for all its users. This General Public License applies to most of the Free Software Foundation's software and to any other program whose authors commit to using it. (Some other Free Software Foundation software is covered by the GNU Library General Public License instead.) You can apply it to v Klicken Sie auf I Agree I Agree

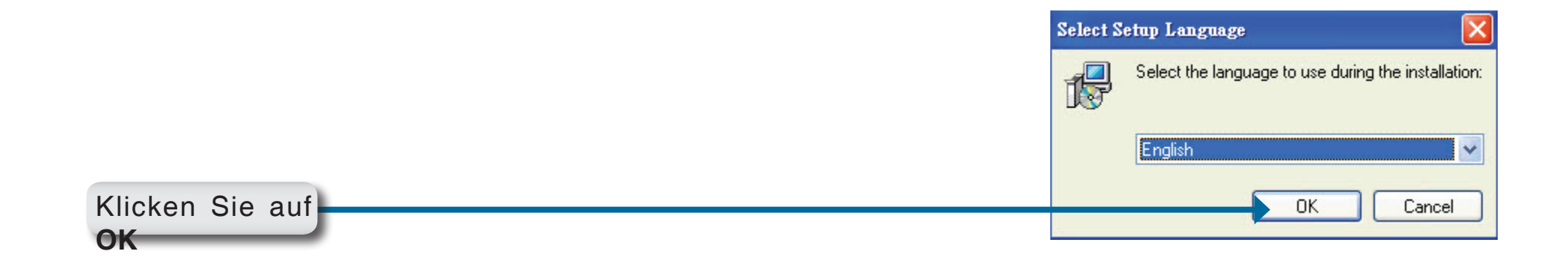

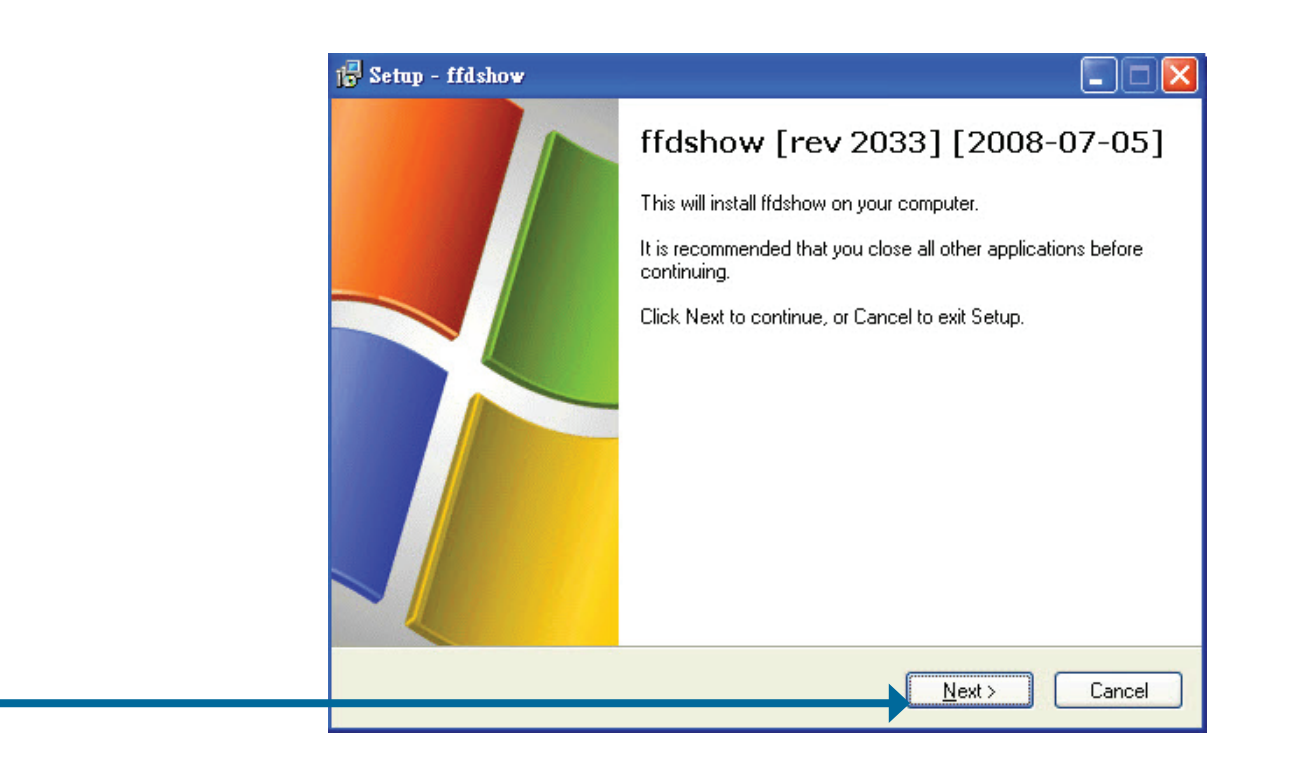

Klicken Sie auf Next

|                      | 🔂 Setap - ffdshow                                                                                                    |                                                                                                    |
|----------------------|----------------------------------------------------------------------------------------------------|----------------------------------------------------------------------------------------------------|
|                      | Select Destination Location<br>Where should ffdshow be installed?                                                                                                    |                                                                                                    |
|                      | Setup will install ffdshow into the following folder.                                                                                                    |                                                                                                    |
|                      | To continue, click Next. If you would like to select a different folder, click                                                                                                    | Browse.                                                                                                    |
|                      |                                                                                                    | Diomo                                                                                                    |
|                      |                                                                                                    |                                                                                                    |
|                      |                                                                                                    |                                                                                                    |
|                      | At least 1.6 MB of free disk space is required                                                                                                    |                                                                                                    |
|                      |                                                                                                    |                                                                                                    |
| Klicken Sie auf Next | <u>← Best</u> <u>N</u> ext >                                                                                                    | Cancel                                                                                                    |
|                      |                                                                                                    |                                                                                                    |
|                      | 1 <mark>5</mark> Setup - ffdshow                                                                                                    |                                                                                                    |
|                      | Setup - ffdshow<br>Select Components<br>Which components should be installed?                                                                                                    |                                                                                                    |
|                      | Setup - ffd.show         Select Components         Which components should be installed?         Select the components you want to install; clear the components you do install. Click Next when you are ready to continue.                                                                                                    | not want to                                                                                                    |
|                      | Setup - ffdshow          Select Components         Which components should be installed?         Select the components you want to install; clear the components you do install. Click Next when you are ready to continue.         Iffdshow DirectShow filter         Iffdshow DirectShow filter                                                                                                    | not want to                                                                                                    |
|                      | Setup - ffdshow         Select Components         Which components should be installed?         Select the components you want to install; clear the components you do install. Click Next when you are ready to continue.         Image: ffdshow DirectShow filter         Image: ffdshow DirectShow filter                                                                                                    | not want to<br>10.2 MB<br>0.8 MB<br>0.1 MB                                                                                                    |
|                      | Setup - ffdshow         Select Components         Which components should be installed?         Select the components you want to install; clear the components you do install. Click Next when you are ready to continue.         Iffdshow DirectShow filter         VFW interface         AviSynth scripts serving         Application plugins:         AviSynth                                                                                                    |                                                                                                    |
|                      | Select Components<br>Which components should be installed?<br>Select the components you want to install; clear the components you do<br>install. Click Next when you are ready to continue.<br>If dshow DirectShow filter<br>VFW interface<br>AviSynth scripts serving<br>Application plugins:<br>AviSynth<br>VitualDub<br>Dscaler                                                                                                    |                                                                                                    |
|                      | Select Components         Which components should be installed?         Select the components you want to install; clear the components you do install. Click Next when you are ready to continue.         If if it is the components is serving         Application plugins:         AviSynth         VitualDub         DScaler                                                                                                    |                                                                                                    |
|                      | Setup - ffdshow         Select Components         Which components should be installed?         Select the components you want to install; clear the components you do install. Click Next when you are ready to continue.         Iffdshow DirectShow filter         Iffdshow DirectShow filter         AviSynth scripts serving         Application plugins:         AviSynth         DScaler                                                                                                    |                                                                                                    |
|                      | Setup - ffdshow         Select Components         Which components should be installed?         Select the components you want to install; clear the components you do install. Click Next when you are ready to continue.         Image: ffdshow DirectShow filter         Image: ffdshow DirectShow filter         Image: ff | A mean to     A mean to     A mean to     A mean to     A mean to     A mean to     A mean to     A mean to     A mean to     A mean to     A mean to     A mean to     A mean to     A mean to     A mean to     A mean to |
| Klicken Sie auf Next | Select Components         Which components should be installed?         Select the components you want to install; clear the components you do install. Click Next when you are ready to continue.         Image: fidshow DirectShow filter         Image: fidshow DirectShow filter  | not want to<br>10.2 MB<br>0.8 MB<br>0.1 MB<br>0.1 MB<br>0.1 MB<br>0.1 MB<br>0.1 MB                                                                                                    |

|                      | 🕞 Setap - ffdshow 📃 🗌 💽                                                                                                    | K |
|----------------------|----------------------------------------------------------------------------------------------------|---|
|                      | Select Start Menu Folder<br>Where should Setup place the program's shortcuts?                                                                                                    | ) |
|                      | Setup will create the program's shortcuts in the following Start Menu folder.                                                                                                    |   |
|                      | To continue, click Next. If you would like to select a different folder, click Browse.           [fdshow]         Browse           Browse         Browse                                                                                                    |   |
|                      |                                                                                                    |   |
|                      |                                                                                                    |   |
|                      | Don't create a Start Menu folder                                                                                                    |   |
| Klicken Sie auf Next | Cancel                                                                                                    | ) |
|                      | 🕞 Setup - ffdshow                                                                                                    | < |
|                      | Select Additional Tasks<br>Which additional tasks should be performed?                                                                                                    | ) |
|                      | Select the additional tasks you would like Setup to perform while installing fidshow, then                                                                                                    |   |
|                      | click Next.                                                                                                    |   |
|                      | click Next.                                                                                                    |   |
|                      | Reset all ffdshow settings     Decode the following video formats with ffdshow:     H 264 / 4\/C                                                                                                    |   |
|                      | Reset all ffdshow settings     Pecode the following video formats with ffdshow:     H.264 / AVC     DivX                                                                                                    |   |
|                      |                                                                                                    |   |
|                      | Click Next. Reset all ffdshow settings Decode the following video formats with ffdshow: H.264 / AVC DivX Xvid Science MPEG-4 FLV1, FLV4                                                                                                    |   |
|                      | Sector the deduction disks you would like bettep to perform white installing indiction, white installing indiction, indiction, white installing indiction, indiction, i |   |

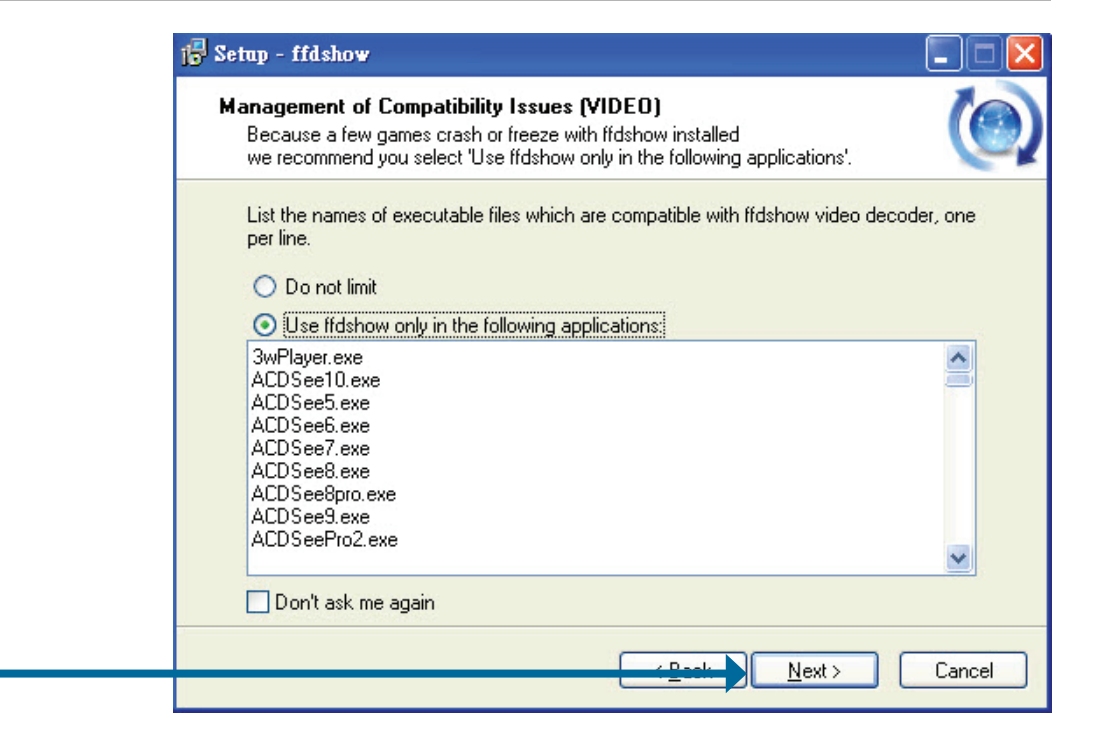

| Management of Compatibility Issues (AUDIO)         This time, AUDIO decoder configuration. Please configure as well.         You can change these options later on the "DirectShow control" settings page.         List the names of executable files which are compatible with ffdshow audio decoder, one per line.         Do not limit         Use ffdshow only in the following applications:         3wPlayer.exe         ACDSee510.exe         ACDSee5.exe         ACDSee6.exe         ACDSee6.exe         ACDSee8.exe         ACDSee8.exe                                                                                                    |
|----------------------------------------------------------------------------------------------------|
| List the names of executable files which are compatible with ffdshow audio decoder, one per line.  Do not limit  Use ffdshow only in the following applications:  We have a constant of the following applications:  We have a constant of the following applications:  Constant of the following applications:  Constant of the fol |
| 3wPlayer.exe       ACDSee10.exe       ACDSee5.exe       ACDSee6.exe       ACDSee8.exe       ACDSee8.exe                                                                                                    |
|                                                                                                    |

Klicken Sie auf Next

#### D-Link DCS-5230 Benutzerhandbuch

Klicken Sie auf Next

Klicken Sie auf Next

| 🕞 Setup          | ) - ffdshow                                                                                                    |        |
|------------------|----------------------------------------------------------------------------------------------------|--------|
| Spea<br>Se<br>co | <b>sker Setup</b><br>elect the speaker setup below that is most similar to the configuration on your<br>mputer. You can change it using "Mixer" settings after installation. |        |
| Sp               | beaker setup:                                                                                                    |        |
| C                | ) 1.0 (mono)                                                                                                    |        |
| C                | 2.0 (Head phone)                                                                                                    |        |
| 0                | 2.0 (stereo)                                                                                                    |        |
| C                | 3.0 (front 3ch)                                                                                                    |        |
| C                | → 4.1 (quadro + subwoofer)                                                                                                    |        |
| C                | 5.0 (front 3ch + rear 2ch)                                                                                                    |        |
| C                | 5.1 (front 3ch + rear 2ch + subwoofer)                                                                                                    |        |
| C                | 7.1 (front 3ch + side 2ch + rear 2ch + subwoofer)                                                                                                    |        |
| C                | ) Disable Mixer                                                                                                    |        |
|                  | <u> <u>B</u>ash     <u>N</u>ext &gt;</u>                                                                                                    | Cancel |
| Setup            | - ffdshow                                                                                                    |        |
| Read<br>Sel      | <b>y to Install</b><br>tup is now ready to begin installing ffdshow on your computer.                                                                                        | 0      |
| Clic             | ck Install to continue with the installation, or click Back if you want to review o                                                                                          | ır     |

| Setup tupe:                                |          |
|--------------------------------------------|----------|
| Normal                                     | <u> </u> |
| Selected components:                       |          |
| ffdshow DirectShow filter<br>VFW interface |          |
| Start Menu folder:                         |          |
| ffdshow                                    | ~        |
| 3                                          | 3        |
| Common                                     |          |

Klicken Sie auf Install-

#### 😼 Setup - ffdshow

#### Installing

Please wait while Setup installs ffdshow on your computer.

Extracting files... C:\Program Files\ffdshow\languages\ffdshow.1028.tc

Cancel

-

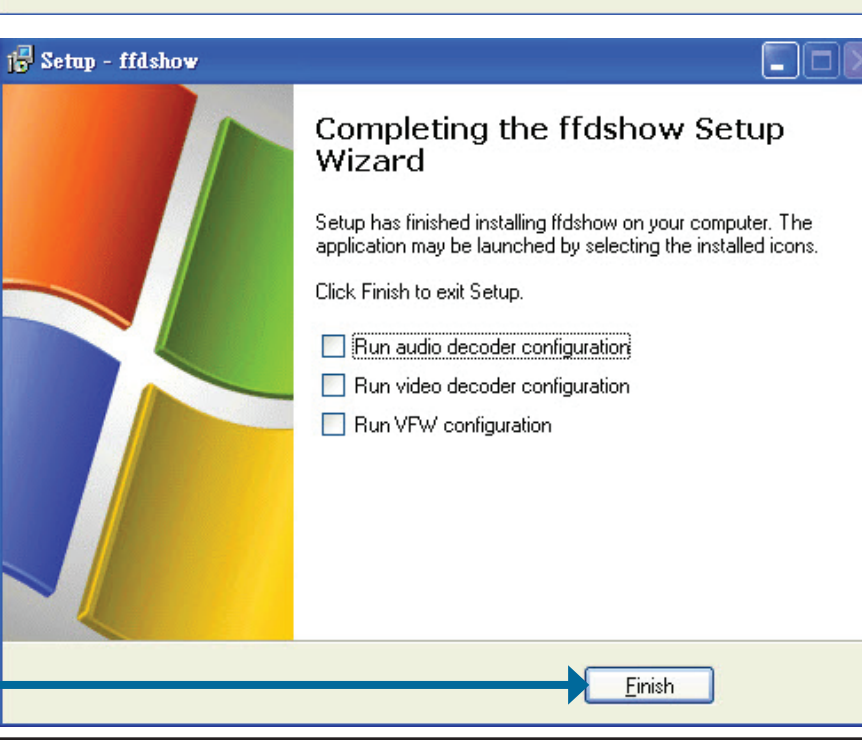

Klicken Sie auf Finish

## **UPnP für Windows® XP**

UPnP steht als Abkürzung für Universal Plug and Play. Dabei handelt es sich um eine Netzwerkarchitektur, die die Kompatibilität zwischen Netzwerkgeräten, Software und Peripheriegeräten sicherstellt. Die DCS-5230 ist eine UPnPfähige Internetkamera. Ist Ihr Betriebssystem ebenfalls UPnP-fähig, erleichtert das die Konfiguration des Geräts. Wenn Sie die UPnP-Funktion nicht verwenden möchten, deaktivieren Sie die Funktion, indem Sie die Markierung des Kontrollkästchens **Enabled UPnP** (Aktiviertes UPnP) auf der Seite **Advanced** > **Network** (Erweitert > Netzwerk) aufheben (siehe Seite 36). Führen Sie die folgenden Schritte durch, um die UPnP-Einstellungen in Windows<sup>®</sup> XP zu aktivieren. In Windows<sup>®</sup> 98/2000 steht UPnP nicht zur Verfügung.

Gehen Sie auf Start > Einstellungen. Klicken Sie auf Systemsteuerung.

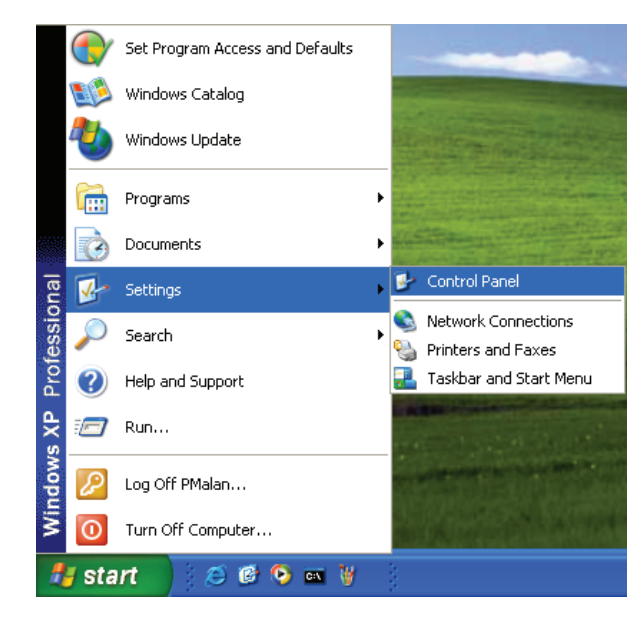

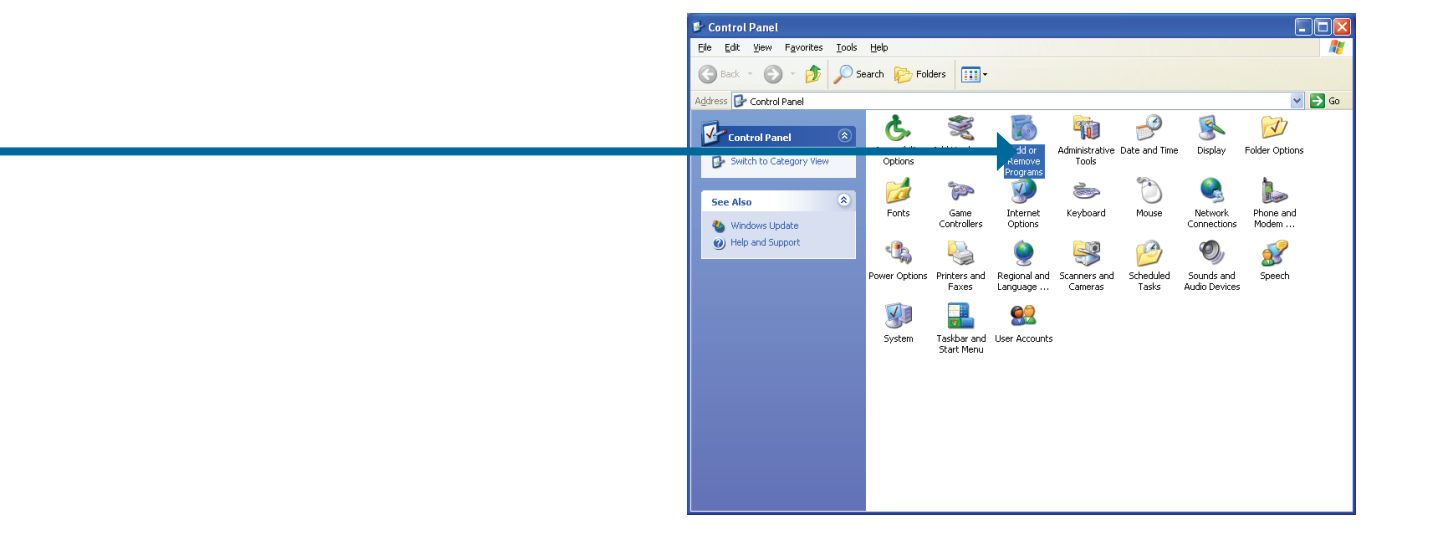

Klicken Sie auf **Programme** hinzufügen oder entfernen

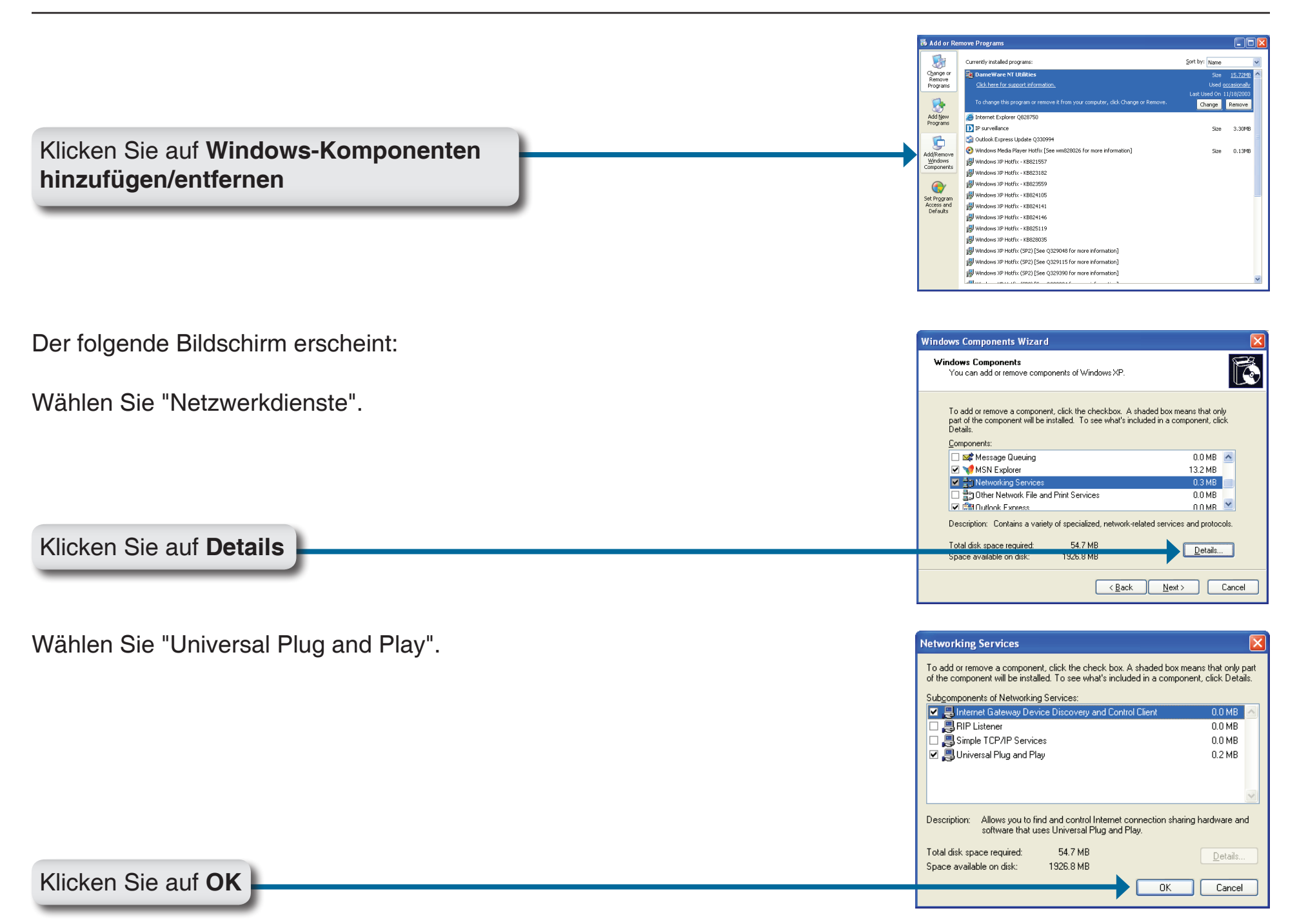

| Windows Components Wizard                                                                                                    |
|----------------------------------------------------------------------------------------------------|
| Windows Components<br>You can add or remove components of Windows XP.                                                                                                    |
| To add or remove a component, click the checkbox. A shaded box means that only<br>part of the component will be installed. To see what's included in a component, click.<br>Details. |
| Componens.     Com MB     Com MB     Com MB     Com MSN Explorer     13.2 MB     MSN Explorer     0.3 MB                                                                             |
| Bother Network File and Print Services     0.0 MB     Contains Exmass     Doescription: Contains a variety of specialized, network-related services and protocols.                   |
| Total disk space required: 54.7 MB<br>Space available on disk: 1926.8 MB                                                                                                    |
| Cancel                                                                                                    |

Warten Sie, bis das Setup-Programm die Komponenten konfiguriert hat.

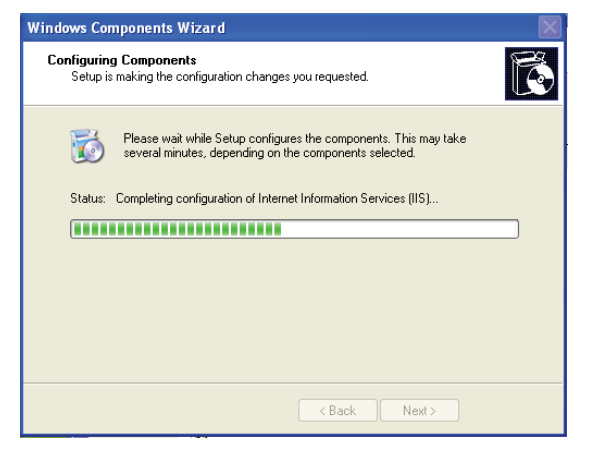

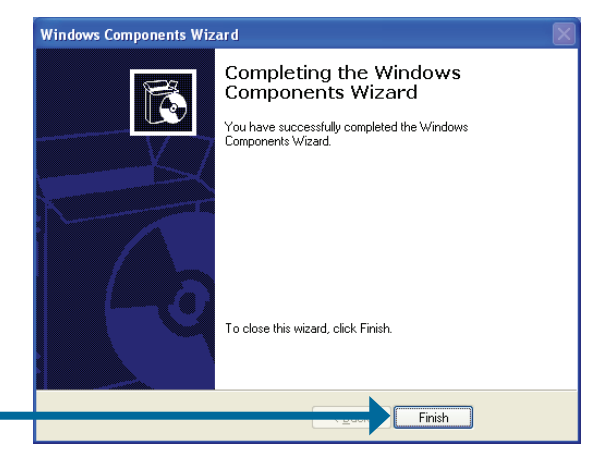

Klicken Sie auf Finish

Um Ihre DCS-5230 Internetkamera im Internet-Browser zu sehen, klicken Sie auf Ihrem Desktop auf **Netzwerkumgebung**.

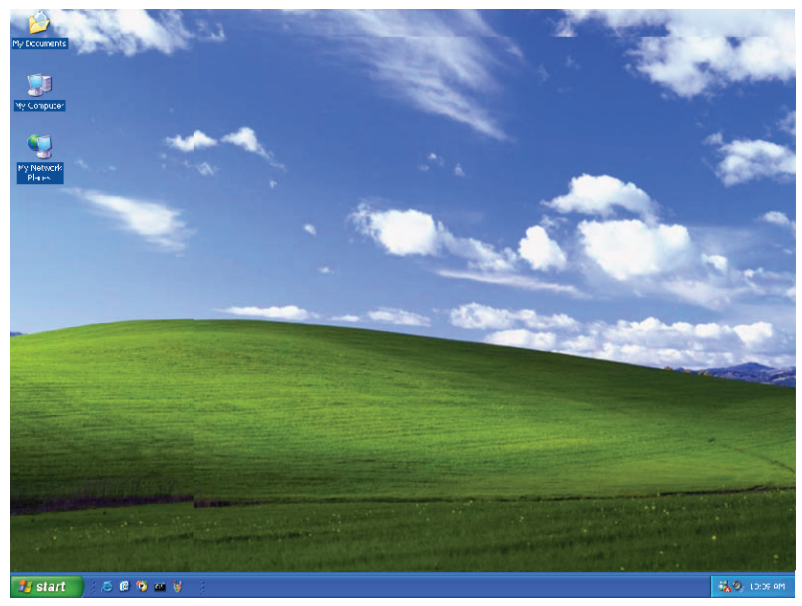

Klicken Sie auf **DCS-5230** (192.168.0.120).

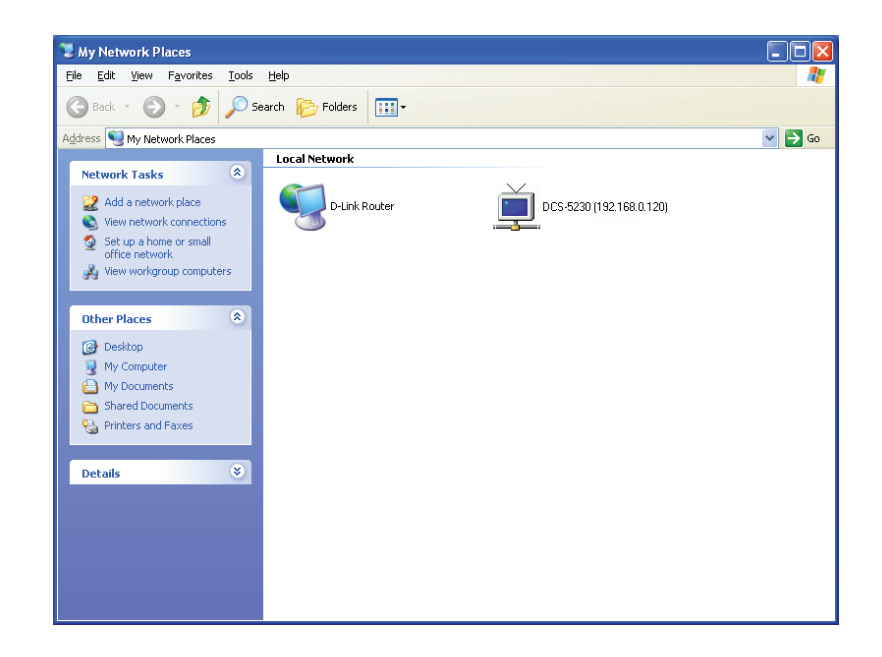

Nach dem Klicken auf das **DCS-5230** Symbol, wird Ihr Internet-Browser automatisch auf der IP Adresse der DCS-5230 geöffnet. In diesem Beispiel ist das: http://192.168.0.120. Ihre DCS-5230 hat möglicherweise eine andere IP-Adresse.

| D-LINK CORPORATION   WIRELESS INTERNET CAMERA   LIVE VIDEO - Microsoft Internet Explorer 是由 D-Link 提供 |                                                    |            |             |        |                        |   |  |
|----------------------------------------------------------------------------------------------------|----------------------------------------------------|------------|-------------|--------|------------------------|---|--|
| File Edit View Favorites                                                                              | Tools Help                                         |            |             |        |                        | 2 |  |
| ਤ Back マ 🕤 マ 📓 🔮 🏠 🔎 Search 🤺 Favorites 🧭 🔗 マ 🌺 🕋 マ 📴 🐇                                               |                                                    |            |             |        |                        |   |  |
| Address 🖗 http://192.168.0.120/eng/index.cgi                                                          |                                                    |            |             |        |                        |   |  |
| Product: DCS-5230                                                                                     |                                                    |            |             |        | Firmware version: 1.00 | - |  |
|                                                                                                    |                                                    |            |             |        |                        |   |  |
| D-Lin                                                                                                 | <b></b>                                            |            |             |        |                        |   |  |
|                                                                                                    |                                                    |            |             |        |                        |   |  |
| DCS-5230                                                                                              | LIVE VIDEO                                         | SETUP      | MAINTENANCE | STATUS | HELP                   |   |  |
|                                                                                                    | CAMERA                                             |            |             |        |                        |   |  |
| REC                                                                                                   | This section shows you<br>Current resolution is 64 |            |             |        |                        |   |  |
| Camera<br>Logout                                                                                      | LIVE VIDEO                                         | LIVE VIDEO |             |        |                        |   |  |

### Eine drahtlose Verbindung mit WPS einrichten

Wenn Ihr drahtloser Access Point oder Router WPS (Wireless Protected Setup) per Tastendruck oder Schaltfläche unterstützt, können Sie Ihr drahtloses Netz und Ihre Kamera schnell konfigurieren, ohne die Web-Oberfläche der Kamera benutzen zu müssen.

Nach Anschluss des Stromadapters/Netzteils an Ihre Kamera und sobald die Status-LED auf der Vorderseite aufleuchtet, halten Sie die WPS-Taste auf der Rückseite der Kamera 3 Sekunden lang gedrückt. Die LED sollte dann blau zu blinken beginnen.

Drücken Sie nun innerhalb von 1 Minute auf die WPS-Taste auf Ihrem Router oder Access Point, um WPS zu aktivieren und Ihre Geräte in die Lage zu versetzen, automatisch eine drahtlose Verbindung zu konfigurieren. Nach erfolgreicher WPS-Aktivierung hört die WPS LED auf Ihrer Kamera auf zu blinken und leuchtet nun durchgehend blau. Führen Sie dann einen Neustart durch.

**Hinweis:** Auf einigen Routern/Access Points müssen Sie möglicherweise auf die Web-Benutzeroberfläche zugreifen, um WPS zu aktivieren. Nähere Informationen dazu finden Sie im Benutzerhandbuch Ihres entsprechenden Produkts.

> **Die WPS-Taste** Verwenden Sie diese Taste zum Aufbau einer WPS-Verbindung.

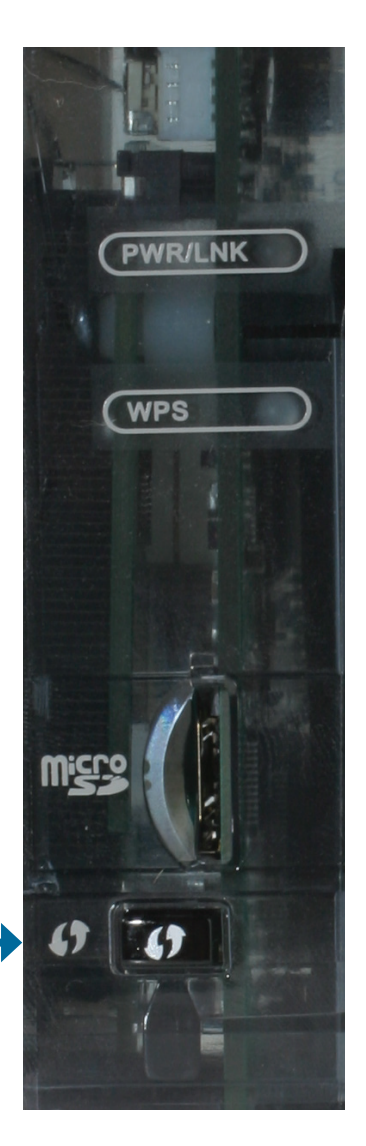

# Test der DCS-5230

Öffnen Sie Ihren Internetbrowser und geben Sie die IP-Adresse der DCS-5230 ein. In diesem Beispiel ist die Adresse: http://192.168.0.120 (Ihre DCS-5230 hat möglicherweise eine andere IP-Adresse, je nachdem was Sie im Konfigurationsund Einrichtungsprogramm verwendet haben).

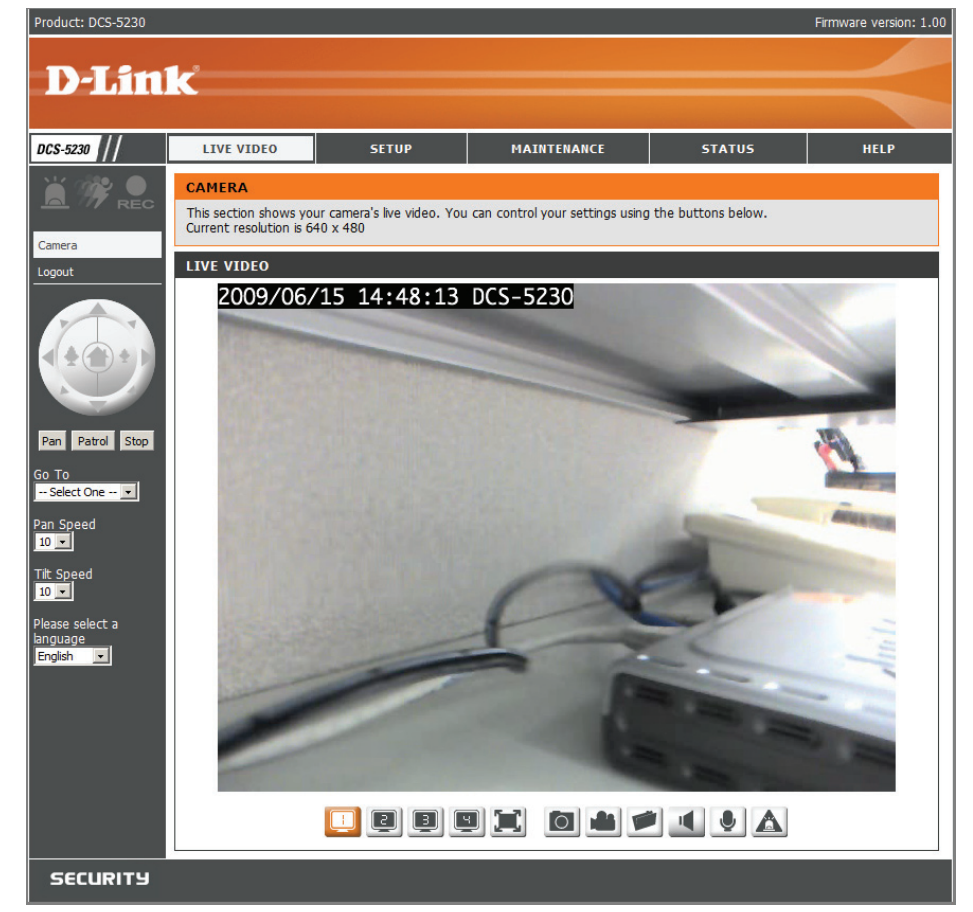

Das Fenster in der Mitte Ihres Browsers ist das Fenster für das Kamerabild. Sie sollten nun ein Videobild sehen und Geräusche über die Lautsprecher Ihres Computers von der DCS-5230 hören. Sollte das unerwarteter Weise nicht der Fall sein, finden Sie nähere Informationen zu möglichen Gründen dafür im Abschnitt 'Fehlerbehebung' in diesem Handbuch (Seite 86).

## **Anzeige Ihrer DCS-5230**

Sobald alle Routereinstellungen korrekt vorgenommen worden sind, hat ein PC-Benutzer innerhalb und außerhalb Ihres Netzes Zugriff auf die Kamera über den Internet Explorer Webbrowser. Um vom Internet auf die Kamera zuzugreifen, geben Sie einfach die IP-Adresse des Routers ein, die Sie von Ihrem Internetdienstanbieter erhalten haben, gefolgt von einem Doppelpunkt und der Portnummer, die Sie Ihrer Kamera zugewiesen haben (z. B. http://70.42.15.9:83). Wenn Sie jedoch den standardmäßigen Webserver-Port 80 nutzen, müssen Sie den Doppelpunkt und die Portnummer nicht eingeben. Um auf Ihre Kamera von einem Computer in Ihrem Iokalen (Home) Netzwerk zuzugreifen, geben Sie einfach die IP-Adresse der Kamera gefolgt von einem Doppelpunkt und der zugewiesenen Portnummer ein (z. B. 192.168.0.120:83).

Wenn Sie den Anleitungen in diesem Handbuch der Reihe nach folgen, sollte Ihnen nun eine betriebsbereite und mit dem Installationsprogramm konfigurierte DCS-5230 Internetkamera zur Verfügung stehen. In diesem Abschnitt des Handbuchs werden die zwei folgenden Methoden zur Nutzung der Internetkamera beschrieben:

- Verwendung der DCS-5230 mit einem Internetbrowser und Zugriff auf die Bildschirme zur Steuerung und Überwachung der Kamera.
- Verwendung der IP-Überwachungssoftware mit der DCS-5230.

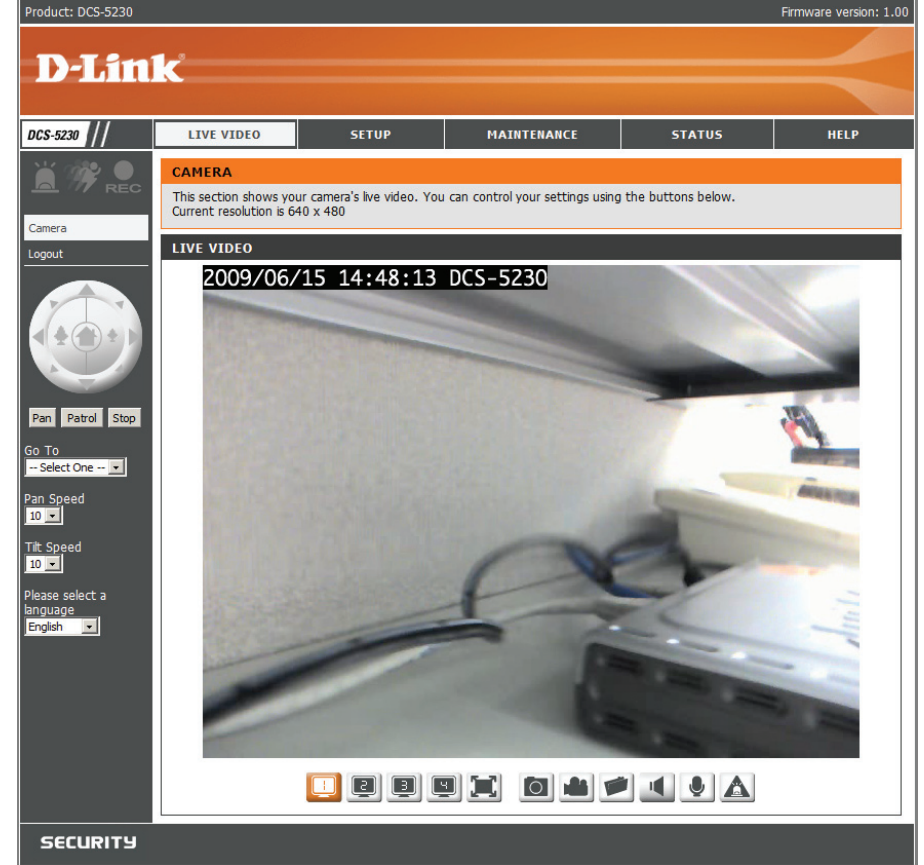

# Verwendung der DCS-5230 mit einem Internetbrowser

Öffnen Sie Ihren Internet Explorer Webbrowser und geben Sie die IP-Adresse für Ihre Internetkamera (http://192.168.0.120) ein.

In dem Beispiel ist diese Adresse 192.168.0.120. Ihre Adresse ist möglicherweise eine andere.

Wird ein Fenster angezeigt, indem Sie zur Installation eines Verisign-Zertikats zu Authentifizierungszwecken aufgefordert werden, klicken Sie auf **Yes** (Ja). Das ermöglicht die Erkennung des proprietären MPEG4-Videostreams durch den Internet Explorer.

| Internet Explorer - Security Warning                                                |                                                                                                |
|-------------------------------------------------------------------------------------|------------------------------------------------------------------------------------------------|
| Do you want to install this software?                                               |                                                                                                |
| Name:         RTSP MPEG4 SP Control           Publisher:         D-Link Corporation |                                                                                                |
| More options                                                                        | Install Don't Install                                                                          |
| While files from the Internet can be us<br>your computer. Only install software f   | eful, this file type can potentially harm<br>rom publishers you trust. <u>What's the risk?</u> |

### **Live Video**

Die eingespeisten Live-Bilder von der DCS-5230 sollten von der Seite Live Video des Geräts auf Ihrem Webbrowser zu sehen sein.

| Client Setup<br>(Client-Setup):                           | Klicken Sie auf <b>Client Setup</b> , um die auf die<br>Kameraverbindung bezogenen Einstellungen zu<br>ändern.                                                                                                    | Product: DCS-5230 Firmware version: 1.00 D-Link                                                                                                    |  |  |  |  |  |
|-----------------------------------------------------------|----------------------------------------------------------------------------------------------------|----------------------------------------------------------------------------------------------------|--|--|--|--|--|
| Logout (Abmelden):                                        | Klicken Sie auf <b>Logout</b> , um sich von dem Kameraserver<br>abzumelden und den Browser zu schließen.                                                                                                    | DCS-5230         LIVE VIDEO         SETUP         MAINTENANCE         STATUS         HELP           Image: Comparison of the section shows your camera's live video. You can control your settings using the buttons below.<br>Current resolution is 640 x 480         Total control your settings using the buttons below.         Total control your settings using the buttons below.                                                                                                    |  |  |  |  |  |
| P/T/Z Action Pad<br>(S/N/Z-Action Pad):                   | Verwenden Sie das <b>Schwenk / Neige / Zoom</b> Action<br>Pad zur Steuerung der Schwenk- oder Neigeoptionen<br>der Kamera. Die Bildvergrößerung lässt sich mithilfe<br>des großen Baumsymbols auf diesem Bedienfeld<br>steuern (Zoom in). Das kleine Baumsymbol auf der<br>rechten Seite steuert die Verkleinerung (Zoom out).<br>Mithilfe des <b>Haussymbols</b> (zwischen den beiden<br>Baumsymbolen) können Sie die Kamera auf die<br>voreingestellte Ausgangsposition bewegen. | coput UVE VIDEO UVE VIDEO CO09/06/15 14:48:13 DCS-5230 Pan Petrol Stop So ToSelect One Pan Speed 10 Pan Speed 10 |  |  |  |  |  |
| Go to (Richten auf):                                      | Wählen Sie eine Position von der voreingestellten<br>Dropdown-Liste zur schnellen Einstellung der Kamera<br>auf die gewünschte vorher eingestellte Position. (Sie<br>finden eine Liste voreingestellter Kamerapositionen<br>unter "Setup" > Preset Position > Camera Control).                                                                                                    |                                                                                                    |  |  |  |  |  |
| Pan/Tilt Speed<br>(Schwenk- und<br>Neigegeschwindigkeit): | Einstellungen hier ändern die Schwenk- und<br>Neigegeschwindigkeit der Kamera.                                                                                                    | SECURITY                                                                                                    |  |  |  |  |  |
| Pan (Schwenk):                                            | Klicken Sie auf diese Schaltfläche und die Kamera schwenkt von der am weitesten links befindlichen Position auf die<br>am weitesten auf der rechten Seite und kehrt dann auf ihre Ausgangsposition zurück.                                                                                                    |                                                                                                    |  |  |  |  |  |
| Stop (Stopp):                                             | Stoppt den Schwenk- und den Patrolliervorgang.                                                                                                    |                                                                                                    |  |  |  |  |  |
| Patrol (Patrollierung):                                   | <ul> <li>Klicken Sie auf diese Schaltfläche, um die Kamera schnell an die gewünschte voreingestellte Patrollierposition zu bewege<br/>(Sie finden eine Liste voreingestellter Kamerapositionen unter "Setup" &gt; Preset Position &gt; Camera Control).</li> <li>Im unteren Bereich dieser Seite finden Sie mehrere Symbole, mit deren Hilfe die Hauptfunktionen der Kamera ausgefüh<br/>und gesteuert werden können.</li> </ul>                                                   |                                                                                                    |  |  |  |  |  |
|                                                           |                                                                                                    |                                                                                                    |  |  |  |  |  |

Video Profile (Videoprofil):

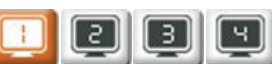

Sie können zwischen Ihren verschiedenen Anzeigeprofilen wechseln, die Sie in SETUP > Audio and Video einrichten können.

Full Screen (Vollbild):

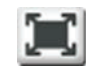

Ermöglicht Ihnen die Videoanzeige im Vollbildmodus. Um den Vollbildmodus zu beenden, drücken Sie die Taste 'ESC' auf Ihrer Tastatur.

#### Snapshot (Schnappschuss):

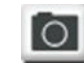

Mit einem Klick machen Sie einen Schnappschuss. Das Bild erscheint in einem neuen Fenster. Nach Bedarf können Sie es auf der lokalen Festplatte speichern.

Record Video (Video aufnehmen):

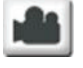

Indem Sie auf diese Schaltfläche klicken, wird eine Videoaufnahme gestartet oder gestoppt. Diese Aufnahmen werden in dem Ordner des Dateipfades abgelegt, den Sie mithilfe der Schaltfläche 'Set Path' (Pfad angeben) angegeben haben.

#### Set Path (Pfad angeben):

Sie können den Ordner ändern, in dem Ihre Videoaufnahmen gespeichert werden.

Start/Stop Audio (Start/ Stopp Audio):

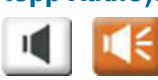

Diese Schaltfläche schaltet das eingebaute Mikrofon ein oder aus. Es ermöglicht Ihnen, die Geräusche von der unmittelbaren Umgebung Ihrer Kamera zu hören. Die Audio-Funktion ist standardmäßig aktiviert.

Start/Stop Talking (Start/ Stopp Sprechen):

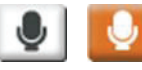

Wechselt zwischen Audio und einem Lautsprecher (nicht enthalten), der an den Audioausgangs-Port der Kamera angeschlossen wird. Dient zur Kommunikation mit anderen in Kameranähe.

Start/Stop Digital Output Schaltet den digitalen Ausgang ein oder aus. (Start/Stopp digitale Ausgabe):

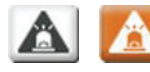

D-Link DCS-5230 Benutzerhandbuch

# Konfiguration der DCS-5230

### Setup

Im oberen Bereich des Konfigurationsfensters befinden sich 5 Registerkarten. Die Seite LIVE VIDEO wird zur Anzeige von Live Video und Audio verwendet.

Die Seite **SETUP** dient der allgemeinen Einrichtung der DCS-5230.

Die Seite **MAINTENANCE** (Verwaltung) dient der Verwaltung des Serversystems.

Auf der Seite **STATUS** werden Status und Protokolle der Kamera angezeigt.

Die Seite **HELP** (Hilfe) enthält nützliche Informationen zu der Einrichtung und den Funktionen der DCS-5230.

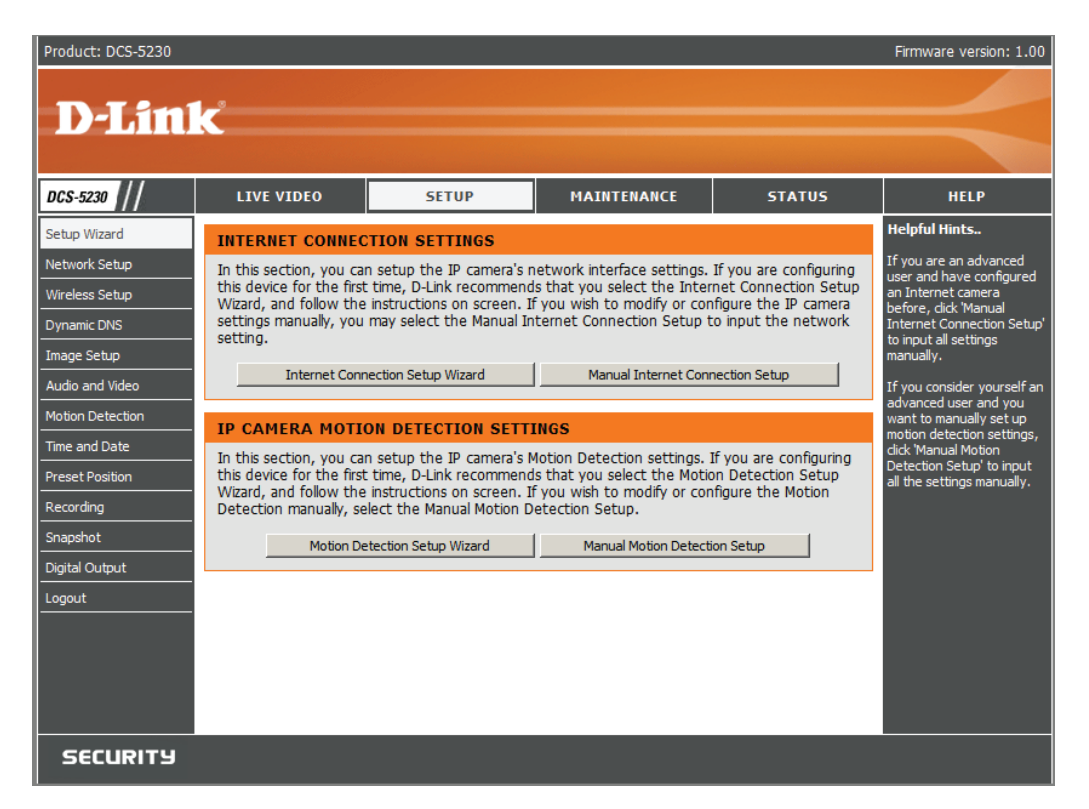

Die folgenden Konfigurationsoptionen stehen Ihnen auf der Setup-Seite zur Verfügung: Setup Wizard (Setup-Assistent), Network Setup (Netzwerk-Setup), Wireless Setup (Drahtloses Setup), Dynamic DNS (DDNS), Image Setup (Bildeinrichtung), Audio und Video, Mail und FTP, Motion Detection (Bewegungserkennung), Time and Date (Uhrzeit und Datum), Schedule (Zeitplan), Access List (Zugriffsliste), Camera Control (Kamerasteuerung) und Logout (Abmelden).

### Wizard (Der Assistent)

Die Setup-Assistenten führen Sie durch die Ersteinrichtung (Setup) Ihrer IP-Kamera. Sie können den Internet Connection Setup Wizard (Setup-Assistent für die Internetverbindung) für die Ersteinrichtung des Netzwerks verwenden und den Motion Detection Setup Wizard (Setup-Assistenten für die Bewegungserkennung) zum Einrichten der Bewegungserkennung und zur Aufnahme von Schnappschüssen. Folgen Sie einfach den schrittweisen Anleitungen des Assistenten zur schnellen Einrichtung Ihrer Kamera.

Sie können als Alternative dazu aber auch Ihre Internetverbindung manuell einrichten, indem Sie auf **Manual Internet Connection Setup** (Manuelle Einrichtung der Internetverbindung) klicken. Die Einrichtung der Optionen für die Bewegungserkennung ist manuell ebenfalls möglich, indem Sie auf **Manual Motion Detection Setup** (Manuelle Einrichtung der Internetverbindung) klicken. Sie können diese Einstellungen auch anzeigen, wenn Sie auf die entsprechenden Kategorien (Network Setup/ Wireless Setup/ Motion Detection/ Snapshot) auf der linken Seite klicken.

**Hinweis:** Falls die Kamera auf den SXGA-Modus in Audio und Video eingestellt ist, sind Motion Detection (Bewegungserkennung) und Motion Triggered Snapshots (Durch Bewegung ausgelöste Schnappschüsse) deaktiviert.

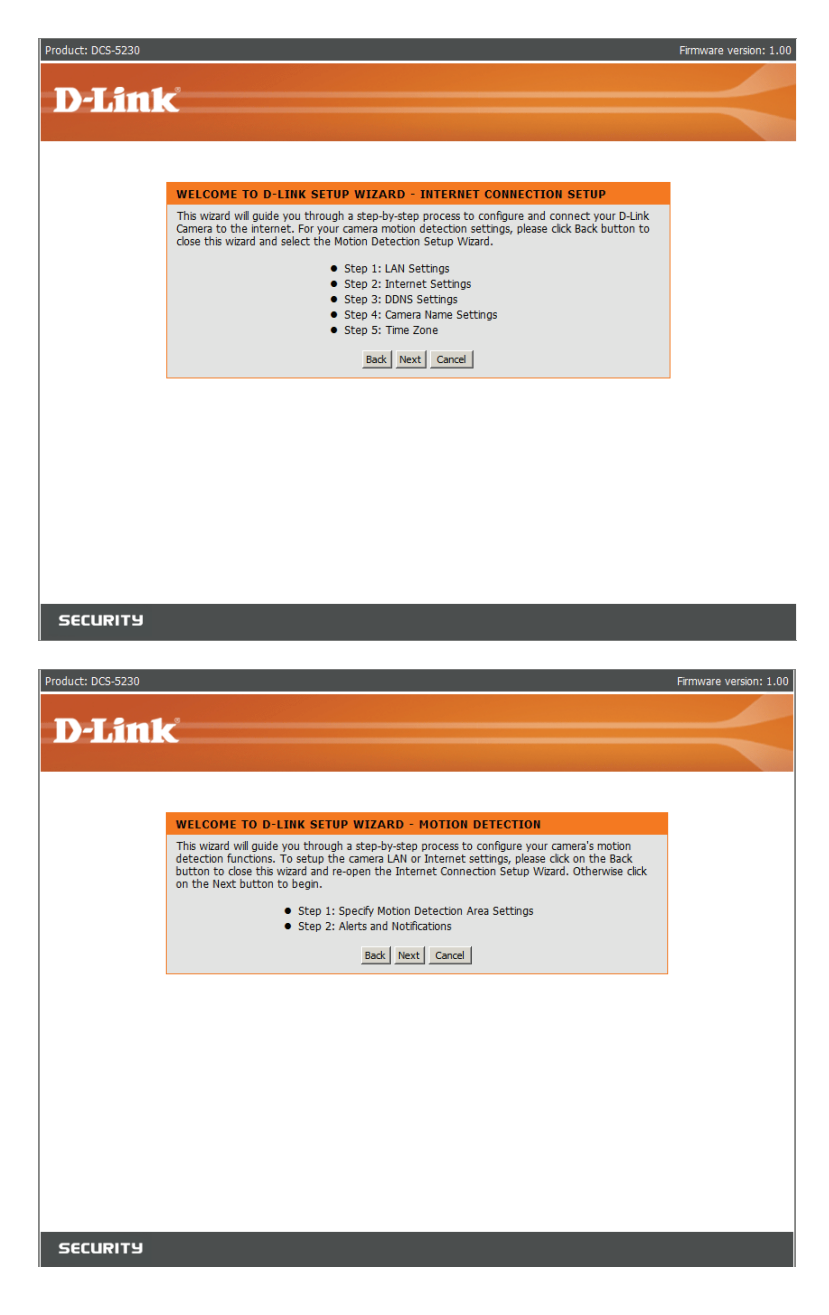

### Network Setup (Netzwerkeinrichtung)

- DHCP: Die DCS-5230 fordert bei jedem Neustart eine neue IP-Adresse vom DHCP-Server an. Sobald sie konfiguriert ist, sollte diese Option deaktiviert bleiben. Wurde dieses Optionsfeld markiert und die Verbindung ging verloren, müssen Sie den Setup-Assistenten ausführen, um die IP-Adresse der Kamera zu suchen.
- **IP Address (IP-Adresse):** Diese Adresse ist zur Identifizierung des Netzwerks erforderlich.
  - Subnet Mask Wird verwendet, um festzustellen, ob sich das Ziel (Subnetzmaske): im gleichen Subnetz befindet. Der Standardwert ist 255.255.255.0.
  - **Default Gateway** Geben Sie die IP-Adresse des Routers/Gateways (Standard-Gateway): ein. Ungültige Routereinstellungen können Übertragungsfehler auf ein anderes Subnetz zur Folge haben.
- **D-Link** DCS-5230 STATU SETU MAINTENA Network Setup You can configure your LAN and Internet settings here. Vireless Setup Save Settings Don't Save Settings namic DNS mage Setup LAN SETTINGS LAN OHCP Connection lotion Detectio C Static IP Address ime and Date IP Address 192, 168, 0, 20 Subnet Mask ording Default Gatewa apshot igital Output Primary DNS Secondary DNS Enable UPnP Enable PPPoF User Name Password Confirm r PORT DETAIL SETTINGS HTTP port 80 RTSP port 554 User authentication Save Settings Don't Save Settings SECURITY
- Primary DNS Der primäre Domänennamenserver (DNS), der (Primärer DNS): Namen in IP-Adressen übersetzt.
- Secondary DNS Der sekundäre Domänennamenserver, der als Backup für den primären DNS fungiert. (Sekundärer DNS):
- Enable UPnP (UPnP aktivieren):
  - nP Diese Option ermöglicht Ihrem Computer, diese Kamera über UPnP (Universal Plug & Play) zu finden und sie
     n): unter 'Netzwerkumgebung' ohne Konfiguration anzuzeigen. UPnP basiert auf TCP/IP- und Internetprotokollen.
     UPnP ist eine Netzwerkarchitektur, die die Kompatibilität zwischen Netzwerkgeräten, Software und Peripheriegeräten sicherstellt. Bei dieser Kamera handelt es sich um ein UPnP-fähiges Gerät. Das bedeutet, es kann mit anderen UPnP-Geräten und entsprechender Software verwendet werden.
PPPoE Settings (PPPoE-Einstellungen) Wenn Sie eine PPPoE-Verbindung verwenden, aktivieren Sie sie und geben Sie den 'User Name' (Benutzernamen) und das 'Password' (Kennwort) für Ihr PPPoE-Konto ein. Sie können diese Informationen von Ihrem Internetdienstanbieter bekommen.

- HTTP Port: Das ist der Port, über den der Benutzer eine Verbindung zur Benutzeroberfläche der Kamera herstellen kann. Er ist standardmäßig auf 80 gesetzt. Sie können die Portnummer ändern, wenn Sie mehrere Kameras verwenden.
- **RTSP Port:** Dieser Port wird von der Kamera für die Übertragung der Video-Streams verwendet. Er ist standardmäßig auf 554 gesetzt. Sie können die Portnummer ändern, wenn Sie mehrere Kameras verwenden.
  - Hinweis: Sie MÜSSEN außerdem Ihren Router/Ihr Gateway für die Portweiterleitung/Zuordnung einrichten. Das gibt Ihnen die Möglichkeit, Ihre Kamera über das Internet von einem beliebigen fernen Ort aus zu sehen. Informationen, wie Sie die entsprechenden Ports öffnen, finden Sie im Benutzerhandbuch Ihres Routers. Weitere Hilfe dazu, wie Sie das Zusammenwirken Ihrer Kamera mit Ihrem Router einrichten, finden Sie unter Einrichten der DCS-5230 für den Einsatz hinter einem Router weiter hinten in diesem Benutzerhandbuch. Um mehrere Kameras zu installieren, muss EIN Port, der Webserver-Port (HTTP), pro Kamera auf Ihrem Router geöffnet sein. Beachten Sie, dass einige Browser möglicherweise den Zugang zu einigen Ports, wie Port 1 oder 22, aus Sicherheitsgründen beschränken. Sollten Sie Probleme haben, über HTTP auf Ihre Kamera zuzugreifen, versuchen Sie einen höheren Port als 1024 zu verwenden.

Sollten Sie Änderungen vorgenommen haben, klicken Sie auf **Save Settings** (Einstellungen speichern), um Ihre Änderungen zu speichern, oder auf **Don't Save Settings** (Einstellungen nicht speichern), wenn Sie Ihre Änderungen verwerfen möchten.

## **Wireless Setup**

Enable Wireless (Wireless aktivieren):

Um die Einstellungen für die Schnittstelle Ihrer IP-Kamera im drahtlosen Netzwerk einzurichten, aktivieren Sie zuerst 'Wireless Settings' (Drahtlose Einstellungen) in diesem Fenster und fahren Sie dann mit der Konfiguration fort.

## Site Survey (Standortübersicht):

y Durch Klicken auf diese Schaltfläche wird eine Suche nach verfügbaren drahtlosen Netzen durchgeführt. Nach der Suche können Sie das Dropdown-Listenfeld zur Wahl eines drahtlosen Netzes verwenden. Dem Netz entsprechend zugeordnete Informationen (SSID, Drahtloser Modus, Kanal, Authentifizierung und Verschlüsselung) werden automatisch eingegeben.

SSID: Geben Sie die SSID des drahtlosen Access Point ein, den Sie verwenden möchten.

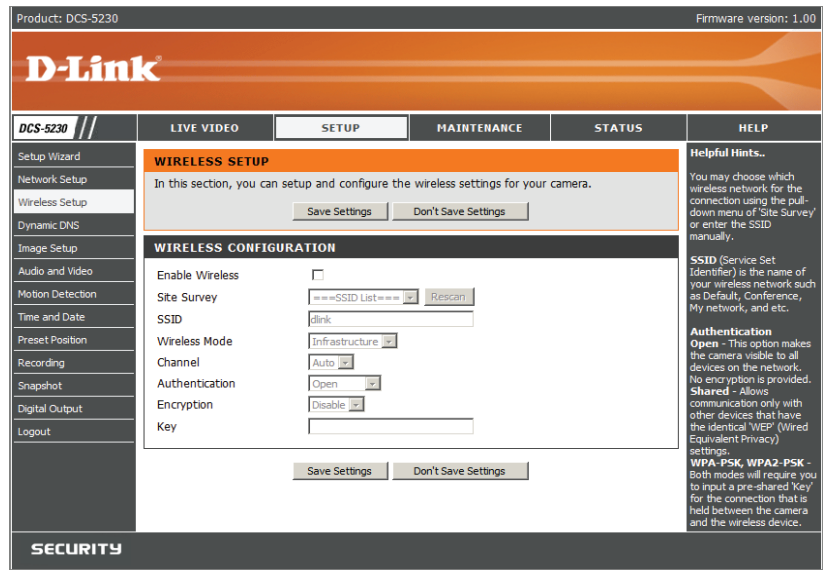

- Wireless Mode Verwenden Sie das Dropdown-Feld zur Wahl des drahtlosen Netzwerkmodus, zu dem Sie eine Verbindung (Drahtloser Modus): herstellen möchten. 'Infrastructure' wird in der Regel zur Verbindung mit einem Access Point oder Router verwendet. 'Ad-Hoc' wird gewöhnlich zur direkten Verbindung mit einem anderen Computer verwendet.
  - **Channel (Kanal):** Wenn Sie den Ad Hoc-Modus verwenden, wählen Sie den Kanal des drahtlosen Netzwerks, zu dem Sie eine Verbindung herstellen möchten, oder wählen Sie **Auto**.

Authentication Wählen Sie die Authentifizierung, die Sie in Ihrem drahtlosen Netzwerk verwenden - Open, Shared(WEP), (Authentifizierung): WPA-PSK oder WPA-PSK2.

Encryption Wenn Sie die Authentifizierung 'WPA-PSK' oder 'WPA2-PSK' verwenden, müssen Sie angeben, ob Ihr drahtloses (Verschlüsselung): Netzwerk die TKIP- oder AES-Verschlüsselung verwendet. Wenn Sie aber die Authentifzierung 'Open' oder 'Shared' verwenden, wird diese Einstellung für Sie automatisch vorgenommen.

Key (Schlüssel): Wenn Sie die Authentifizierung WEP, WPA-PSK oder WPA2-PSK2 verwenden, geben Sie den Schlüssel (Key), auch als Kennwort bezeichnet, für Ihr drahtloses Netzwerk ein.

Sollten Sie Änderungen vorgenommen haben, klicken Sie auf **Save Settings** (Einstellungen speichern), um Ihre Änderungen zu speichern, oder auf **Don't Save Settings** (Einstellungen nicht speichern), wenn Sie Ihre Änderungen verwerfen möchten.

## **Dynamischer DNS (DDNS)**

Wenn Sie einen DSL- oder Kabeldienstanbieter haben, der Ihre Modem IP-Adresse regelmäßig ändert (Dynamischer DNS (Domain Name Service)), ist eine Methode, mit der ein Domänenname mit einer dynamischen IP-Adresse verbunden bleibt, von Vorteil. Bei den meisten Kabel- und DSL-Verbindungen wird Ihnen eine dynamische IP-Adresse zugewiesen. Diese ist aber nur für die Dauer dieser speziellen Verbindung gültig. Die DCS-5230 ermöglicht Ihnen das Einrichten Ihres DDNS-Service. Sie aktualisiert dann jedes Mal automatisch Ihren DDNS-Server, sobald sie eine andere IP-Adresse empfängt. Diese Aktualisierung kann je nach Service einige Stunden in Anspruch nehmen." with "Diese Aktualisierung kann je nach Service einige Minuten bis Stunden in Anspruch nehmen.

| Enable DDNS (DDNS aktivieren):            | Markieren Sie dieses Kontrollkästchen, um die DDNS-Funktion der Kamera zu aktivieren. |
|-------------------------------------------|---------------------------------------------------------------------------------------|
| Server Address<br>(Serveradresse):        | Verwenden Sie das Dropdown-Feld rechts zur Wahl eines DDNS.                           |
| Host Name (Hostname):                     | Geben Sie den Hostnamen des gewünschten DDNS ein.                                     |
| User Name<br>(Benutzername):              | Geben Sie Ihren Benutzernamen für den<br>gewünschten DDNS ein.                        |
| Password (Kennwort):                      | Geben Sie das Kennwort für den gewünschten DDNS ein.                                  |
| Verify Password (Kennwort<br>bestätigen): | Geben Sie das Kennwort für den DDNS, den Sie verwenden möchten, noch einmal ein.      |

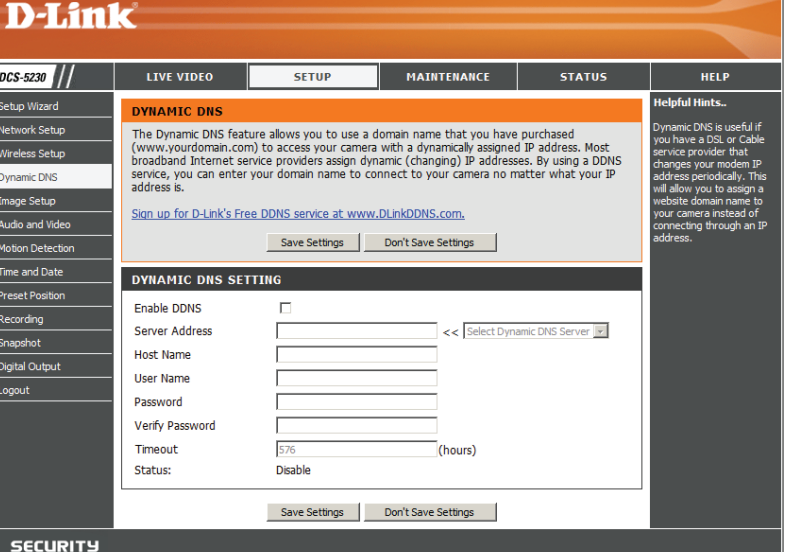

Timeout l (Zeitüberschreitung):

out Legt die Stunden zwischen DDNS-Aktualisierungen fest.

Sollten Sie Änderungen vorgenommen haben, klicken Sie auf **Save Settings** (Einstellungen speichern), um Ihre Änderungen zu speichern, oder auf **Don't Save Settings** (Einstellungen nicht speichern), wenn Sie Ihre Änderungen verwerfen möchten.

Firmware version: 1.

## Image Setup (Bildeinrichtung)

Die Optionen in **Image Setup** (Bildeinrichtung) ermöglichen Ihnen, die Einstellungen für Ihren IP-Kamerasensor und das Kamerabild Ihren Erfordernissen und Wünschen entsprechend anzupassen.

| Brightness Control<br>(Helligkeitssteuerung): | Ermöglicht die Anpassung der Helligkeit des<br>Kamerabildes. Vorgegebener Standardwert ist 35.                                                                                                    | Product: DCS-5230                                                      | k                                                                          |                                                                 |                                                           |           | Firmware version: 1.00                                                                                                    |
|-----------------------------------------------|----------------------------------------------------------------------------------------------------|------------------------------------------------------------------------|----------------------------------------------------------------------------|-----------------------------------------------------------------|-----------------------------------------------------------|-----------|----------------------------------------------------------------------------------------------------|
| Saturation (Sättigung):                       | Ermöglicht die Anpassung der Farbsättigung des<br>Kamerabildes. Vorgegebener Standardwert ist 40.                                                                                                    | DCS-5230<br>Setup Wizard<br>Network Setup<br>Wireless Setup            | LIVE VIDEO<br>IMAGE SETUP<br>Your changes made fr<br>seen and found in the | SETUP<br>or the image settings will<br>a Live Video window belo | MAINTENANCE<br>be reflected immediately.                  | STATUS    | HELP<br>Helpful Hints<br>Brightness, Saturation,<br>Contrast and frequency<br>can be adjusted allowing<br>you to fine-tune your                                                                                                    |
| Contrast (Kontrast):                          | Ermöglicht die Anpassung des Kontrastes des<br>Kamerabildes. Vorgegebener Standardwert ist 40.                                                                                                    | Dynamic DNS Image Setup Audio and Video Motion Detection Time and Date | LIVE VIDEO                                                                 | 09/06/15 14:48:54 DCS-5                                         | 20                                                        |           | image settings.<br>Brightness - It is used<br>to compensate for backlit<br>scenes.<br>Saturation - It controls<br>the strength of color<br>from black and white to<br>bald color                                                                                                    |
| Frequency (Frequenz):                         | Diese Option passt die Einstellung des Kamerasensors<br>an, um ein Flackern des Bildes bei bestimmten<br>Lichtquellen, wie z. B. bei Fluoreszenzlicht, zu<br>verhindern. Vorgegebener Standardwert ist <b>Auto</b> . | Preset Position<br>Recording<br>Snapshot<br>Digital Output<br>Logout   |                                                                            | -                                                               | *                                                         | lait      | box coors.<br>Contrast - Adjustable<br>to control the contrast of<br>colors between the<br>object. It help to<br>improve the image under<br>a dall grey sky.<br>Frequency - You may<br>need to choose SV or<br>160 Hz frequency<br>(depends on country).<br>White Balance - It is<br>Auto by default. It will |
| White balance<br>(Weißabgleich):              | Die Kamera sorgt standardmäßig und automatisch<br>für den Weißabgleich des Bildes. Sie können diese<br>Funktion aber durch Wahl von <b>Disable</b> (Deaktivieren)<br>vom Dropdown-Feld ausschalten.                  |                                                                        | IMAGE SETTINGS<br>Brightness<br>Contrast<br>White balance<br>Filp          | 35 ×<br>40 ×<br>Auto ×<br>V<br>Reset t                          | Saturation 80<br>Frequency Aut<br>B/W<br>Mrror<br>Default | v<br>v    | remove the unrealistic<br>color casts, so that<br>objects which appear<br>white averendeed white<br>in the video.<br>B/W - Select to enable<br>or disable black-and-<br>white mode for your<br>camera.<br>Filip - Select the feature<br>when your camera is<br>the your camera is<br>the calling.             |
| B/W (S/W):                                    | Durch Markieren dieses Kästchens wird das<br>Kamerabild schwarzweiß angezeigt.                                                                                                    |                                                                        |                                                                            |                                                                 |                                                           |           | Mirror - Select this<br>feature to obtain mirror<br>image.                                                                                                    |
| Flip (Bild umdrehen):                         | Dreht das Bild vertikal um.                                                                                                    |                                                                        |                                                                            |                                                                 |                                                           |           |                                                                                                    |
| Mirror (Spiegeln):                            | Dreht das Bild horizontal so um, dass Ihre linke                                                                                                    | Seite a                                                                | uf der lir                                                                 | nken Sei                                                        | te des B                                                  | ildschirn | ns ist und                                                                                                    |

**Hinweis:** Mirror (Spiegeln) und Flip (Umdrehen) können verwendet werden, wenn Sie die DCS-5230 umgedreht an der Decke montiert haben.

umgekehrt.

## Audio und Video

Klicken Sie auf der linken Seite des Setup-Fensters auf **Audio and Video**, um auf die Audio- und Videoeinstellungen zuzugreifen. Sie legen fest, wie Audio und Video empfangen werden.

| Sensor Output<br>(Sensorausgabe):     | Sie können die Sensorausgabe der Kamera auf VGA-<br>Qualität (640 x 480), XGA-Qualität (1024 x 768) oder<br>SXGA-Qualität (1280 x 1024) einrichten.                                                                                              | DCS-5230                                                                                                    | LIVE VIDEO<br>AUDIO AND V<br>You may configu<br>been set as the<br>There are three                         | SE<br>VIDEO<br>ure night mode, au<br>e for snapshot while<br>e main video sensor                                   | udio, and video sett<br>e profile 4 is set for<br>r outputs/ display sy                    | MAINTENANCE<br>tings (4 video profile<br>your mobile phone<br>ystem ('VGA', 'XGA' | STATUS<br>es) here. Profile 3 has<br>or PDA device.<br>, 'SXGA') and provides | HELP<br>Helpful Hints<br>Each 'Sensor Output'<br>serves with 3 selections o<br>Resolution':<br>VGA : 640x480, 320x240<br>160x120                                                                                                    |
|---------------------------------------|----------------------------------------------------------------------------------------------------|----------------------------------------------------------------------------------------------------|----------------------------------------------------------------------------------------------------|----------------------------------------------------------------------------------------------------|--------------------------------------------------------------------------------------------|-----------------------------------------------------------------------------------|-------------------------------------------------------------------------------|----------------------------------------------------------------------------------------------------|
|                                       | <b>Hinweis:</b> Beachten Sie bitte bei Wahl des SXGA-Modus,<br>dass die Bewegungserkennung und die durch Bewegung<br>ausgelösten Schnappschüsse deaktiviert werden und<br>dass die Aufnahmen bei höchster 'Medium'-Auflösung<br>erfolgen.        | Image Setup<br>Audio and Video<br>Motion Detection<br>Time and Date<br>Preset Position<br>Recording<br>Snapshot<br>Digital Output<br>Logout | VIDEO SENSO<br>Sensor Output<br>VIDEO PROFI<br>Encode Type                                                 | DR<br>C V<br>C V<br>C V<br>C X<br>C S<br>S<br>ILE 1<br>Resolution FI                                               | elections.<br>Settings Don't<br>GA (640x480)<br>GA (1024x768)<br>XGA (1280x1024)<br>PS bps | I Save Settings                                                                   | EV RTSP URL                                                                   | XGA: 11224/263,<br>5122884, 265x192,<br>SKGA: 1280x1024,<br>640x512, 202x253<br>Encode Type - Select<br>Webcode: SPEC or<br>Webcod:<br>Resolution - 3 options<br>depend on diplay system<br>used.<br>PFS (Frame per<br>second) - 30pp(MTsC),<br>the higher twide quality<br>for this camera.                                          |
| Video Profile (Videoprofil):          | Sie können 4 verschiedene Videoprofile einrichten<br>und haben so die Möglichkeit, die Art der Video-<br>Stream-Anzeige Ihrer Kamera Ihren Wünschen und<br>Erfordernissen entsprechend zu gestalten.                                             |                                                                                                    | MPEG4  VIDEO PROFI Encode Type MPEG4 VIDEO PROFI Encode Type IPEG                                          | 640x480 ▼     3       ILE 2     Resolution       320x240 ▼     3       ILE 3     Resolution       Resolution     F | PS bps<br>30 • 256 Kbps •                                                                  | JPEG Quali                                                                        | y play1.sdp ty RTSP URL play2.sdp ty RTSP URL law3 dd                         | b) cline per second /<br>select a fixed bandwidth<br>for your camera operation<br>Higher value means a<br>higher quality image but<br>consumes more network<br>bandwidth.<br>JPEG Quality of JPEG image.<br>RTSP URL - The URL use<br>to connect to the camera<br>when viewing from a<br>mobile device or PDA. (inc                   |
| Encode Type<br>(Verschlüsselungstyp): | Legt das für den Videostream verwendete Video-Codec-<br>Verfahren fest. Sie können MPEG-4 oder MJPEG (JPEG)<br>wählen. Internet Explorer Browser können sowohl<br>MPEG-4 als auch MJPEG-Videostreams anzeigen,<br>andere nur MJPEG-Videostreams. |                                                                                                    | VIDEO PROFI<br>Encode Type<br>MPEG4<br>NIGHT MODE<br>When the Night<br>setting above in<br>Enable Night Mo | ILE 4 FOR MOB<br>Resolution F<br>160x120<br>t Mode is selected,<br>d dm environment.<br>ode<br>Shutte              | PILE DEVICE ONI<br>PS bps<br>5   64 Kbps<br>, the actual frame r<br>er 1/15   Second       | JPEG Qua                                                                          | ality RTSP URL                                                                | Toppy Covert:<br>deviced as: cover(Spp).<br>Night Hode - Check high<br>Mode fi your carers is in<br>dm light area and you<br>need to improve the vider<br>quality.<br>Audio Setup - To switch<br>the volume.<br>Enable Speaker -<br>Enabling this feature to<br>allow you to tak using PC<br>microbine and your yoc                   |
| Resolution (Auflösung):               | Legt die Anzeigeauflösung des Videostream fest. Ist die<br>Auflösung anders als die Sensor Output-Pixelgröße, wird<br>das Video der hier angegebenen Auflösung angepasst,<br>d. h. vergrößert oder verkleinert.                                  |                                                                                                    | IR LED<br>AUDIO SETUP<br>Enable Speaker<br>Volume<br>Enable Micropho<br>Volume                             | Auto P So Save S                                                                                                   | Settings Don't                                                                             | t Save Settings                                                                   |                                                                               | <ul> <li>be but similar to our external speaker connected to the camera.</li> <li>Speaker Volume - You can adjust the speaker volume using the volume level setting.</li> <li>Enable Microphone - Enabling this feature to hear audio from the IP Camera's microphone.</li> <li>Microphone Volume - You con adjust the MIC</li> </ul> |
| FPS:                                  | Gibt die Zielanzahl der Bilder pro Sekunde (Frames<br>per second (FPS)) für den Videostream an. Höhere<br>Bildfrequenzen liefern laufruhigere Videoaufnahmen.                                                                                    | SECURITY                                                                                                    |                                                                                                    |                                                                                                    |                                                                                            |                                                                                   |                                                                               | Port volume using the<br>volume level setting.<br>We suggest using a<br>resolution of 176x120<br>(NTSC) at 5 FPS and 64k<br>BPS to watch images on<br>your cell phone or pda.                                                                                                    |
| bps (Bit/s):                          | Legt die Zielbitrate des Videostreams fest. Höhere Bitra                                                                                                    | aten biete                                                                                                    | en eine                                                                                                    | e bess                                                                                                    | sere Qu                                                                                    | ualität                                                                           | der Vide                                                                      | os. Weni                                                                                                    |

bps (Bit/s): Legt die Zielbitrate des Videostreams fest. Höhere Bitraten bieten eine bessere Qualität der Videos. Wenn "Encode Type" (Komprimierungstyp) auf MJPEG gesetzt wurde, kann die bps-Einstellung nicht geändert werden. Verfügbare bps-Einstellungen können sich darüber hinaus je nach Einstellungen für "Encode Type" (Komprimierungstyp), "Sensor Output" (Sensorausgabe), "Resolution" (Auflösung) und FPS ändern.

| JPEG Quality<br>(JPEG-Qualität):              | Legt die JPEG-Qualität von manuellen Schnappschüssen fest, die Sie machen können, wenn dieses Videoprofil ausgewählt ist.                                                                                                    |
|-----------------------------------------------|----------------------------------------------------------------------------------------------------|
| RTSP URL:                                     | Diese Einstellung ermöglicht Ihnen die Angabe eines Suffix für die RTSP URL Ihrer Kamera, damit Sie das Video Ihrer Kamera mit den Einstellungen dieses Videoprofils sehen können. Wenn Sie beispielsweise 'mpeg4' als Ihre RTSP URL-Einstellung eingeben und die IP Ihrer Kamera ist 192.160.0.30, können Sie das Video Ihrer Kamera mit diesen Einstellungen über 192.160.0.30/mpeg4 anzeigen. |
|                                               | <b>Hinweis:</b> Videoprofil 3 ist immer auf MJPEG als Komprimierungstyp (Encode Type) gesetzt, um sicherzustellen, dass wenigstens eines der Videoprofile für andere Browser als dem Internet Explorer anzeigbar ist. Videoprofil 4 ist ausschließlich für mobile Geräte vorgesehen und verwendet immer MPEG-4 als Komprimierungstyp.                                                            |
| Night Mode (Nachtmodus):                      | Im Nachtmodus kann die Kamera eine längere Belichtungszeit verwenden, wenn Aufnahmen in einer schwach ausgeleuchteten Umgebung gemacht werden. Wird die Kamera in einem Bereich mit hinreichendem Licht aufgestellt, beeinträchtigt der Nachtmodus den Videostream nicht.                                                                                                    |
| Enable Night Mode<br>(Nachtmodus aktivieren): | Markieren Sie dieses Kästchen, um den Nachtmodus zu aktivieren.                                                                                                    |
| Shutter (Belichtungszeit):                    | Legt die längste Belichtungszeit fest, die der Nachtmodus verwendet, wenn er aktiviert ist und die Kamera eine<br>schwach ausgeleuchtete Szene aufnimmt.                                                                                                    |
| Enable Speaker<br>(Lautsprecher aktivieren):  | Wenn Sie dieses Kästchen markieren, können Sie Audiosignale an einen externen, an die Lautsprecher-<br>Ausgangsbuchse Ihrer Kamera angeschlossenen Lautsprecher (nicht im Lieferumfang enthalten) senden. Das<br>gibt Ihnen die Möglichkeit, über die Kamera mit anderen zu kommunizieren.                                                                                                    |
| Volume (Lautstärke):                          | Bietet die Möglichkeit, die Lautstärke des externen Lautsprechers zu regulieren.                                                                                                    |
| Enable Microphone<br>(Mikrofon aktivieren):   | Durch Markieren dieses Kästchens können Sie den von dem Mikrofon Ihrer Kamera aufgenommenen Ton hören. Sie können also hören, was in der Nähe Ihrer Kamera akustisch passiert.                                                                                                    |
| Volume (Lautstärke):                          | Bietet die Möglichkeit, die Lautstärke der eingehenden Audiosignale zu regulieren.                                                                                                    |
|                                               | <b>Hinweis:</b> Eine bessere Bildqualität, höhere Bildfrequenzen und Bitraten geben Ihnen zwar eine bessere Videoqualität, erfordern aber auch mehr Bandbreite im Netz. Die besten Aufnahmeergebnisse erzielen Sie, wenn Sie die Bildfrequenz auf 5 fps (Frames pro Sekunde) und die Bitrate auf 20 Kbit/s setzen.                                                                               |
|                                               | Sollten Sie Änderungen vorgenommen haben, klicken Sie auf <b>Save Settings</b> (Einstellungen speichern), um Ihre Änderungen zu speichern, oder auf <b>Don't Save Settings</b> (Einstellungen nicht speichern), wenn Sie Ihre Änderungen verwerfen möchten.                                                                                                    |

## Bewegungserkennung

Mithilfe dieser Option können Sie die Bewegungserkennungsfunktion auf Ihrer IP-Kamera einrichten. Um sie verwenden zu können, müssen Sie zunächst das Kontrollkästchen Enable Video Motion (Video-Bewegungserkennung aktivieren) markieren. Sie können dann auf das Videofenster klicken und durch Ziehen Ihrer Maus einen Bewegungserkennungsbereich festlegen. Rot gekennzeichnete Bereiche geben den Bereich an, der auf Bewegung hin überwacht werden soll. Die Kamera verfügt auch über einen PIR-Sensor, der mithilfe eines speziellen Infrarotsensors Bewegungen erkennen kann. Ein solcher Sensor reagiert besonders gut auf Temperaturänderungen und Bewegung von Lebewesen, wie Menschen und Tiere, in seiner näheren Umgebung.

| Fnahle PIR (PIR    | Durch Markieren dieses Kästchens                                                                      | Product: DCS-5230     |                           |                           |                            |                        | Firmware version: 1.00                             |  |
|--------------------|----------------------------------------------------------------------------------------------------|-----------------------|---------------------------|---------------------------|----------------------------|------------------------|----------------------------------------------------|--|
| aktivioron):       | aktivioran Sia dan PIP-Sansar                                                                         | D I Stal              | 1_2                       |                           |                            |                        |                                                    |  |
| aklivicicii).      | animeren die den fint-densor.                                                                         |                       |                           |                           |                            |                        |                                                    |  |
| Enable Video       | Durch Markieren dieses Kästchens                                                                      | DCS-5230              | LIVE VIDEO                | SETUP                     | MAINTENANCE                | STATUS                 | HELP                                               |  |
|                    | aktivioran Sia dia Videa                                                                              | Setup Wizard          | MOTION DETECTIO           | N                         | -1                         | •                      | Helpful Hints                                      |  |
|                    |                                                                                                    | Network Setup         | This section will allow y | ou to enable or disable r | notion detection function, | , draw or erase motion | Sensitivity - Set the<br>sensitivity of camera to  |  |
| Bewegungserkennung | Bewegungserkennung.                                                                                   | Dynamic DNS           | select the checkbox of    | 'Enable Video Motion' t   | o turn on the feature.     |                        | High sensitivity makes<br>the motions easier to be |  |
| aktivieren):       |                                                                                                    | Image Setup           |                           | Save Settings             | Don't Save Settings        |                        | detected.<br>Draw motion area -                    |  |
| Soneitivity        | Diese Einstellung legt fest wie empfindlich                                                           | Audio and Video       |                           |                           |                            |                        | Drag your mouse to add<br>motion detection range.  |  |
| (Emnfindlighkoit): | die Kamera auf Rewegungen reagieren sell                                                              | Time and Date         | Enable PIR                | n                         |                            |                        | Erase motion area -<br>Drag your mouse to          |  |
| (Empiniunciiken).  | 100 % ist dis smallishets und 0 % dis                                                                 | Preset Position       | 2009/06/15 14:05:13 D     | CS-5230                   | -                          |                        | erase motion detection<br>range.                   |  |
|                    | 100 % ist die emplindlichste und 0 % die                                                              | Recording<br>Snapshot |                           | -                         |                            |                        |                                                    |  |
|                    | am wenigsten empfindliche Einstellung.                                                                | Digital Output        |                           |                           | Sen                        | nsitivity<br>          |                                                    |  |
|                    |                                                                                                    | Logout                | 10 11                     |                           | 90<br>Dra                  | 0~100%                 |                                                    |  |
| Draw Motion Area   | Ermöglicht Ihnen,                                                                                     |                       |                           | Sec. Sec.                 | 6                          | Draw motion area       |                                                    |  |
| (Bewegungsbereich  | Bewegungserkennungsbereiche durch                                                                     |                       |                           |                           | c                          | Erase motion area      |                                                    |  |
| festlegen):        | Klicken und Ziehen Ihrer Maus zu                                                                      |                       |                           |                           | Clea                       | ar                     |                                                    |  |
|                    | bestimmen, oder solche Bereiche auf die                                                               |                       |                           | Save Settings             | Don't Save Settings        |                        |                                                    |  |
|                    | gleiche Weise zu entfernen, je nachdem                                                                | SECURITY              |                           |                           |                            |                        |                                                    |  |
|                    | welche Option Sie gewählt haben.                                                                      |                       |                           |                           |                            |                        |                                                    |  |
|                    |                                                                                                    |                       |                           |                           |                            |                        |                                                    |  |
| Erase Motion Area  | Um alle Bewegungserkennungsbereiche zu er                                                             | ntfernen, kl          | icken Sie a               | auf diese S               | Schaltfläch                | ne.                    |                                                    |  |
| (Bewegungsbereich  |                                                                                                    |                       |                           |                           |                            |                        |                                                    |  |
| entfernen):        | Soliten Sie Anderungen vorgenommen naben, klicken Sie auf Save Settings (Einstellungen speichern), um |                       |                           |                           |                            |                        |                                                    |  |
|                    | inre Anderungen zu speichern, oder auf <b>Don L</b>                                                   | Save Sell             | ungs (⊨ins                | stellungen                | nicht spei                 | chem), we              | enn Sie inre                                       |  |
|                    | Anderungen verwerten mochten.                                                                         |                       |                           |                           |                            |                        |                                                    |  |
|                    | Hinweis: Bei Einstellung der Kamera auf den                                                           | SXGA-Mo               | dus in Audi               | io und Vid                | leo ist 'Mot               | tion Detect            | tion'                                              |  |
|                    | (Bewegungserkennung) deaktiviert.                                                                     |                       |                           |                           |                            |                        |                                                    |  |
|                    |                                                                                                    |                       |                           |                           |                            |                        |                                                    |  |

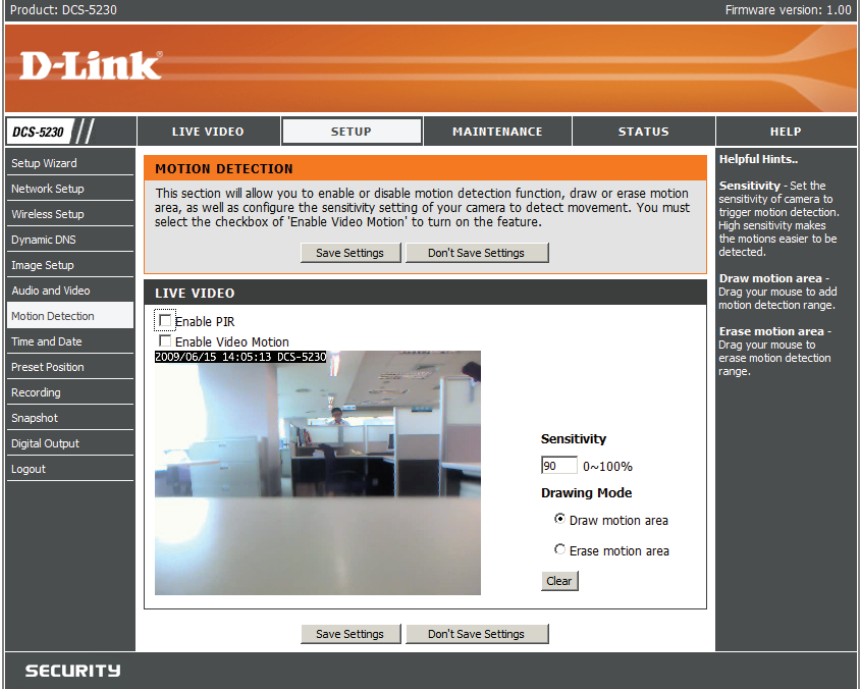

Das rote Raster rechts kennzeichnet den Bereich, der für die Bewegungserkennung ausgewählt wurde.

Bei Erkennung einer Bewegung erscheint auf der Seite LIVE VIDEO ein blinkendes orangefarbenes Videosymbol einer laufenden Person, wie es unten zu sehen ist.

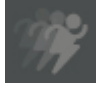

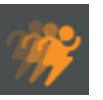

Keine Bewegung

Bewegung

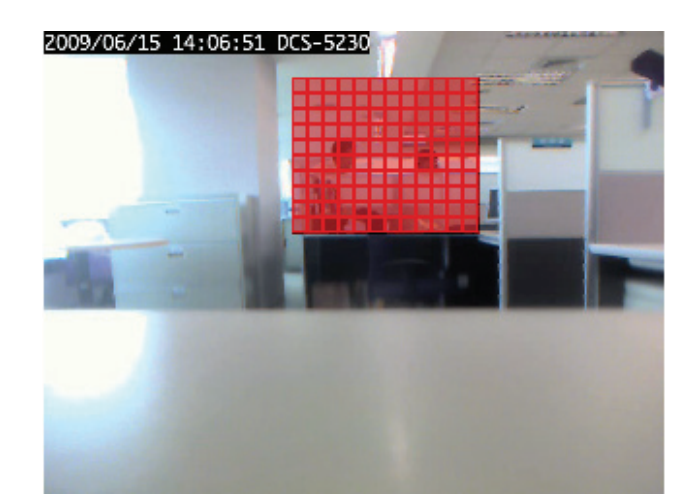

Die Bewegungsmeldung blinkt so lange, bis keine Bewegung mehr erkannt wird. Ist keine weitere Bewegung erkennbar, kehrt sie nach 8 Sekunden in den Ausgangszustand zurück.

## **Uhrzeit und Datum**

Klicken Sie auf Time and Date, um auf die Einstellungen von der linken Seite des Setup-Menüs zuzugreifen.

Time Tone (Teitzone): Diant zur Angehe der Zeitzene und

|                                                                     | Dient zur Angabe der Zeitzone und                                                                                                    | Product: DCS-5230 Firm                                                                                                    | mware version                                                                                                    |  |  |  |  |
|---------------------------------------------------------------------|----------------------------------------------------------------------------------------------------|----------------------------------------------------------------------------------------------------|----------------------------------------------------------------------------------------------------|--|--|--|--|
|                                                                     | Anpassung der Zeitserver für lokale<br>Einstellungen.                                                                                                    | e D-Link                                                                                                    |                                                                                                    |  |  |  |  |
| Enable Daylight Saving<br>(Sommer-/Winterzeit<br>aktivieren):       | Markieren Sie dieses Kästchen, um die<br>Sommer- bzw. Winterzeiteinstellung zu<br>aktivieren.                                                                                                    | DCS-5230         LIVE VIDEO         SETUP         MAINTENANCE         STATUS           Setup Wizard         TIME AND DATE         Help           Network Setup         Here you may configure the internal clock of your camera.         Setuin and on the internal clock of your camera.         Setuin and on the internal clock of your camera.           Wireless Setup         Save Settings         Don't Save Settings         On 't Save Settings | HELP<br>pful Hints<br>ting the correct t<br>time zone will all<br>to have accurat<br>proper schedulir<br>ordings. |  |  |  |  |
| Daylight Saving Dates<br>(Sommer-/Winterzeit-Daten):                | Zur Angabe der geltenden Sommerzeit geben Sie ein Start- und Enddatum in den entsprechenden Feldern ein.                                                                                                    | Image Setup     TIME CONFIGURATION       Audio and Video     Time Zone [(GMT-12:00) International Date Line West       Motion Detection     Enable Daylight Saving       Time and Date     @ Auto Daylight Saving       Preset Position     © Code base base base base base base base bas                                                                                                    |                                                                                                    |  |  |  |  |
| Synchronize with NTP<br>Server (Mit NTP-Server<br>synchronisieren): | Zur Synchronisierung mit dem NTP-<br>Server über Internet, jedes Mal, wenn<br>die DCS-5230 gestartet wird. Die<br>Synchronisierung schlägt fehl, wenn<br>nicht auf den zugewiesenen Zeitserver<br>zugegriffen werden kann. | Recording       Set date and time manually         Snapshot       Offset +1:00 >         Digital Output       Month Week Day of week Hour Minutes         Logout       Start time 3 > 2 > Sunday > 2 00         AutroMATIC TIME CONFIGURATION         Synchronize with NTP Server         NTP Server       http://dink.com         NTP Server       Select NTP Server >                                                                                   |                                                                                                    |  |  |  |  |
| NTP Server Used<br>(NTP Server verwendet):                          | Geben Sie die IP-Adresse oder den<br>Domänennamen des Servers an. Wenn<br>Sie keine Angabe im Textfeld machen,<br>stellt die DCS-5230 eine Verbindung mit<br>Standard-Zeitservern her.                                     | SET DATE AND TIME MANUALLY         Set date and time manually         Year       2009 w       Month       6 w       Day       15 w         Hour       14 w       Minute       49 w       Second       22 w         Copy Your Computer's Time Settings                                                                                                    |                                                                                                    |  |  |  |  |

Update interval (Aktualisierungsintervall):

Dient zur Angabe der Zeitzone und Anpassung der Zeitserver für lokale Einstellungen. Das Zeitintervall für die Kamera zur Aktualisierung der Zeiteinstellungen von einem NTP-Server.

Set the Date and Time Manually (Datum und Uhrzeit manuell einstellen):

Passen Sie das Datum und die Uhrzeit den Angaben an, die vom Administrator gewählt wurden.

Copy your Computer's Time Settings (Zeiteinstellungen Ihres Computers kopieren):

Synchronisieren Sie das Datum und die Uhrzeit der DCS-5230 mit Ihrem lokalen Computer. Datum und Uhrzeit des PC werden in der DCS-5230 angezeigt und aktualisiert.

## Positionsvoreinstellungen

Klicken Sie auf Preset Position (Voreingestellte Position) auf der linken Seite des Setup-Fensters, um auf Einstellungen zuzugreifen, die festlegen, wie das Schwenken der DCS-5230 Internetkamera und die Bewegung auf voreingestellte Positionen erfolgen sollen.

| Pan Speed                                                     | Wählen Sie die Geschwindigkeit von der Dropdown-Liste,                                                                                                    | D-Lin                                                                                                    | K                                                                                                    |                                                                               |                                                                                                    |                                                                                               |
|---------------------------------------------------------------|----------------------------------------------------------------------------------------------------|----------------------------------------------------------------------------------------------------|----------------------------------------------------------------------------------------------------|-------------------------------------------------------------------------------|----------------------------------------------------------------------------------------------------|-----------------------------------------------------------------------------------------------|
| Schwenkgeschwindigkeit):                                      | mit der ein Schwenk der Kamera in einer vollständigen<br>Kreisbewegung durchgeführt werden soll. Wählen Sie einen<br>Wert zwischen 0 und 10, wobei 0 die langsamste Einstellung<br>ist.                                                  | DCS-5230 ///<br>Setup Wizard<br>Network Setup<br>Dynamic DNS<br>Image Setup<br>Audio and Video<br>Moton Direction | LIVE VIDEO<br>CAMERA CONTROL<br>Here you can add or d<br>change the default loc<br>CAMERA CONTROL<br>2009/06/15 144/07/8 | SETUP P<br>elete the preset locations, selec-<br>ation of your 'Home' button. | A INTERANCE STAT                                                                                         | as Help<br>as Horr<br>as Alow<br>back<br>path<br>Path<br>alow<br>Pres<br>bar,<br>wher<br>wher |
| Tilt Speed<br>(Neigegeschwindigkeit):                         | Wählen Sie die Geschwindigkeit vom Pulldown-Menü, mit der<br>ein Neigen der Kamera in einer vollständigen Kreisbewegung<br>durchgeführt werden soll. Wählen Sie einen Wert zwischen<br>0 und 10, wobei 0 die langsamste Einstellung ist. | Preset Position<br>Recording<br>Snepshot<br>Digital Output<br>Logout                                              | Current Position :<br>Preset Position :                                                                                  |                                                                               | Home Definition :<br>Set As Home<br>Defail Home<br>Pan Speed : 10 2<br>Tit Speed : 10 2<br>Add<br>Delete | trave<br>when<br>Patro<br>page                                                                |
| Pan/Patrol Speed<br>(Schwenk-/<br>Patrolliergeschwindigkeit): | Wählen Sie die Geschwindigkeit, mit der ein Schwenk<br>der Kamera während der Ausführung der automatsichen<br>Patrollierfunktion erfolgen soll. Wählen Sie einen Wert<br>zwischen 1 und 3, wobei 1 die langsamste Einstellung ist.       |                                                                                                    | Patrol Selection :                                                                                                    | 2<br>3<br>Selected Locations                                                  | Select Pan/Patrol Speed : Dwelling Time (sec) : Save                                                     | 2 •                                                                                           |
| Current Position<br>(Aktuelle Position):                      | Geben Sie einen Namen für die Position ein, auf die Sie<br>die DCS-5230 voreinstellen möchten. Klicken Sie auf <b>Add</b><br>(Hinzufügen), um die neue voreingestellte Position der Liste                                                | security<br>'Preset                                                                                               | Location                                                                                                    | s' hinzuzu                                                                    | ıfügen.                                                                                                  |                                                                                               |
| Preset Position<br>(Voreingestellte Position):                | Verwenden Sie die Dropdown-Liste, um eine voreingestellte Fauswählen und dann auf <b>Delete</b> (Löschen) klicken.                                                                                                    | Position                                                                                                    | zu lösch                                                                                                    | ən, indem                                                                     | Sie die Po                                                                                               | sition                                                                                        |
| Dwelling Time<br>(Verweildauer):                              | Geben Sie in Sekunden an, wie lange die Kamera an eir verweilen soll.                                                                                                    | ier best                                                                                                    | immten                                                                                                    | voreinges                                                                     | tellten Po                                                                                               | sition                                                                                        |

Set as Home (Als Klicken Sie auf Set As Home, wenn Sie die aktuelle Position als Kameraausgangsposition festlegen möchten.
 Ausgangsposition sie wird dann zur ersten Position, auf die die Kamera nach ihrem Start eingestellt wird. Sie können auch die standardmäßige Ausgangsposition wieder aufrufen, indem Sie auf Default Home klicken.

Patrol Selection (Patrollierauswahl): Um die automatische Patrollierfunktion (Auto Patrol) zu verwenden, wählen Sie die gewünschten voreingestellten Positionen von der Liste 'Preset Locations' und fügen Sie diese der Liste 'Selected Locations' (Ausgewählte Positionen) hinzu, indem Sie auf **Select** (Auswählen) klicken. Sie können die Abfolge der Positionen bestimmen, auf die die Kamera bei dem Vorgang gerichtet werden soll, indem Sie eine Position auswählen und auf **Up** (Nach oben) bzw. **Down** (Nach unten) klicken. Klicken Sie auf **Remove** (Entfernen), um eine ausgewählte Position von der Liste zu entfernen.

## **Recording (Aufnahme)**

Mithilfe dieser Option können Sie Aufnahmeeinstellungen und -zeitpläne konfigurieren. Sie können Video auf eine Secure Digital Card im SD-Karteneinschub aufnehmen oder auf ein Samba-Netzlaufwerk speichern.

| Enable Recording<br>(Aufnahme aktivieren):   | Markieren Sie dieses Kontrollkästchen, um die Aufnahmefunktion<br>zu aktivieren. Sie müssen nach Aktivierung der Aufnahmefunktion<br>einen Speicherort für die Aufnahmen (SD-Karte oder Samba-                                                        | Product: DCS-5230                                                                                                    | Fin                                                                                                    | ware version: 1.00                                                                                                    |
|----------------------------------------------|----------------------------------------------------------------------------------------------------|----------------------------------------------------------------------------------------------------|----------------------------------------------------------------------------------------------------|----------------------------------------------------------------------------------------------------|
|                                              | Netzlaufwerk) sowie einen Zeitplan wählen.                                                                                                    | DCS-5230 //<br>Setup Wizard<br>Network Setup                                                                                                    | LIVE VIDEO SETUP MAINTENANCE STATUS RECORDING Here you may configure and schedule the recording of you camera. You must select the back                                                                                                    | HELP<br>Iful Hints<br>can record the video<br>'SD Card' or a 'Samba                                                                                         |
| SD Card (SD-Karte):                          | Bei Wahl dieser Option können Sie die Aufnahmen auf eine SD-<br>Karte speichern, die in den SD-Steckplatz auf der rechten Seite<br>des Geräts eingesteckt wird. Bei dieser Option ist lediglich das<br>Speichern ereignisbasierter Aufnahmen möglich. | Wreless Setup<br>Dynamic DNS<br>Image Setup<br>Audio and Video<br>Motion Detection<br>Time and Date<br>Preset Position<br>Recording<br>Snapshot<br>Diotal Output | Checkbox of Enable Recording to turn on the texture.  Save Settings Don't Save Settings  RECORDING  Record to :                                                                                                    | ark' drive based on<br>alexted events. You<br>also configure the<br>refing Options' and<br>t a scheduling method<br>eofly when the<br>ra will record video. |
| Samba Network Drive<br>(Samba-Netzlaufwerk): | Bei dieser Option können Sie die Aufnahmen auf einem Samba-<br>Netzlaufwerk in Ihrem kabelgebundenen oder drahtlosen<br>Netzwerk ablegen.                                                                                                    | Logout                                                                                                    | Password<br>Password confirm<br>Sarver<br>Shared folder<br>Sarvba stotus : Disable<br>Cetiontine<br>Recording Options<br>Resolution [profile ]=                                                                                                    |                                                                                                    |
| Samba Auth (Samba-<br>Authentifizierung):    | Wählen Sie hier <b>Anonymous</b> (Anonym), wenn kein Benutzername<br>oder Kennwort für den Zugriff auf Ihr Samba-Laufwerk erforderlich<br>ist. Ist das jedoch nötig, wählen Sie <b>Account</b> (Konto) und<br>machen Sie die folgenden Angaben:       |                                                                                                    | Record untel 2007 MB of free space is left (minimum is 32MB)<br>When storage is full:                                                                                                    |                                                                                                    |
| User Name<br>(Benutzername):                 | Geben Sie den zum Zugriff auf Ihr Samba-Laufwerk erforderlichen<br>Benutzernamen ein.                                                                                                    |                                                                                                    | III Continuous (Samba onk)<br>III Scheduled (Samba onk)<br>Hours Minutes<br>IIII Sun Start [2] : [2] End [24] : [2]<br>IIII Mon Start [2] : [2] End [24] : [2]<br>IIII Tue Start [2] : [2] End [24] : [2]                                                                                                    |                                                                                                    |
| Password (Kennwort):                         | Geben Sie das zum Zugriff auf Ihr Samba-Laufwerk erforderliche<br>Kennwort ein.                                                                                                    |                                                                                                    | M Wed         Start         p         End [24: p           M Thu         Start         p         End [24: p           M Fin         Start         p         End [24: p           M Fin         Start         p         End [24: p           M Sat         Start         p         End [24: p           M Sat         Start         p         End [24: p           Sate Settings         Don't Save Settings         Save Settings |                                                                                                    |
| Password Confirm<br>(Kennwort bestätigen):   | Geben Sie zur Bestätigung das zum Zugriff auf Ihr Samba-<br>Laufwerk erforderliche Kennwort noch einmal ein.                                                                                                    |                                                                                                    |                                                                                                    |                                                                                                    |
| Server:                                      | Geben Sie den Namen oder die IP-Adresse des Servers ein, auf                                                                                                    | dem s                                                                                                    | ich Ihr Samba-Laufwerk befinde                                                                                                    | et.                                                                                                    |
| Shared Folder<br>(Freigegebener Ordner):     | Geben Sie den Namen Ihres freigegebenen Ordners ein.                                                                                                    |                                                                                                    |                                                                                                    |                                                                                                    |
| Test:                                        | Durch Klicken auf diese Schaltfläche wird versucht, eine Verbindun<br>Das Ergebnis des Tests, ob die Einstellungen korrekt sind, wird                                                                                                    | g zum S<br>Ihnen a                                                                                                    | Samba-Netzwerklaufwerk herzus<br>angezeigt.                                                                                                    | tellen.                                                                                                    |

|                                                                                     | Hinweis: Sie können ein einfaches Samba-Netzlaufwerk auf Ihrem Windows PC erstellen, indem Sie mit der rechten Maustaste auf einen Ordner klicken und im Kontextmenü <b>Sharing and Security</b> (Freigabe und Sicherheit) und dann <b>Share this folder</b> (Diesen Ordner freigeben) wählen. Geben Sie für den Ordner einen Freigabenamen ein. Klicken Sie dann auf <b>Permissions</b> (Berechtigungen) und markieren Sie das Feld 'Full Control / Allow' (Volle Kontrolle / Erlauben) für die Gruppe 'Everyone' (Jeder). Für die Aufnahmeeinstellungen Ihrer Kamera verwenden Sie 'Anonymous' (Anonym) für 'Samba Auth', für den Server wählen Sie die IP-Adresse Ihres Computers und den 'Share name' (Freigabename), den Sie für den freigegebenen Ordner (Shared Folder) gewählt haben. Klicken Sie auf <b>Test</b> , um Ihre Einstellungen zu testen. |
|-------------------------------------------------------------------------------------|----------------------------------------------------------------------------------------------------|
|                                                                                     | Beachten Sie bitte, dass bei der Erstellung eines einfachen Netzlaufwerks wie dieses alle Benutzer auf Ihrem lokalen Netz Zugriff auf die Inhalte dieses Ordners haben werden.                                                                                                    |
| Resolution (Auflösung):                                                             | Hier können Sie angeben, welches Videoprofil Sie für Videoaufnahmen verwenden möchten. Beachten Sie bitte, wenn die Bitrate (Bit/s) des Videoprofils höher als der Durchsatz Ihres Samba-Netzlaufwerks ist, wird möglicherweise die Bildfrequenz bei der Aufnahme (FPS) reduziert.                                                                                                    |
| Record until<br>(Aufnahme bis):                                                     | Sie können diese Einstellung verwenden, um anzugeben, wie viel freier Speicherplatz bei Aufnahmen verbleiben muss. Es wird vorgeschlagen, mindestens 32 MB als ausreichenden Puffer für die Aufnahme bereitzustellen.                                                                                                    |
| When Storage is Full<br>(Wenn Speicher voll):                                       | Wenn Ihr Speichermedium voll ist oder die Angabe des freien Speicherplatzes erreicht ist, den Sie unter 'Record<br>until' angegeben haben, können Sie einen Stopp der Aufnahme wählen oder bestimmen, dass die Kamera<br>alte Aufnahmen löscht, um Speicherplatz für das Ablegen neuer zu schaffen.                                                                                                    |
|                                                                                     | Hinweis: Falls die Kamera auf den SXGA-Modus in Audio und Video eingestellt ist, erfolgen die Aufnahmen nur bei höchster 'Medium'-Auflösung.                                                                                                    |
| Event Based<br>(Ereignisbasiert):                                                   | Diese Option gibt Ihnen die Möglichkeit, Videoaufnahmen zu machen, sobald ganz bestimmte Ereignisse eintreten.                                                                                                    |
| Motion Detection<br>Trigger Recording<br>(Bewegungserkennung/<br>Aufnahmeauslöser): | Die Aktivierung dieser Option führt dazu, dass Videoaufnahmen gestartet werden, sobald die Kamera Bewegung erkennt.                                                                                                    |
| Digital Input Trigger<br>Recording (DE-Signal/<br>Aufnahmeauslöser):                | Sobald die Kamera ein digitales Eingangssignal (DE) empfängt, wird die Aufnahme gestartet. Nähere Informationen zur DE/DA-Schnittstelle finden Sie an anderer Stelle in diesem Handbuch.                                                                                                    |

Prerecord (Voraufnahme): Hier wird angegeben, wie viele Sekunden einer Videoaufnahme vor dem Eintreten des Ereignisses aufgenommen werden.

**Postrecord** Hier wird angegeben, wie viele Sekunden einer Videoaufnahme nach dem Eintreten des Ereignisses (Nachaufnahme): aufgenommen werden.

**Beispiel:** Wenn Sie die Aufnahmeoption verwenden, die durch die Bewegungserkennung ausgelöst wird, und 'Prerecord' auf 5 Sekunden und 'Postrecord' auf 9 Sekunden eingestellt sind, speichert die Kamera die Videoaufnahmen von 5 Sekunden, bevor Bewegung erkannt wurde, und 9 Sekunden danach.

#### **Continuous (Dauerbetrieb):** Richtet die Kamera auf den Dauerbetrieb ein. Diese zeitlich eingeplante Aufnahmen sind nur auf ein Samba-Laufwerk möglich.

Scheduled Recording (Zeitlich eingeplante Aufnahme): Richtet die Kamera so ein, dass sie automatisch während der angegebenen Zeiten Videoaufnahmen macht. Diese zeitlich eingeplante Aufnahmen sind nur auf ein Samba-Laufwerk möglich.

Sollten Sie Änderungen vorgenommen haben, klicken Sie auf **Save Settings** (Einstellungen speichern), um Ihre Änderungen zu speichern, oder auf **Don't Save Settings** (Einstellungen nicht speichern), wenn Sie Ihre Änderungen verwerfen möchten.

## Schnappschuss

Hier können Sie die Kamera so einrichten, dass Schnappschüsse gemacht werden, sobald Bewegung erkannt wurde und/oder ein Signal an den digitalen Eingang gesendet wird. Sie können diese dann an eine E-Mail-Adresse und/oder einen FTP-Server senden.

| Enable Snapshot<br>(Schnappschuss<br>aktivieren):               | Markieren Sie das Kästchen, um die Schnappschuss-Funktion zu aktivieren.                                                                                                    |
|-----------------------------------------------------------------|----------------------------------------------------------------------------------------------------|
| Motion Detector<br>(Bewegungsmelder):                           | Richtet die Kamera so ein, dass sie einen Schnappschuss macht, wenn Bewegung erkannt wird.                                                                                                    |
| D/I (DE):                                                       | Richtet die Kamera so ein, dass sie einen Schnappschuss macht, wenn ein Signal an die DE-Schnittstelle gesendet wird. Nähere Informationen zur DE/DA-Schnittstelle finden Sie an anderer Stelle in diesem Handbuch.                                                                                                    |
| E-mail Address<br>(E-Mail-Adresse):                             | Bei Wahl dieser Funktion, sendet die Kamera die gemachten Schnappschüsse an die in den folgenden<br>Textfeldern angegebene E-Mail-Adresse. Wenn Sie nicht wissen, was Sie für User Name (Benutzername),<br>Password (Kennwort) und/oder SMTP Mail Server angeben sollen, wenden Sie sich diesbezüglich an Ihren<br>E-Mail-Dienstanbieter. |
| User Name<br>(Benutzername):                                    | Geben Sie den Benutzernamen oder Anmeldenamen für Ihr E-Mail-Konto ein.                                                                                                    |
| Password (Kennwort):                                            | Geben Sie das Kennwort für Ihr E-Mail-Konto ein.                                                                                                    |
| SMTP Mail Server:                                               | Geben Sie den SMTP-Server für Ihr E-Mail-Konto ein.                                                                                                    |
| Sender E-mail Address<br>(E-Mail-Adresse des<br>Absenders):     | Geben Sie die E-Mail-Adresse ein, die im Absenderadressfeld 'From' (Von) in der Schnappschuss-E-Mail angezeigt werden soll.                                                                                                    |
| Recipient E-mail Address<br>(E-Mail-Adresse des<br>Empfängers): | Geben Sie die E-Mail-Adresse ein, an die Sie Ihre Schnappschüsse senden möchten.                                                                                                    |
| Port:                                                           | Geben Sie den von Ihrem SMTP-Server verwendeten Port ein.                                                                                                    |
| Test:                                                           | Durch Klicken auf diese Schaltfläche wird ein Schnappschuss gemacht. Dieser wird dann an den von Ihnen angegebenen FTP-Server gesendet.                                                                                                    |

## **Digitaler Ausgang**

Auf dieser Seite können Sie den Digital Out (D/O) Port (Port für digitalen Ausgang) aktivieren und wählen, welche Ereignisse das digitale Ausgangssignal auslösen sollen.

Enable D/0 (DA aktivieren): Markieren Sie das Kästchen, um den D/O-Port (DA) zu aktivieren.

Motion Detection (Bewegungserkennung):

Bei Wahl dieser Option sendet der D/O-Port jedes Mal ein Signal, sobald eine Bewegung von der Kamera erkannt wurde (sofern die Bewegungserkennung aktiviert ist).

D/I (DE): Wenn markiert, sendet der D/O-Port jedes Mal ein Signal, sobald ein Signal am digitalen Eingangs-Port (Digital In (D/I)) empfangen wird.

**Hinweis:** Bei Einstellung der Kamera auf den SXGA-Modus in Audio und Video ist 'Motion Detection' (Bewegungserkennung) deaktiviert.

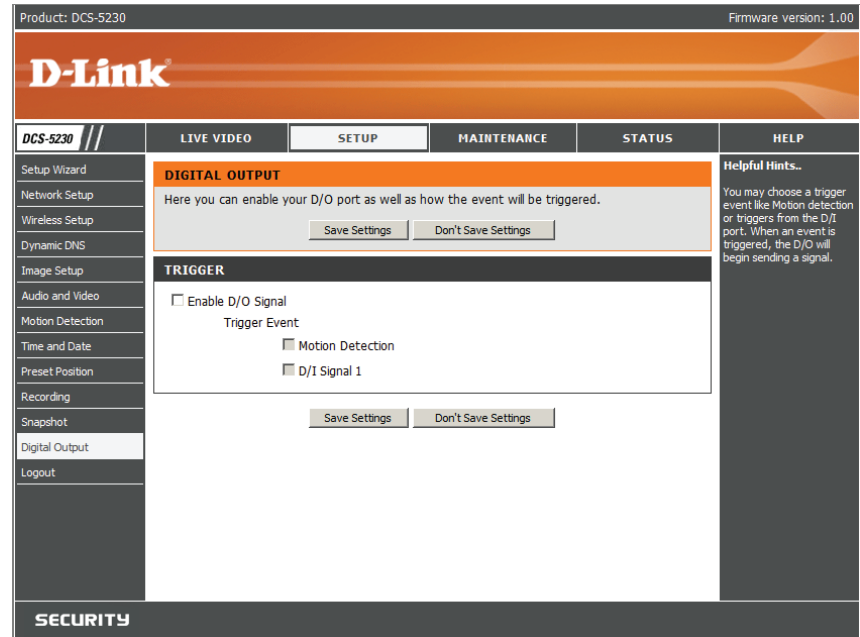

# Wartung und Verwaltung

Klicken Sie auf die Registerkarte **Maintenance**, um 3 Hilfsprogrammfenster zur Steuerung und Verwaltung der DCS-5230 anzuzeigen. Standardfenster für 'Maintenance' ist 'Device Management' (Gerätemanagement).

## Admin

Die DCS-5230 wird standardmäßig ohne Angabe von Kennwörtern konfiguriert. Damit hat jeder die Möglichkeit, auf die DCS-5230 zuzugreifen und sie zu konfigurieren, so lange die IP-Adresse bekannt ist. Es ist aus Gründen der Sicherheit deshalb angebracht, ein Kennwort anzugeben, um Unbefugte daran zu hindern, sich Ihrer Kamera zu bedienen.

Geben Sie zur Aktivierung der Sicherheit ein Kennwort im Feld Admin Password (Admin-Kennwort) ein und bestätigen Sie es dann im Feld **Retype Password** (Kennwort erneut eingeben).

Dieses Kennwort wird zur Identifizierung des Administrators verwendet. Sie können für andere Benutzer unter 'Add user' (Benutzer hinzufügen) jederzeit Konten unter Angabe eines **User name** (Benutzernamen) und **User Password** (Benutzerkennwort) hinzufügen. Bis zu maximal 20 Benutzerkonten können hinzugefügt werden.

| S-5230 | LIVE VIDEO                                       | SETUP                                     | MAINTENANCE                | STATUS                 | HELP                                                  |
|--------|--------------------------------------------------|-------------------------------------------|----------------------------|------------------------|-------------------------------------------------------|
| nin    | ADMIN                                            |                                           |                            |                        | Helpful Hints                                         |
| tem    | Here you can change<br>user account(s). You      | the administrator's passwo                | ord for your account as we | I as add and/or delete | For security purposes, it is<br>recommended to change |
| out    | (On-Screen Display) fe<br>and recordings of your | ature in order to display or<br>r camera. | amera name and time star   | np for both live video | administrator account. Be<br>sure to write down the   |
|        | ADMIN PASSWOR                                    | D SETTING                                 |                            |                        | new password to avoid<br>having to reset the camera   |
|        |                                                  |                                           |                            |                        | forgotten.                                            |
|        | New Password                                     |                                           | 30 characters m            | aximum                 | Enabling OSD, the camera<br>name and time will be     |
|        | Recype Password                                  |                                           | Save                       |                        | displayed on the video<br>screen.                     |
|        |                                                  | INT                                       |                            |                        |                                                       |
|        | ADD USER ACCOU                                   |                                           |                            |                        |                                                       |
|        | User Name                                        |                                           | 30 characters max          | imum                   |                                                       |
|        | New Password<br>Retype Password                  |                                           | 30 characters max          | imum                   |                                                       |
|        | heeppe habitota                                  | Add 20 users maximum                      |                            |                        |                                                       |
|        |                                                  |                                           |                            |                        |                                                       |
|        | USER LIST                                        |                                           |                            |                        |                                                       |
|        | Licar Namo                                       | a liter list a w                          | Delete                     |                        |                                                       |
|        | User Marrie                                      | - Ober list -                             | Delete                     |                        |                                                       |
|        | DEVICE SETTING                                   |                                           |                            |                        |                                                       |
|        | Camera Name                                      | DCS-5230                                  | 36 characters ma           | kimum                  |                                                       |
|        | Enable OSD                                       |                                           |                            |                        |                                                       |
|        | Label                                            | DCS-5230                                  | 30 characters ma           | iximum                 |                                                       |
|        | Show time                                        | M                                         |                            |                        |                                                       |
|        | LED light                                        | ⊙ On C Off                                |                            |                        |                                                       |
|        | Calibratia The Davies                            | Save                                      |                            |                        |                                                       |
|        |                                                  | Calbrate the Device                       |                            |                        |                                                       |
|        | PRIVACY MODE                                     |                                           |                            |                        |                                                       |
|        | O On                                             |                                           |                            |                        |                                                       |
|        | <ul> <li>Off</li> </ul>                          |                                           |                            |                        |                                                       |
|        | C Scheduled                                      | Hours                                     | Minutes Hours N            | linutes                |                                                       |
|        | ⊠ s                                              | un Start :                                | 0 End 24 : 0               |                        |                                                       |
|        | M                                                | Ion Start 🖸 :                             | 0 End 24 : 0               |                        |                                                       |
|        |                                                  | ue Start :                                | 0 End 24 : 0               |                        |                                                       |
|        | T M                                              | hu Start :                                | 0 End 24 : 0               |                        |                                                       |
|        | F                                                | ri Start 🛛 :                              | 0 End 24 : 0               |                        |                                                       |
|        | ₩ s                                              | at Start 🛛 :                              | 0 End 24 : 0               |                        |                                                       |
|        |                                                  | Sa                                        | ve                         |                        |                                                       |
|        | 1                                                |                                           |                            | 1                      |                                                       |

#### Abschnitt 3 - Konfiguration

| Administrator's password<br>(Administratorkennwort): | Das Kennwort für das Konto des Administrators. Es muss zur Bestätigung eine zweites Mal eingegeben werden.                                                                                                    |
|------------------------------------------------------|----------------------------------------------------------------------------------------------------|
| User name (Benutzername):                            | Richten Sie einen neuen Benutzer für den Zugriff auf das Videobild ein. Bis zu maximal zwanzig Benutzerkonten können hinzugefügt werden. Der Name des neuen Benutzers wird in der Benutzerliste unten angezeigt.                                                                                                    |
| User List (Benutzerliste):                           | Der Administrator kann hier durch Auswahl des entsprechenden Namens Benutzer löschen oder deren Daten bearbeiten.                                                                                                    |
| Delete user (Benutzer<br>löschen):                   | Entfernt einen Benutzer von der Benutzerliste.                                                                                                    |
| Enable OSD (OSD aktivieren):                         | Markieren Sie dieses Kästchen, um die OSD (On Screen Display) zu aktivieren. Sie kann die Zeit und Kamerakennzeichnung anzeigen. Das OSD wird als schwarze Leiste mit einem Zeitstempel über dem Videofenster angezeigt.                                                                                                    |
| Label (Beschriftung):                                | Geben Sie eine Bezeichnung für die Kamera ein. Sie erscheint im oberen OSD-Bereich der Videoeinspeisung.                                                                                                    |
| Show time (Zeitanzeige):                             | Zeigt die aktuelle Zeit der Kamera im OSD-Bereich.                                                                                                    |
| Camera Name<br>(Kameraname):                         | Geben Sie einen Namen zur Identifizierung Ihrer Kamera ein. Dieser Name erscheint im OSD, es sei denn es wird eine andere Bezeichnung angegeben.                                                                                                    |
| LED light (LED-Anzeige):                             | Die LED-Leuchten an der Seite des Geräts können <b>aktiviert</b> oder <b>deaktiviert</b> werden. Wenn aktiviert, helfen sie, den Status der Kamera anzugeben. Da diese Information dann jedoch jedem, der das Gerät sieht, klar ersichtlich und leicht verfügbar ist, möchten Sie die LED-Leuchten aus Sicherheitsgründen vielleicht deaktivieren, um zu verhindern, dass andere den Status der Kamera erkennen.                                                                                                    |
| Calibrate the Device<br>(Gerät kalibrieren):         | Durch Klicken auf diese Schaltfläche wird die Kamera kalibriert, um so die korrekte Schwenk-/Neige- und Zoom-<br>Funktionsweise des Geräts zu gewährleisten. Sie wird ohnehin bei jedem Start und jeder Initialisierung oder Rücksetzung<br>automatisch kalibriert. Sollten sich Zeichen einer inkorrekten Funktionsweise bei diesen Optionen zeigen oder das Gerät<br>hat irgendwelche Erschütterungen erfahren oder wurde missbräuchlich oder unsachgemäß gehandhabt, müssen Sie die<br>Kamera möglicherweise manuell neu kalibrieren, indem Sie diese Schaltfläche betätigen. |
| Privacy Mode<br>(Privacy-Modus):                     | On (Ein): Ein Einschalten des Privacy-Modus deaktiviert ganz das Einspeisen der Audio- und Videodaten von der Kamera.                                                                                                    |
|                                                      | Off (Default) (Aus (Standard)): Ist der Privacy-Modus der Vorgabe gemäß ausgeschaltet, ist das Einspeisen der Audio-<br>und Videodaten aktiviert.                                                                                                    |
|                                                      | Scheduled (Eingeplant): Mithilfe der zeitlichen Einplanung des Privacy-Modus haben Sie die Möglichkeit, die Überwachung während bestimmter Zeiten des Tages zu deaktivieren. Ist dieser Modus aktiviert, können Sie neben den Tagen, an denen Sie diese 'Privacy' (Privat- und Schutzbereich) wünschen, ein Häkchen setzen und die Zeitdauer an diesem bestimmten Tag angeben, wenn ein Einspeisen der Audio- und Videodaten von der Kamera deaktiviert sein soll.                                                                                                    |

### System

#### Save to Local hard Drive Indem Sie auf Save Configuration (Auf der lokalen Festplatte speichern):

(Konfiguration speichern) klicken, können Sie eine Kopie der aktuellen Kamerakonfiguration an einem von Ihnen angegebenen Ort speichern.

#### Load from Local Hard Drive (Von der lokalen Festplatte laden):

Falls Sie vorher die Konfiguration Ihrer Kamera gesichert haben, können Sie sie mithilfe dieses Menüs wiederherstellen. Klicken Sie auf Browse (Durchsuchen) und suchen Sie die Datei auf Ihrem Computer. Klicken Sie auf Load **Configuration** (Konfiguration laden), um die gesicherte Konfiguration wiederherzustellen. Damit werden Ihre aktuellen Einstellungen gelöscht.

**Restore to Factory Default** (Auf Werkseinstellungen zurücksetzen):

Diese Option setzt die Kamera auf die werkseitigen Standardeinstellungen zurück. Damit werden Ihre aktuellen Einstellungen gelöscht.

Reboot Device Wenn Sie auf diese Schaltfläche (Gerät neu starten): klicken, wird ein Neustart der Kamera durchgeführt.

Klicken Sie auf dieser Seite auf Apply (Übernehmen), um die werkseitigen Standardeinstellungen wiederherzustellen. Das System führt nach Bestätigung einen Neustart durch. Das macht es erforderlich, dass das Einrichtungs- und Konfigurationsprogramm die IP-Adresse der DCS-5230 neu sucht.

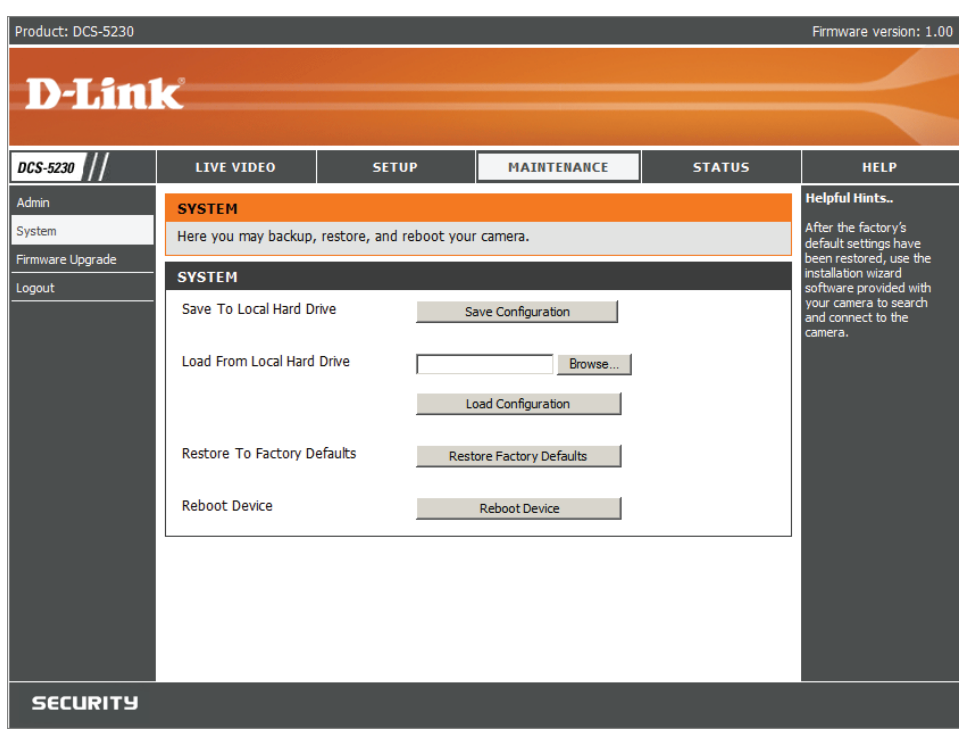

## Firmware-Aktualisierung

File Path (Dateipfad): Diese Option ermöglicht ein Aktualisieren der Firmware über einen Webbrowser. Klicken Sie auf **Browse** (Durchsuchen), um die Firmware-Datei zu finden, und dann auf **Upgrade**, um die Firmware auf der Kamera zu installieren.

| Product: DCS-5230                             |                                                                                                    |                                                                                                    |                                                                                                    |                                                                                                    | Firmware version: 1.00                                                                                                    |
|-----------------------------------------------|----------------------------------------------------------------------------------------------------|----------------------------------------------------------------------------------------------------|----------------------------------------------------------------------------------------------------|----------------------------------------------------------------------------------------------------|----------------------------------------------------------------------------------------------------|
| D-Lin                                         | k                                                                                                    |                                                                                                    |                                                                                                    |                                                                                                    | $\prec$                                                                                                    |
| DCS-5230                                      | LIVE VIDEO                                                                                                    | SETUP                                                                                                    | MAINTENANCE                                                                                                    | STATUS                                                                                                    | HELP                                                                                                    |
| Admin<br>System<br>Firmware Upgrade<br>Logout | FIRMWARE UPGRJ<br>A new firmware upgra<br>IP camera firmware up<br>your internet camera.<br>available.<br>To upgrade the firmw<br>version from the D-Lin<br>drive by clicking the B<br>browse button, click t<br>FIRMWARE INFOR<br>Current Firmware Ver<br>Current Firmware Ver<br>Current Product Nam<br>FIRMWARE UPGRJ<br>File Path: | ADE<br>de may be available for yu-<br>to-date to maintain and<br>Cick here <u>D-Link Support</u><br>are on your IP camera, pi<br>k Support Page to your le<br>rowse button. Once you<br>he "Upload" button to sta<br>IMATION<br>sion: 1.00, 3021<br>e: DCS-5230<br>ADE<br>Browse | pur IP camera. It is recomm<br>improve the functionality a<br><u>Page</u> to check for the late<br>ease download and save th<br>cal hard drive. Locate the<br>have found and opened th<br>art the firmware upgrade. | hended to keep your<br>nd performance of<br>st firmware version<br>le latest firmware<br>file on your local hard<br>e file using the | Helpful Hints<br>Firmware upgrade are<br>released periodically to<br>improve the<br>functionality of your IP<br>camera and also to<br>add new features. If<br>you run into a problem<br>with a specific feature<br>of the IP camera,<br>check our support site<br>by clicking uses to<br>check for an upgrade<br>and see if updated<br>firmware is available<br>for your IP camera. |
| SECURITY                                      |                                                                                                    |                                                                                                    |                                                                                                    |                                                                                                    |                                                                                                    |

# **Status**

## Geräteinfo

Auf der Seite 'Device Info' (Geräteinfo) werden die folgenden wichtigen, aktuellen Einstellungen für die DCS-5230 aufgelistet:

- Camera Name (Kameraname)
- Time & Date (Datum/Uhrzeit)
- Firmware Version (Firmware-Version)
- Mac Address
- IP Address (IP-Adresse)
- IP Subnet Mask (IP-Subnetzmaske)
- Default Gateway (Standard-Gateway)
- Primary DNS (Primäres DNS)
- Secondary DNS (Sekundäres DNS)
- PPPoE
- DDNS

| Product: DCS-5230  |                                                                                                    |                                                                                                    |                            |                      | Firmware version: 1.00                                   |
|--------------------|----------------------------------------------------------------------------------------------------|----------------------------------------------------------------------------------------------------|----------------------------|----------------------|----------------------------------------------------------|
| D-Lin1             | C                                                                                                    |                                                                                                    |                            |                      | $\prec$                                                  |
| DCS-5230           | LIVE VIDEO                                                                                                    | SETUP                                                                                                    | MAINTENANCE                | STATUS               | HELP                                                     |
| Device Info<br>Log | DEVICE INFO                                                                                                    | nnection details are displa                                                                                                    | ved on this name. The firm | ware version is also | Helpful Hints<br>This page displays all the              |
| Logout             | displayed here.                                                                                                    |                                                                                                    | yea on and page. The him   |                      | information about the<br>camera and network<br>settings. |
|                    | Camera Name<br>Time & Date<br>Firmware Version<br>MAC Address<br>IP Address<br>IP Subnet Mask<br>Default Gateway<br>Primary DNS<br>Secondary DNS<br>PPPOE<br>DDNS | DCS-5230<br>Mon Jun 15 14:51:18 20<br>1.00, 3021<br>00:03:18:58:F8:12<br>172:17.5.21<br>255:255.255.0<br>172:17.5.254<br>192:168.168.250<br>192:168.168.201<br>Disable | 09                         |                      |                                                          |
| SECURITY           |                                                                                                    |                                                                                                    |                            |                      |                                                          |

## Protokoll

Der Inhalt der Protokolldatei bietet Ihnen nützliche Informationen über die aktuelle Konfiguration und Verbindung, wie sie nach dem Start der DCS-5230 erfasst wurden.

| Enable Remote Log                     | Mithilfe dieser Option kann die                                                                                                    | Product: DCS-5230 |                                                              |
|---------------------------------------|----------------------------------------------------------------------------------------------------|-------------------|--------------------------------------------------------------|
| (Fernprotokoll aktivieren):           | Kamera eigene Protokolldateien an einen fernen Server senden.                                                                                                    | <b>D-Lin</b>      | k                                                            |
| IP Address (IP-Adresse):              | Die IP-Adresse des fernen Servers.                                                                                                    | DCS-5230          |                                                              |
| · · · ·                               | Die Portnummer des fernen                                                                                                    | Logout            | The syst                                                     |
| Port:                                 | Protokollservers. Die Standard-<br>Porteinstellung ist 514.                                                                                                    |                   | CURRE<br>2009-06<br>2009-06<br>2009-06<br>2009-06<br>2009-06 |
| Current log (Aktuelles<br>Protokoll): | Zeigt die Systemprotokolldatei an. Der<br>Inhalt der Datei gibt Ihnen nützliche<br>Informationen zur Konfiguration der<br>Kamera und zum Verbindungsstatus<br>nach dem Start der Kamera. |                   | Clear                                                        |
|                                       |                                                                                                    |                   |                                                              |

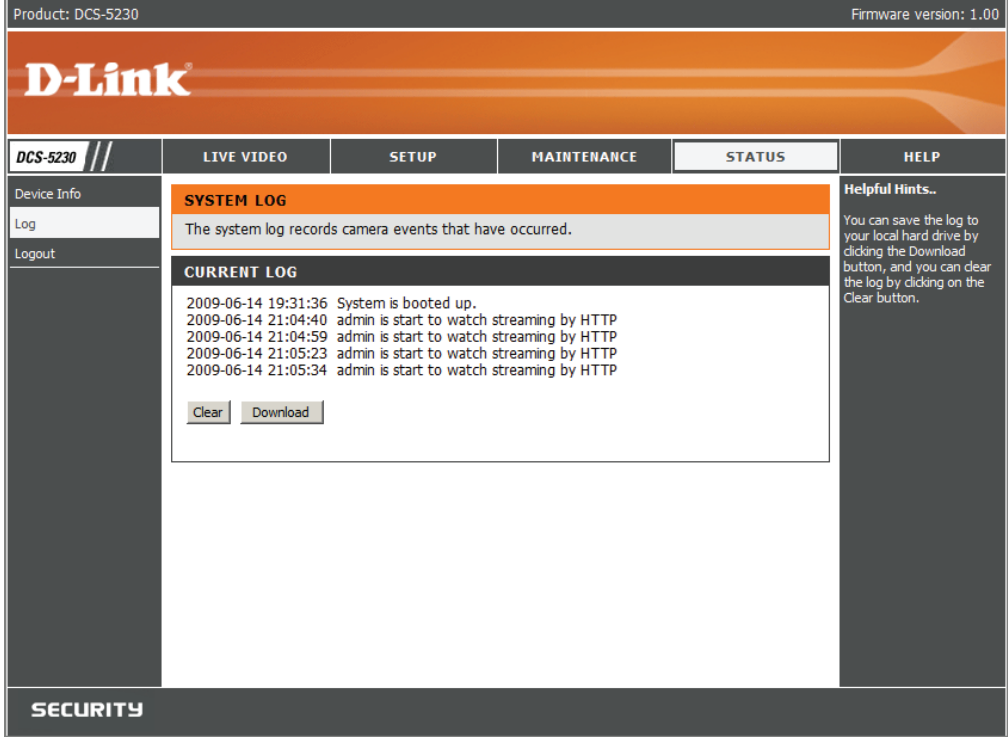

## Hilfe

Auf der Hilfeseite stehen Ihnen detaillierte Informationen zur Web-Benutzeroberfläche der Kamera zur Verfügung.

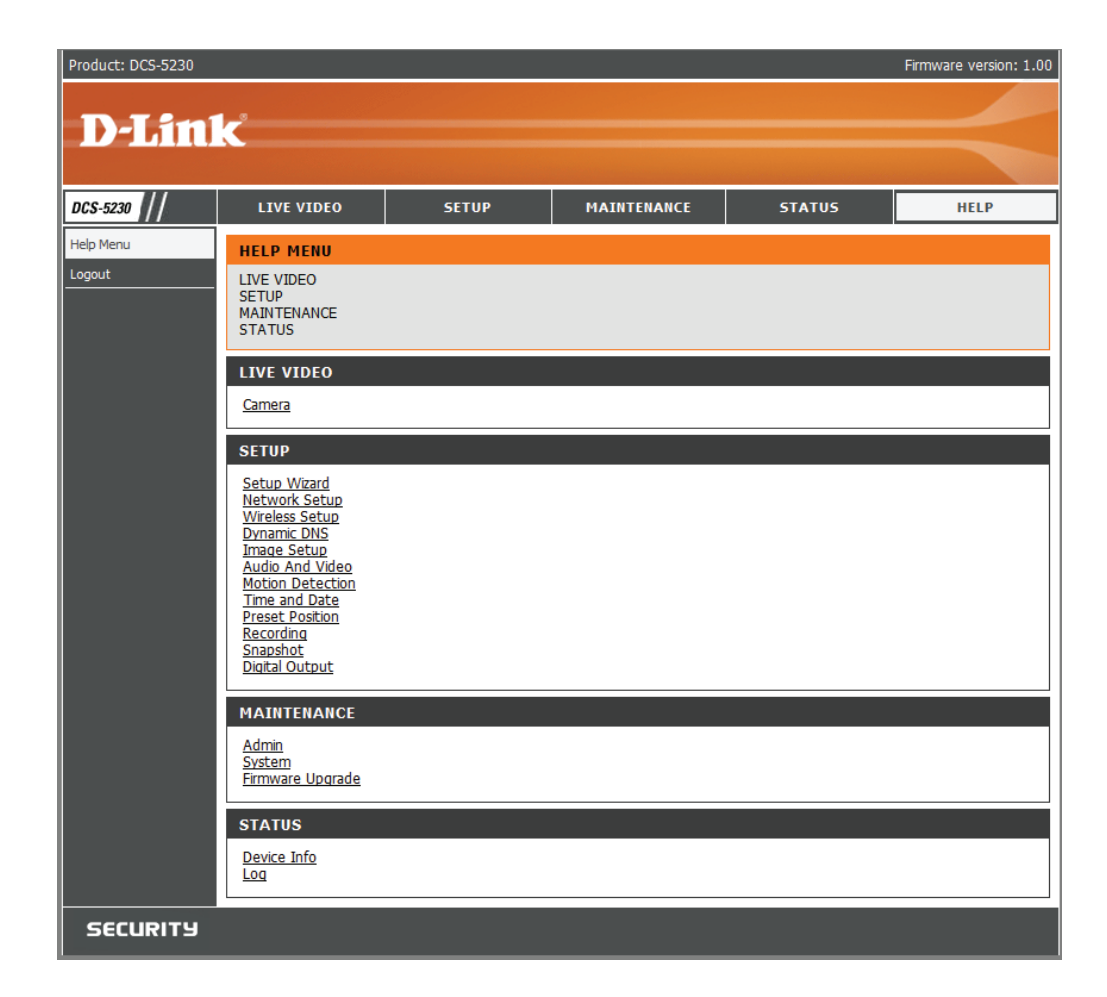

# **Drahtlose Sicherheit**

In diesem Teil werden die verschiedenen Sicherheitsstufen beschrieben, die Sie zum Schutz Ihrer Daten vor Angriffen und Eindringlingen in Ihr Netzwerk nutzen können.

Die DCS-5230 bietet die folgenden Sicherheitsmechanismen:

- WPA-PSK (Pre-Shared Key)
- WEP (Wired Equivalent Privacy)

# Was ist WEP?

WEP steht für Wired Equivalent Privacy. Er basiert auf dem IEEE 802.11-Standard und verwendet den RC4-Verschlüsselungsalgorithmus. WEP bietet Sicherheit durch ein Verschlüsseln der über Ihr drahtloses Netz übermittelten Daten, sodass sie bei der Übertragung von einem drahtlosen Gerät zum anderen sicher sind.

Um Zugriff auf ein WEP-Netzwerk zu erhalten, muss der Schlüssel bekannt sein. Bei dem Schlüssel handelt es sich um eine Zeichenfolge, die Sie selbst erstellen. Bei der Verwendung von WEP müssen Sie die Verschlüsselungsstufe selbst angeben. Der Verschlüsselungstyp bestimmt dabei die Länge des Schlüssels. Eine 128-Bit-Verschlüsselung erfordert demzufolge einen längeren Schlüssel als eine 64-Bit-Verschlüsselung. Die Schlüssel werden durch Eingabe einer Zeichenfolge in HEX-Format (hexadezimal – die Zeichen 0-9 und A-F) oder ASCII-Format (American Standard Code for Information Interchange – alphanumerische Zeichen) festgelegt. Das ASCII-Format ermöglicht hier die Eingabe einer Zeichenfolge in das HEX-Format konvertiert. Es können bis zu vier Schlüssel angegeben werden, so dass der Schlüssel einfach und schnell geändert werden kann.

# Was ist WPA?

WPA oder Wi-Fi Protected Access ist ein Wi-Fi-Standard, der die Sicherheitsmerkmale des WEP (Wired Equivalent Privacy) verbessert.

Die 2 wichtigsten Verbesserungen gegenüber WEP sind:

- Verbesserte Datenverschlüsselung dank TKIP (Temporal Key Integrity Protocol). TKIP verschlüsselt die Schlüssel mit einem Hash-Algorithmus und stellt durch Hinzufügen einer Funktion zur Integritätsprüfung sicher, dass die Schlüssel nicht verändert wurden. WPA2 basiert auf dem erweiterten Standard 802.11i und verwendet AES (Advanced Encryption Standard) statt TKIP.
- Benutzerauthentifizierung, die in der Regel in WEP fehlt, mithilfe von EAP (Extensible Authentication Protocol). WEP steuert den Zugriff auf ein drahtloses Netz auf der Basis einer Hardware-spezifischen MAC-Adresse des Computers, die relativ leicht aufgespürt und imitiert werden kann. EAP baut auf einem sichereren Public-Key-Verschlüsselungssystem auf und gewährleistet, dass ausschließlich autorisierte Netzwerknutzer Zugriff auf das Netzwerk haben können.

WPA-PSK/WPA2-PSK verwendet einen Kennwortsatz oder einen Schlüssel zur Authentifizierung Ihrer drahtlosen Verbindung. Es handelt sich dabei um ein alphanumerisches Kennwort, das zwischen 8 und 63 Zeichen lang sein sollte. Es kann die Sonderzeichen (!?\*&\_) und Leerstellen enthalten. Dieser Schlüssel muss genau dem Schlüssel entsprechen, den Sie auf Ihrem drahtlosen Router oder Access Point eingegeben haben.

# Die DCS-5230 mit einem NAT-Router verwenden und konfigurieren

Die DCS-5230 von D-Link ist eine vielseitige und kosteneffektive Internetkamera, die sowohl Video- als auch Audioüberwachung bietet. Sie kann auch als leistungsstarkes Überwachungssystem für Sicherheitsanwendungen eingesetzt werden. Die DCS-5230 kann mit jedem kabelgebundenen oder 802.11n/g drahtlosen Router verwendet werden. Dieser Abschnitt erklärt, wie Sie die Kamera entweder vom Internet oder Ihrem internen Netzwerk aus betrachten.

Erforderlich sind:

- 1 DCS-5230 Internetkamera
- 1 Ethernetkabel
- Ein kabelgebundener oder drahtloser/kabelloser Router wie der D-Link DIR-655 Wireless Router
- Ethernetbasierter PC zur Systemkonfiguration

#### Einrichten der DCS-5230 für den Einsatz hinter einem Router

Die Installation einer DCS-5230 Internetkamera in Ihrem Netzwerk ist ein einfacher Vorgang in 4 Schritten:

- 1. Weisen Sie Ihrer Internetkamera eine lokale IP-Adresse zu
- 2. Zeigen Sie die Internetkamera mit Ihrem Internet Explorer an
- 3. Greifen Sie mit Ihrem Webbrowser auf den Router zu
- 4. Öffnen Sie virtuelle Server-Ports, um die Fernbildbetrachtung zu ermöglichen

In diesem Abschnitt wird der Einrichtungsprozess zur Installation Ihrer Kamera hinter einem Router und das Einrichten der Fernbildbetrachtung von Videos beschrieben. Für die Grundeinrichtung der DCS-5230 befolgen Sie die in der Schnellinstallationsanleitung beschriebenen Schritte.

Nach Einrichtung der DCS-5230 gemäß Schnellinstallationsanleitung haben Sie eine betriebsbereite Kamera mit einer zugewiesenen IP-Adresse. Da Sie einen Router benutzen, um das Internet mit einem oder mehreren PCs zusammen zu verwenden, ist die der Internetkamera zugewiesene IP-Adresse eine lokale IP-Adresse. Sie ermöglicht Ihnen eine Betrachtung innerhalb Ihres Local Area Network (LAN), bis der Router so konfiguriert ist, dass eine Fernbetrachtung der Kamera über das Internet möglich ist.

#### 1. Weisen Sie Ihrer Kamera eine lokale IP-Adresse zu

Starten Sie den Setup-Assistenten von der mit der DCS-5230 gelieferten CD. Folgen Sie den Schritten des Quick Installation Guide (der Schnellinstallationsanleitung), um die DCS-5230 zu konfigurieren. Der Kamera wird eine lokale IP-Adresse zugewiesen, über die sie vom Router erkannt wird. Notieren Sie sich diese IP-Adresse, um bei Bedarf darauf zurückgreifen zu können.

#### 2. Zeigen Sie die Internetkamera mit Ihrem Internet Explorer an

Starten Sie Ihren Internet Explorer. Geben Sie in die Adresszeile die IP-Adresse ein, die der Internetkamera vom DCC-Programm zugewiesen wurde. Die Seite 'Live Video' der DCS-5230 erscheint mit einem Fenster, das Live-Videos von Ihrer Kamera zeigt. Sie können diesen Bildschirm von jedem PC in Ihrem LAN, auf dem Internet Explorer läuft, sehen.

Klicken Sie auf die Schaltfläche **Setup** auf der linken Seite der Anzeige. Scrollen Sie zum Ende der Seite 'Network Setup' (Netzwerkeinrichtung) (siehe Seite 36), um die von HTTP und Streaming Audio und Video verwendeten Ports anzuzeigen.

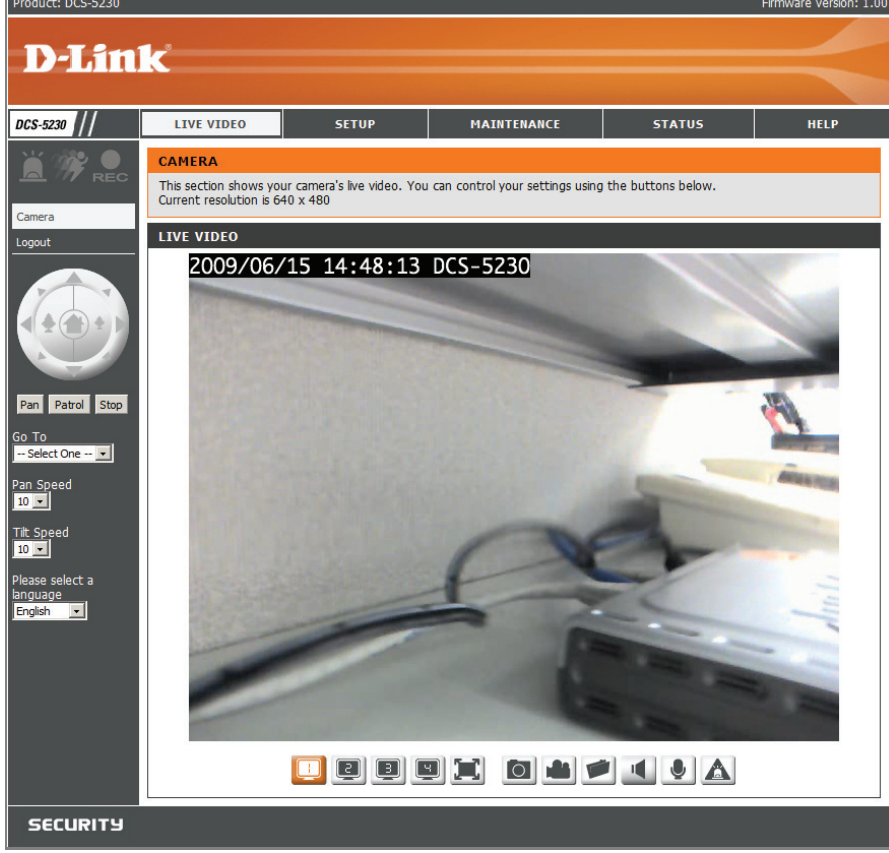

Die Seite **Setup > Network Setup** zeigt die Port-Einstellungen für Ihre Kamera an. Sie können nach Bedarf geändert werden, falls sie bereits von anderen Geräten genutzt werden (wie z. B. in einer Umgebung mit mehreren Kameras).

Hinweis: Fürdie DCS-5230 müssender HTTP-undder RTSP-Port geöffnet sein. Informationen, wie Ports im Router geöffnet werden, finden Sie auf Seite 74.

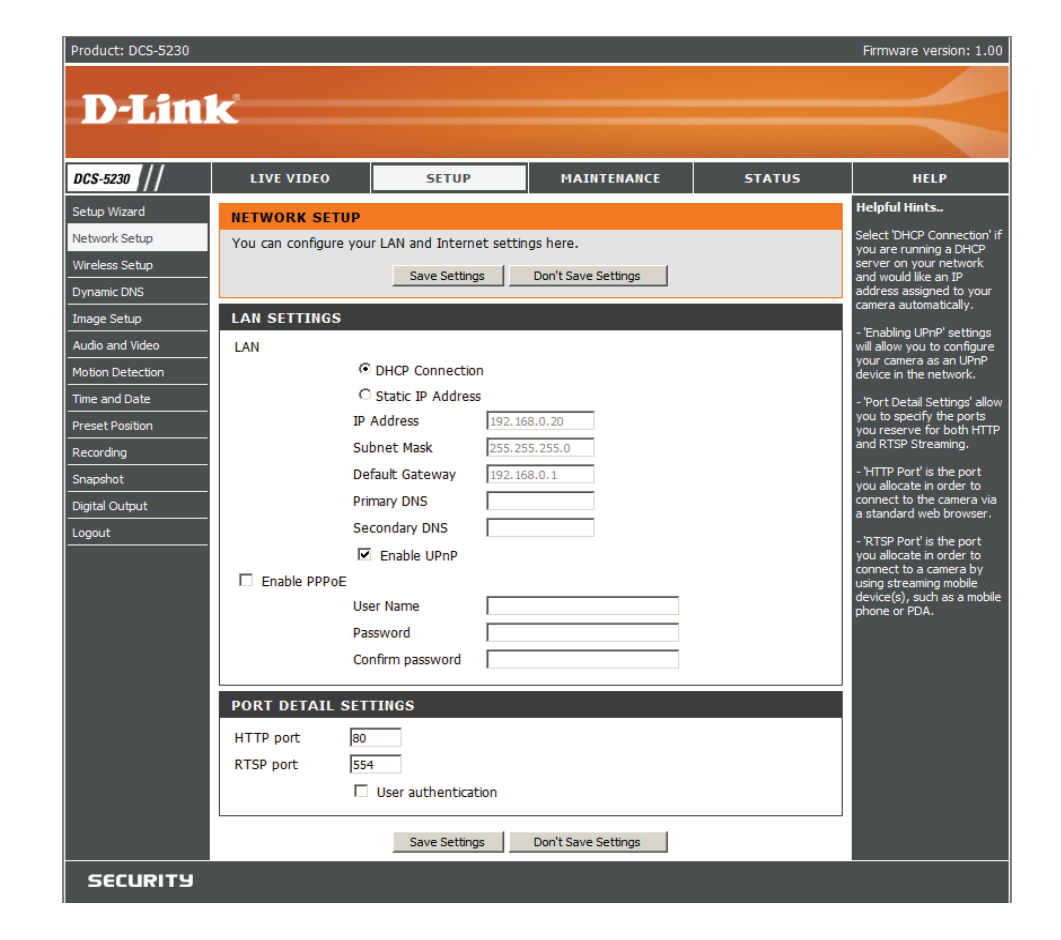

# Einrichtung und Installation des Routers

Die folgenden Schritte gelten im Allgemeinen für alle Router, die Sie in Ihrem Netzwerk haben. Als Beispiel wird der D-Link DIR-655 verwendet, um den Konfigurationsvorgang zu veranschaulichen. Für die Konfiguration der Anfangseinstellungen des DIR-655 befolgen Sie die Schritte der Schnellinstallationsanleitung des DIR-655.

#### 3. Greifen Sie mit Ihrem Webbrowser auf den Router zu

Wenn Sie einen Kabel- oder DSL-Internetdienst haben, besitzen Sie höchstwahrscheinlich eine dynamisch zugewiesene WAN IP-Adresse. 'Dynamisch' bedeutet, dass sich die WAN IP-Adresse Ihres Routers je nach Ihrem Internetdienstanbieter von Zeit zu Zeit ändern kann. Eine dynamische WAN IP-Adresse identifiziert Ihren Router im öffentlichen Netzwerk und erlaubt ihm den Zugang zum Internet. Um die WAN IP-Adresse Ihres Routers herauszufinden, gehen Sie zum Status-Menü Ihres Routers und suchen die WAN-Informationen für Ihren Router (wie auf der nächsten Seite gezeigt). Die WAN IP-Adresse ist aufgeführt. Dies ist die Adresse, die Sie in Ihren Webbrowser eingeben müssen, um Ihre Kamera über das Internet zu sehen.

Ihre WAN IP-Adresse ist auf der Infoseite Status > Device Info (Status > Geräte-Info)

| DIR-655           | SETUP AD                        | VANCED T                                                              | 00L5              | STATUS            | SUPPORT                                       |
|-------------------|---------------------------------|-----------------------------------------------------------------------|-------------------|-------------------|-----------------------------------------------|
| DEVICE INFO       | DEVICE INFORMATION              |                                                                       |                   |                   | Helpful Hints                                 |
| LOGS              | All of your Internet and networ | k connection details are dis                                          | played on this pa | age. The firmware | All of your WAN and                           |
| STATISTICS        | version is also displayed here. |                                                                       |                   |                   | LAN connection details<br>are displayed here. |
| INTERNET SESSIONS | CENERAL                         |                                                                       |                   |                   |                                               |
| WIRELESS          | GENERAL                         |                                                                       |                   |                   | More                                          |
| WISH SESSIONS     | Time                            | : 2007/10/10 PM 10:10                                                 | :33               |                   |                                               |
|                   | Firmware Version                | : 1.02, 2006/10/13                                                    |                   |                   |                                               |
|                   |                                 |                                                                       |                   |                   |                                               |
|                   | WAN                             |                                                                       |                   |                   |                                               |
|                   | Connection Type                 | : DHCP Client                                                         |                   |                   |                                               |
|                   | DoS Engine                      | : Active                                                              |                   |                   |                                               |
|                   | Cable Status                    | : connected                                                           |                   |                   |                                               |
|                   | Network Status                  | : connected                                                           |                   |                   |                                               |
|                   | Connection Up Time              | : N/A                                                                 |                   |                   |                                               |
|                   |                                 | Renew Release                                                         |                   |                   |                                               |
|                   | MAC Address                     | : 00:19:58:03:04:E9                                                   |                   |                   |                                               |
|                   | IP Address                      | : 210.21.33.48                                                        |                   |                   |                                               |
|                   | Subnet Mask                     | 255.255.255.248                                                       |                   |                   |                                               |
|                   | Default Gateway                 | : 210.21.33.254                                                       |                   |                   |                                               |
|                   | Primary DNS Server              | : 168.95.1.1                                                          |                   |                   |                                               |
|                   | Secondary DNS Server            | : 0.0.0.0                                                             |                   |                   |                                               |
|                   | LAN                             |                                                                       |                   |                   |                                               |
|                   |                                 |                                                                       |                   |                   |                                               |
|                   | MAC Address                     | : 00:19:5B:03:04:E8                                                   |                   |                   |                                               |
|                   | IP Address                      | : 192.168.0.1                                                         |                   |                   |                                               |
|                   | Subnet Mask                     | : 255.255.255.0                                                       |                   |                   |                                               |
|                   | DHCP Server                     | : Enabled                                                             |                   |                   |                                               |
|                   | WIRELESS LAN                    |                                                                       |                   |                   |                                               |
|                   |                                 |                                                                       |                   |                   |                                               |
|                   | Wireless Radio                  | : Enabled                                                             |                   |                   |                                               |
|                   | WISH                            | : Active                                                              |                   |                   |                                               |
|                   | MAC Address                     | : 00:19:58:03:04:E8                                                   |                   |                   |                                               |
|                   | Network Name (SSID)             | : dlink                                                               |                   |                   |                                               |
|                   | Channel<br>Socurity Mode        | : 4<br>: Disabled                                                     |                   |                   |                                               |
|                   | Wi-Ei Protected Setur           | <ul> <li>Disabled</li> <li>Enabled</li> <li>Not Configured</li> </ul> |                   |                   |                                               |
|                   | With Hotected Setup             | . Enabled, Not Conliguida                                             |                   |                   |                                               |
|                   | LAN COMPUTERS                   |                                                                       |                   |                   |                                               |
|                   |                                 |                                                                       |                   |                   |                                               |
|                   | IP Address N                    | ame (if any)                                                          | MAC               | hOd               |                                               |
|                   | 192.168.0.155 8                 | iu_user                                                               | 00:05:50:ce:b3    |                   |                                               |
|                   | IGMP MULTICAST MEMBER           | RSHIPS                                                                |                   |                   |                                               |
|                   | Multicast Group Address         |                                                                       |                   | 1                 |                                               |
|                   | 239.255.255.250                 |                                                                       |                   |                   |                                               |
|                   |                                 |                                                                       |                   |                   |                                               |

Hinweis: Da sich eine dynamische WAN IP je nach Ihrem Internetdienstanbieter von Zeit zu Zeit ändern kann, möchten Sie vielleicht lieber eine statische IP-Adresse von Ihrem Internetdienstanbieter beziehen. Eine statische IP-Adresse ist eine feste IP-Adresse, die sich nicht ändert und die für Sie für den Fernzugriff auf Ihre Kamera praktischer ist. Mit der statischen IP-Adresse können Sie auch auf Ihre an Ihren Router angeschlossene Kamera über das Internet zugreifen.

#### 4. Öffnen Sie virtuelle Server-Ports, um die Fernbildbetrachtung zu ermöglichen

Die Sicherheitsfunktionen der im Router DIR-655 eingebauten Firewall hindern Benutzer am Zugriff auf die Videos der DCS-5230 über das Internet. Der Router verbindet sich mit dem Internet über eine Reihe von nummerierten Ports. Die von der DCS-5230 normalerweise verwendeten Ports sind für den Zugriff über das Internet blockiert. Daher müssen diese Ports über das Internet zugänglich gemacht werden. Dies wird mit der Funktion 'Virtual Server' (Virtueller Server) des DIR-655-Routers erreicht. Die von der Kamera verwendeten Virtuellen Server Ports müssen für den Zugriff auf Ihre Kamera durch den Router geöffnet werden. Klicken Sie auf die Registerkarte **Advanced** (Erweitert) des Router-Bildschirms, um auf 'Virtual Server' (Virtueller Server) zuzugreifen.

Folgen Sie den Schritte unten, um die Einstellungen des Virtuellen Servers Ihres Routers zu konfigurieren:

- 1. Klicken Sie auf **Enabled** (Aktiviert).
- 2. Geben Sie für jeden Eintrag einen anderen Namen ein.
- 3. Geben Sie die lokale IP-Adresse Ihrer Kamera (z. B. 192.168.0.120 im Beispiel in Schritt 2 auf Seite 76) in das Feld 'Private IP' ein.
- 4. Wählen Sie TCP für HTTP-Port, beide (TCP und UDP) für RTSP und beide (TCP and UDP) für 5556 5559 Ports.
- 5. Wenn Sie die standardmäßigen Kameraport-Einstellungen verwenden, geben Sie in den Abschnitten 'Public' (Öffentlicher) und 'Private' (Privater) Port 80 ein und klicken Sie auf **Apply** (Übernehmen).
- 6. 'Scheduling' (Zeitplan) sollte auf 'Always' (Immer) gestellt werden, so dass zu jeder Zeit auf die Kamerabilder zugegriffen werden kann.

Wiederholen Sie die obigen Schritte, um Port 554 dem 'Public' (Öffentlicher) und 'Private' (Privater) Port hinzuzufügen. Ein Häkchen vor dem Namen kennzeichnet, dass die Ports aktiviert sind.

Wichtig: Einige Internetdienstanbieter blockieren den Zugriff auf Port 80 und andere allgemein genutzte Internet-Ports, um Bandbreite zu sparen. Wenden Sie sich an Ihren Internetdienstanbieter, damit Sie die entsprechenden Ports öffnen können. Wenn Ihr Internetdienstanbieter keinen Datenverkehr über Port 80 zulässt, müssen Sie den von der Kamera verwendeten Port von 80 auf eine anderen Wert ändern, z. B. 800. Da Router unterschiedlich sind, sollten Sie die entsprechenden spezifischen Anleitungen zum Öffnen von Ports in Ihrem Benutzerhandbuch befolgen.

Geben Sie gültige Ports unter 'Virtual Server' (Virtueller Server') Ihres Routers ein. Vergessen Sie nicht, das Feld neben dem Kameranamen in der Liste der virtuellen Server zu markieren, um Ihre Einstellungen zu aktivieren.

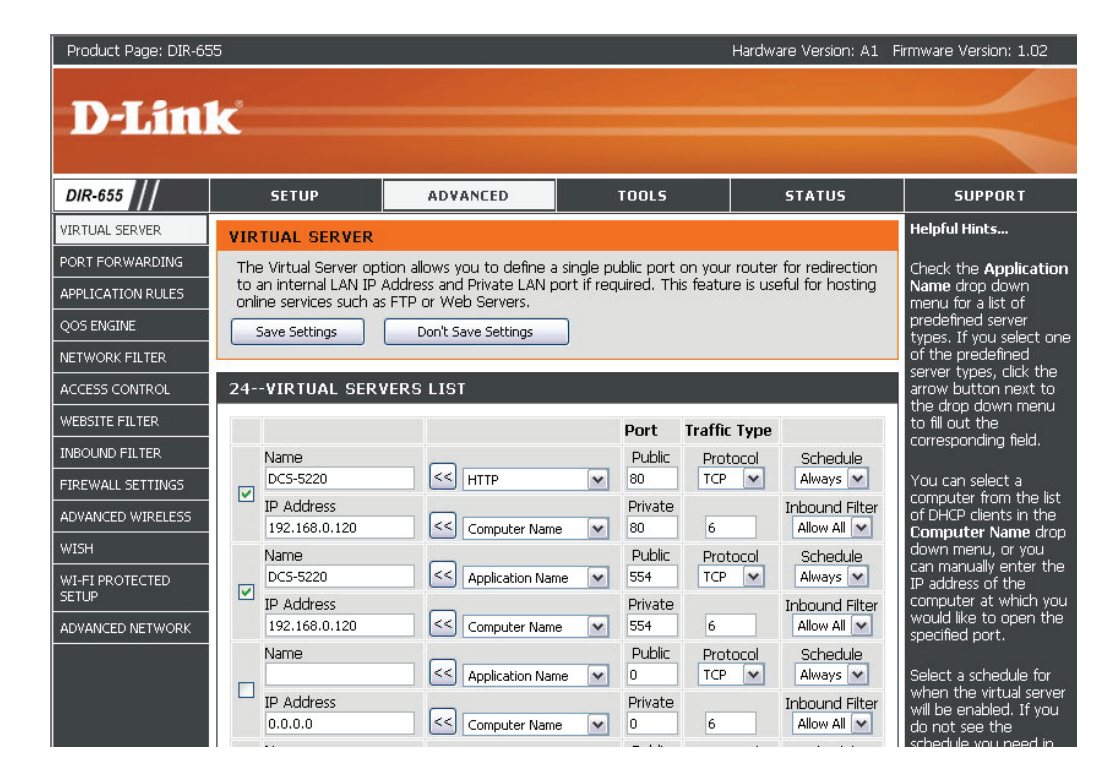

# Kompatible UMTS-Mobiltelefone verwenden und konfigurieren

Setu Netv Wire Dyna Imag

> Mot Tim Pre Rec Sna Digi

Um Video-Streaming auf mobile Geräte zu aktivieren, müssen Sie die entsprechende Konfiguration (siehe unten) durchführen.

| -5230                  | LIVE VIDEO                                                                                                    | SETUP                                     | MAINT                      | ENANCE          | STATUS                                                                            | HELP                                                      |
|------------------------|----------------------------------------------------------------------------------------------------|-------------------------------------------|----------------------------|-----------------|-----------------------------------------------------------------------------------|-----------------------------------------------------------|
| p Wizard               | AUDIO AND VIDEO                                                                                                    | 0                                         |                            |                 |                                                                                   | Helpful Hints                                             |
| ork Setup<br>ess Setup | You may configure night mode, audio, and video settings (4 video profiles) here. Profile 3 has<br>been set as the for snapshot while profile 4 is set for your mobile phone or PDA device.                                                                                                    |                                           |                            |                 | Each 'Sensor Output'<br>serves with 3 selections of<br>'Resolution':              |                                                           |
| mic DNS                | There are three main video sensor outputs/ display system ('VGA', 'XGA', 'SXGA') and provides their own resolution settings for selections                                                                                                    |                                           |                            |                 | VGA: 640X460, 520X240,<br>160X120<br>VGA: 1024x758                                |                                                           |
| e Setup                | cher own resolution settings for selections.                                                                                                    |                                           |                            |                 |                                                                                   | 512x384, 256x192<br><b>5XGA</b> : 1280x1024               |
| o and Video            |                                                                                                    | Save Setungs                              | Dont Save S                | etungs          |                                                                                   | 640x512, 320x256                                          |
| on Detection           | VIDEO SENSOR                                                                                                    | l .                                       |                            |                 |                                                                                   | Encode Type - Select the<br>video codec 'IPEG' or         |
| and Date               | Sensor Output                                                                                                    | • VGA (640)                               | x480)                      |                 |                                                                                   | 'MPEG4'.                                                  |
| et Position            |                                                                                                    | C XGA (1024                               | 4x768)                     |                 |                                                                                   | Resolution - 3 options<br>depend on display system        |
| rding                  |                                                                                                    | C SXGA (128                               | B0x1024)                   |                 |                                                                                   | used.                                                     |
| al Output              | VIDEO PROFILE 1                                                                                                    |                                           |                            |                 |                                                                                   | FPS (Frame per<br>second) - 30fps(NTSC) is                |
| ut                     | Encode Type Resol                                                                                                    | ution FPS I                               | bps                        | JPEG Quality    | RTSP URL                                                                          | the highest video quality<br>for this camera.             |
|                        | MPEG4 	640x                                                                                                    | 480 🗙 30 💌                                | 2 Mbps 💌                   | Excellent 💌     | play1.sdp                                                                         | <b>bps (bit per second)</b> -<br>Select a fixed bandwidth |
|                        |                                                                                                    |                                           |                            |                 |                                                                                   | for your camera operation.<br>Higher value means a        |
|                        | Encodo Typo - Rosol                                                                                                    | ution EDS I                               | hnc                        |                 |                                                                                   | higher quality image but<br>consumes more network         |
|                        | MPEG4 320x                                                                                                    | 240 - 30 -                                | 256 Kbps 💌                 | Good            | play2.sdp                                                                         | bandwidth.                                                |
|                        |                                                                                                    |                                           |                            |                 | p                                                                                 | quality of JPEG image.                                    |
|                        | VIDEO PROFILE 3                                                                                                    |                                           |                            |                 |                                                                                   | RTSP URL - The URL used                                   |
|                        | Encode Type Resol                                                                                                    | ution FPS                                 | bps                        | JPEG Quality    | RTSP URL                                                                          | when viewing from a<br>mobile device or PDA. (i.e.        |
|                        | JPEG 640x                                                                                                    | 480 - 10 -                                | -                          | Good 💌          | play3.sdp                                                                         | rtsp://EXAMPLE.<br>dlinkddns.com/3gpp).                   |
|                        | VIDEO PROFILE 4                                                                                                    | FOR MOBILE DEV                            | VICE ONLY                  |                 |                                                                                   | Night Mode - Check Night<br>Mode if your camera is in a   |
|                        | Encode Type Resol                                                                                                    | ution FPS                                 | bps                        | JPEG Quality    | RTSP URL                                                                          | dim light area and you<br>need to improve the video       |
|                        | MPEG4 160x                                                                                                    | 120 • 5 •                                 | 64 Kbps 💌                  | -               | 3gpp                                                                              | quality.                                                  |
|                        | Audio Setup<br>NIGHT MODE the external supervision of the setup of the setup of the se |                                           |                            |                 | Audio Setup - To switch<br>the external speaker and<br>microhope on/off or adjust |                                                           |
|                        | When the Night Mode                                                                                                    | e is selected, the actu                   | ual frame rate mig         | ht lower than N | lax Frame Rate                                                                    | the volume.                                               |
|                        | Enable Night Mode                                                                                                    |                                           |                            |                 |                                                                                   | Enable Speaker -<br>Enabling this feature to              |
|                        |                                                                                                    | Shutter 1/15                              | <ul> <li>Second</li> </ul> |                 |                                                                                   | allow you to talk using PC's<br>microphone and your voice |
|                        | IR LED                                                                                                    | Auto 💌                                    |                            |                 |                                                                                   | to be transmitted to the<br>external speaker              |
|                        | AUDIO SETUP                                                                                                    |                                           |                            |                 |                                                                                   | Speaker Volume - You                                      |
|                        |                                                                                                    |                                           |                            |                 |                                                                                   | can adjust the speaker                                    |
|                        | Volume                                                                                                    | 50 Volume using the volume level setting. |                            |                 |                                                                                   | level setting.                                            |
|                        | Enable Microphone                                                                                                    |                                           |                            |                 |                                                                                   | Enable Microphone -<br>Enabling this feature to           |
|                        | Volume                                                                                                    | 50 💌                                      |                            |                 |                                                                                   | hear audio from the IP<br>Camera's microphone.            |
|                        | L                                                                                                    |                                           |                            |                 |                                                                                   |                                                           |

# **Option mit RealPlayer**

Den folgenden Schritten liegt die Verwendung eines Nokia 6630 Mobiltelefons zu Grunde.

Drücken Sie auf die Menütaste und Camera Media wählen Sie Media Web Clock Wählen Sie Open Open List view Move New folder Rename Wählen Sie RealPlayer corder RealPlayer

LUU

CONTRACTS

Wählen Sie **Open** 

| Open           | A COLORADOR - COL |
|----------------|-------------------|
| List view      |                   |
| Move           |                   |
| Move to folder |                   |
| App. downloads |                   |

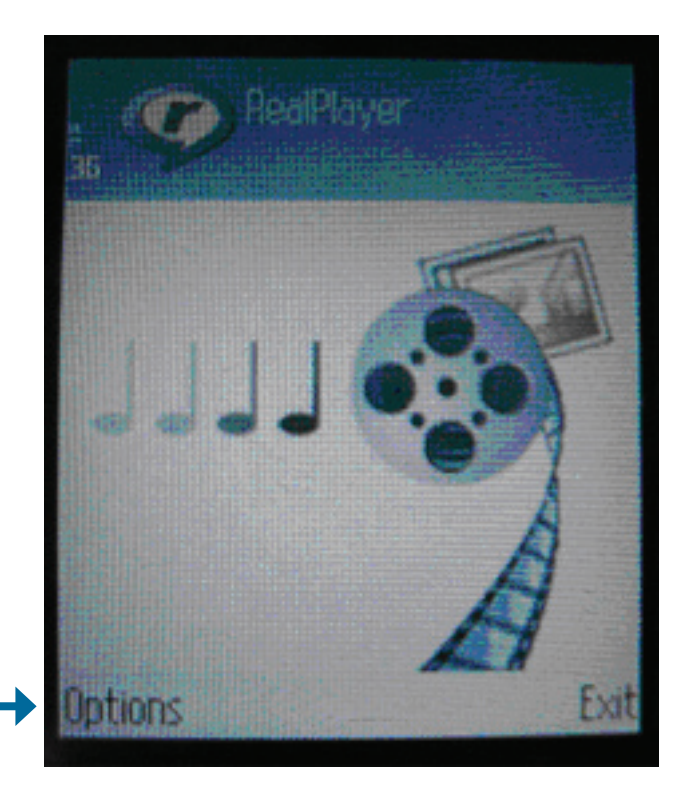

Sobald RealPlayer geöffnet ist, wählen Sie **Options** 

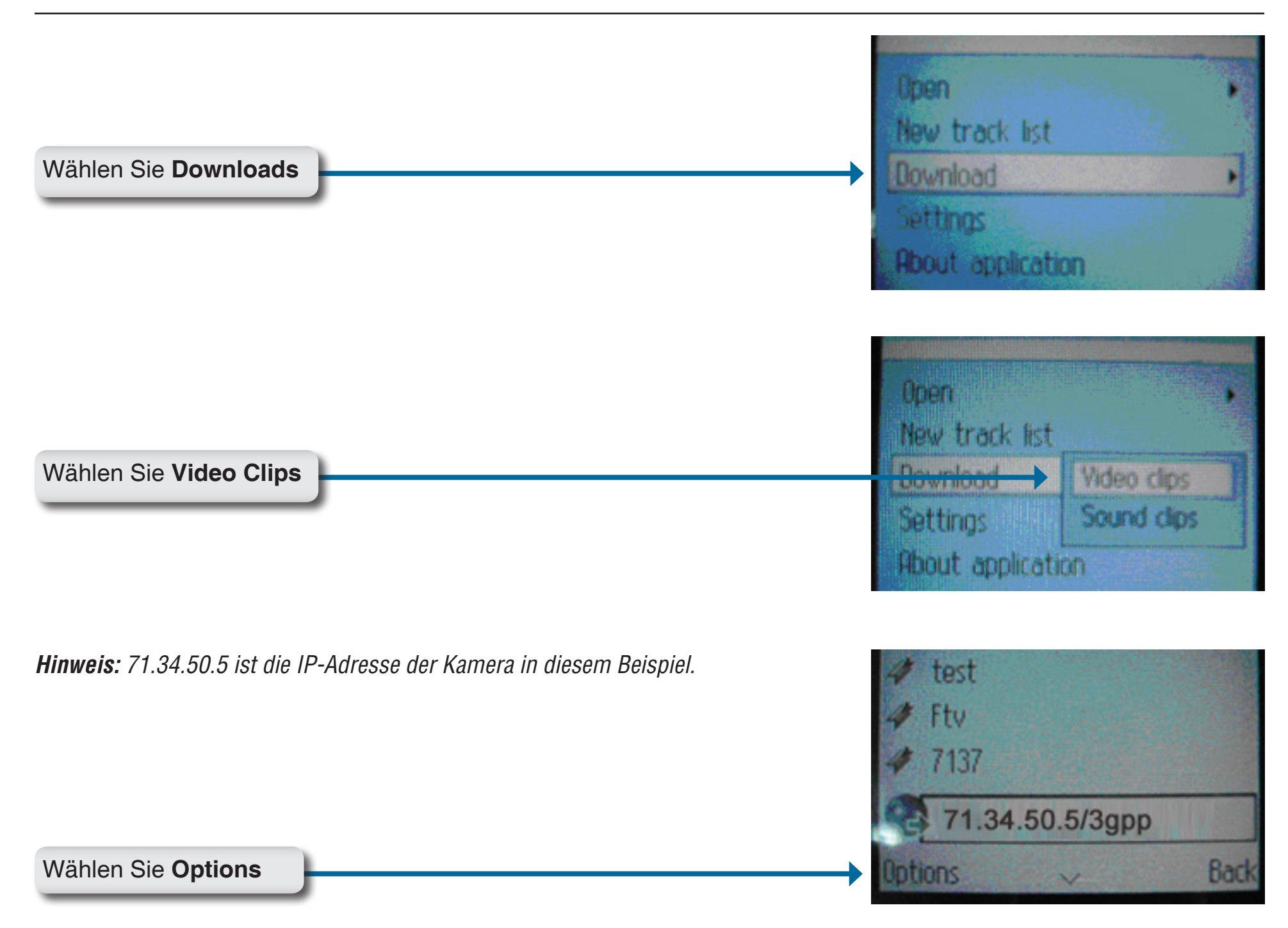
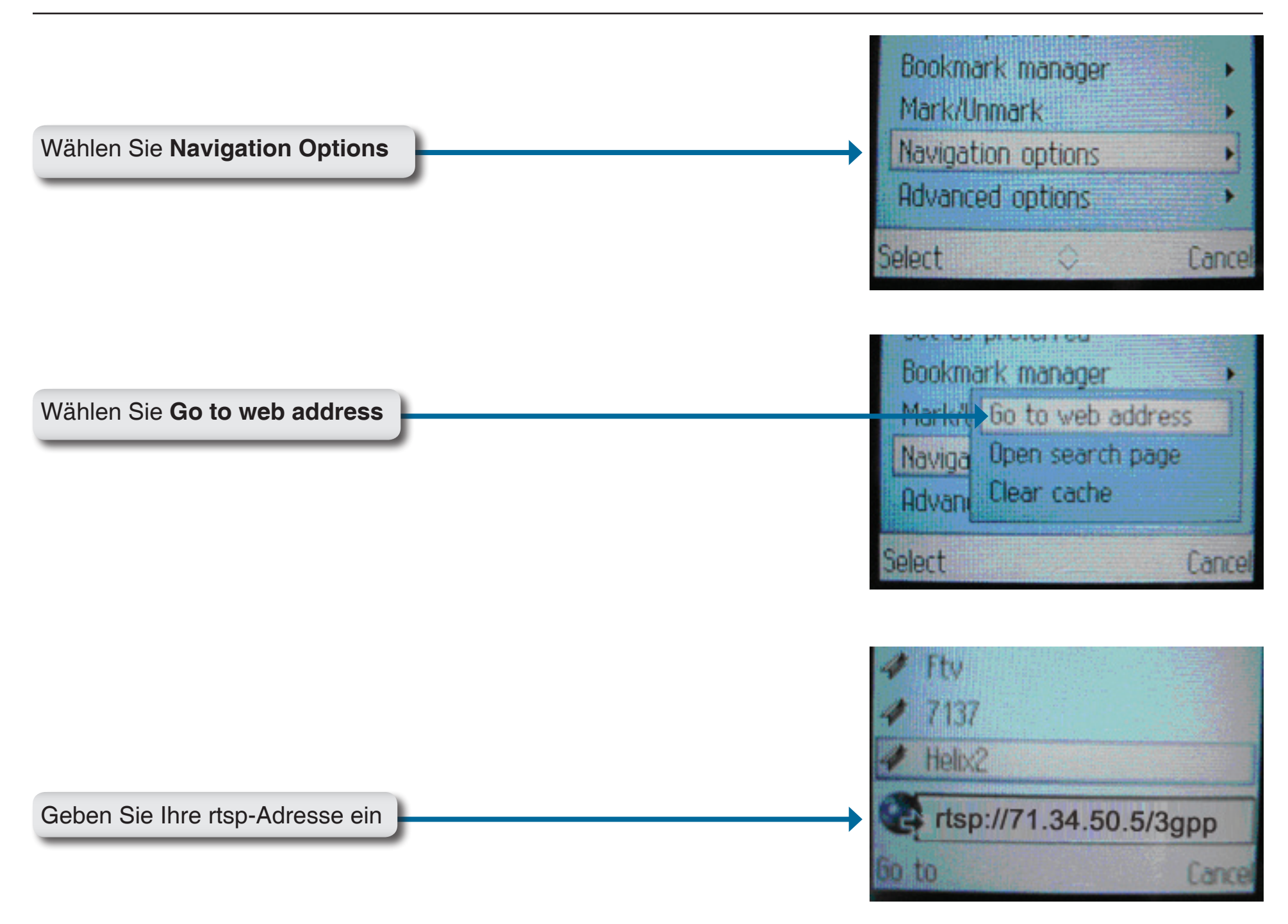

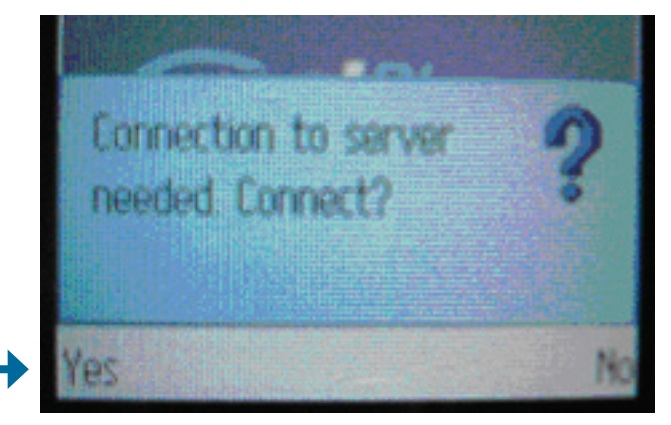

Wählen Sie **Yes** (Ja). Damit ermöglichen Sie eine Verbindung und das Laden von Streaming-Video.

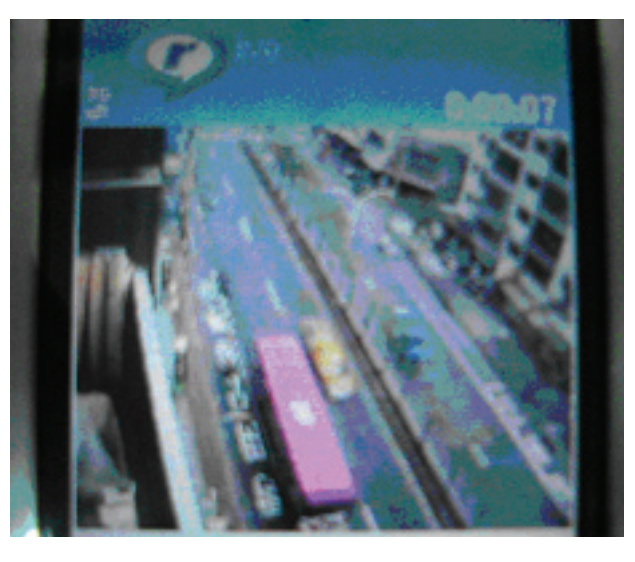

Ihr Mobiltelefon kann nun Video-Streams empfangen.

## **Option mit PVPlayer**

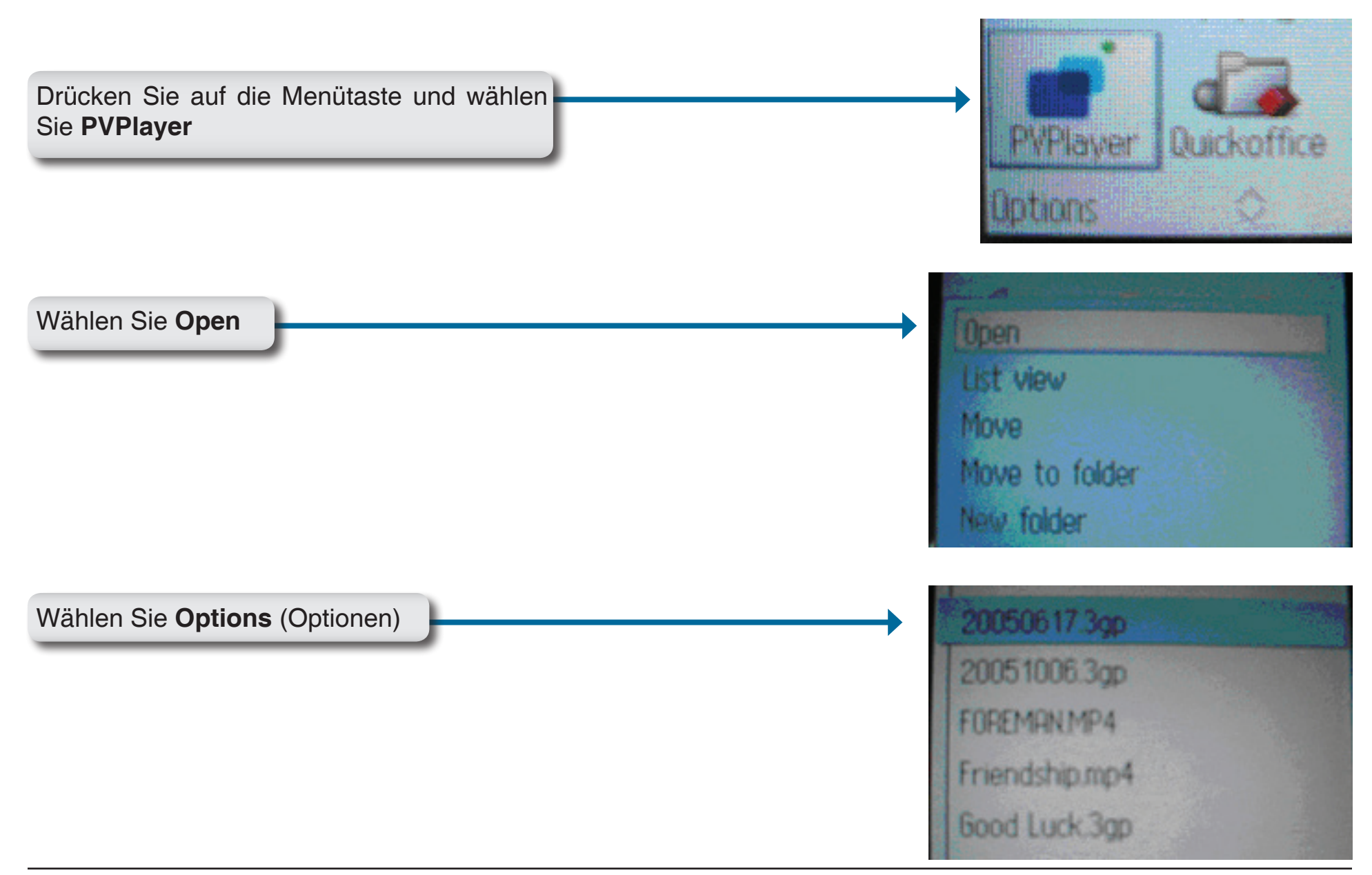

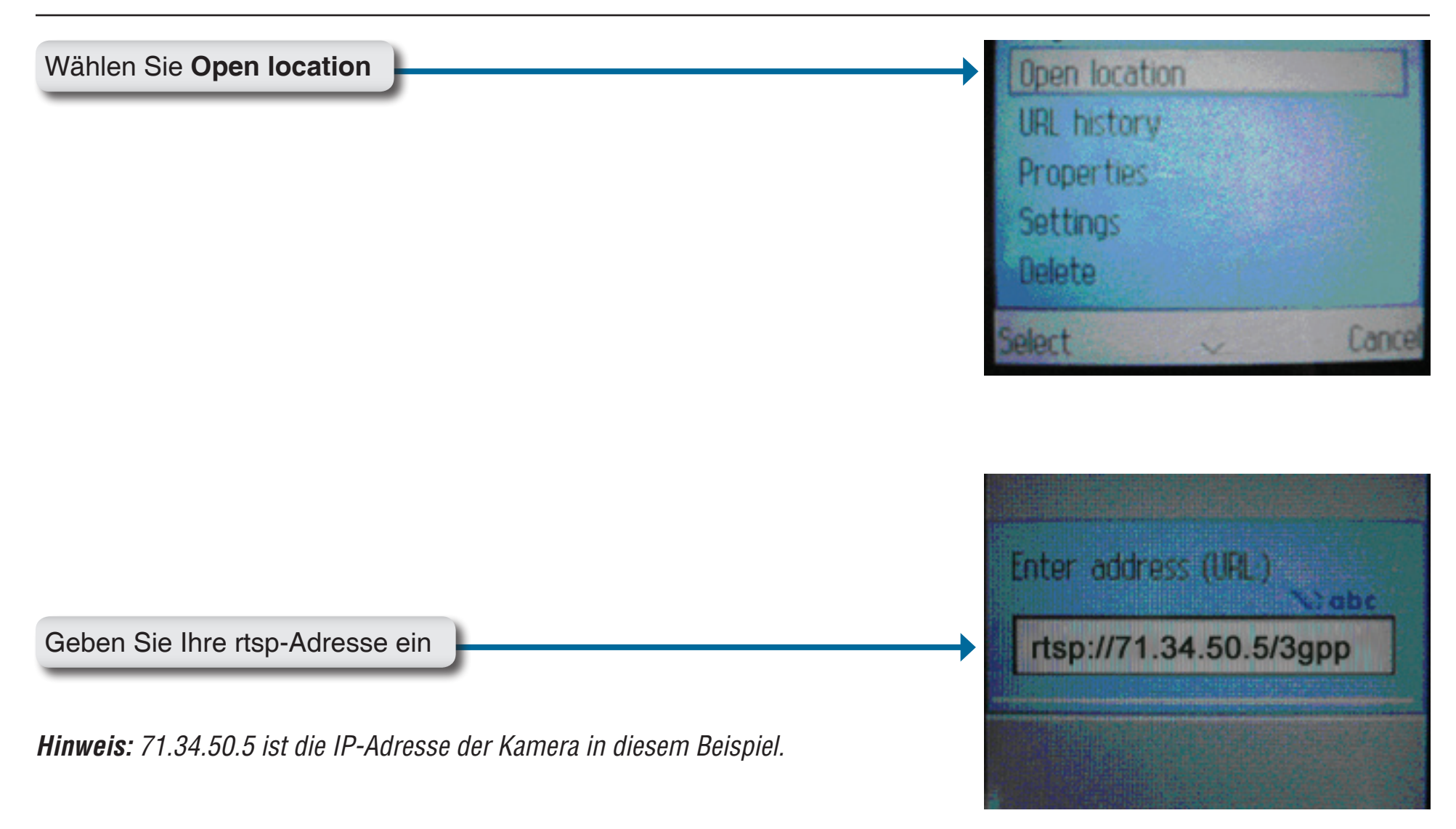

Ihr Mobiltelefon kann nun Video-Streams empfangen.

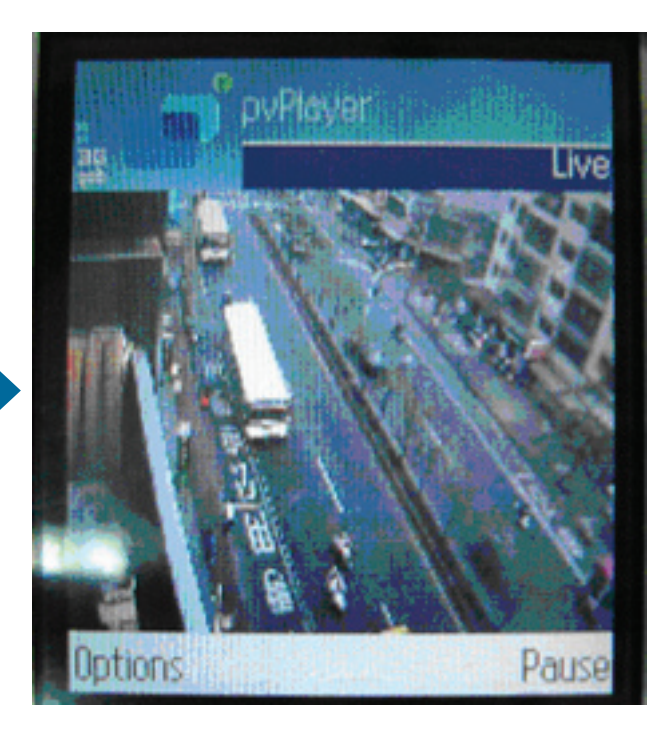

# Fehlerbehebung

## 1 Was ist eine Internetkamera?

Bei einer Internetkamera handelt es sich um ein eigenständiges System, das über eine direkte Verbindung zu einem Ethernet- oder Fast Ethernet-Netz verfügt. Sie stellt im Unterschied zu einer herkömmlichen PC-Kamera ein umfassendes All-in-One-System mit integrierter CPU dar und bietet eine webbasierte kostengünstige Lösung, mit deren Hilfe Videobilder von hoher Qualität zu Überwachungszwecken übertragen werden können. Das Management der Internetkamera kann aus der Ferne erfolgen und Zugriff und Steuerung sind von jedem PC/ Notebook über ein Intranet oder das Internet von einem Webbrowser möglich.

## 2. Wie viele Benutzer dürfen maximal auf die DCS-5230 gleichzeitig zugreifen?

Es können sich maximal 10 Benutzer bei der Internetkamera gleichzeitig anmelden. Beachten Sie jedoch, dass sich die Gesamtleistung der Übertragungsgeschwindigkeit reduziert, wenn viele Benutzer gleichzeitig angemeldet sind.

## 3. Welcher Algorithmus wird verwendet, um ein digitales Bild zu komprimieren?

Die Internetkamera nutzt die Video- und Audiodaten-Kompressionstechnologie MPEG-4 SP (Simple Profile) zur Bereitstellung von Bildern hoher Qualität.

## 4. Ist es möglich, mithilfe der Internetkamera Standbilder zu machen?

Ja. Sie können Standbilder mit der Schnappschuss-Funktion von der im Lieferumfang der Internetkamera enthaltenen Software-Applikations-CD machen oder mit der Schnappschuss-Funktion auf der Startseite (Home) unter Verwendung eines Internetbrowsers.

## 5 Kann die Internetkamera auch im Freien verwendet werden?

Die Internetkamera ist nicht wasserdicht. Für eine Verwendung im Freien muss sie mit einer wetterfesten Abdeckung ausgestattet sein (empfohlen).

## 6. Welche Netzkabel sind für die Internetkamera bei dem physischen Anschluss der Kamera erforderlich?

Die Internetkamera verwendet (CAT5) Kategorie 5 UTP Kabel für eine 10 Base-T und 100 Base-T-Vernetzung.

## 7. Kann die Internetkamera als PC-Webcam auf einem Computer eingerichtet werden?

Nein, die DCS-5230 Internet Camera wird ausschließlich auf einem drahtlosen 802.11n/g, Ethernet- oder Fast Ethernet-Netzwerk verwendet.

## 8. Kann die DCS-5230 mit dem Netzwerk verbunden werden, wenn dieses nur aus privaten IP-Adressen besteht?

Ja, die Internetkamera kann mit einem LAN mit privaten IP-Adressen verbunden werden.

## 9. Kann die DCS-5230 auch installiert werden und korrekt funktionieren, wenn das Netzwerk eine Firewall aufweist?

Wenn im Netzwerk eine Firewall vorhanden ist, muss Port 80 für normale Datenkommunikation geöffnet sein. Die DCS-5230 verwendet den HTTP- und RTSP-Port für Videodaten-Streaming. Diese Ports (oder die Ports, die Sie auf der Registerkarte "Advanced" (Erweitert) des Fensters "Configuration" (Konfiguration) angegeben haben) müssen in der Firewall geöffnet sein. Weitere Informationen finden Sie auf Seite 75.

## 10. Warum kann ich die DCS-5230 nicht von einem Webbrowser aus aufrufen?

Wenn im Netzwerk ein Router oder eine Firewall verwendet wird, können auf dem Router oder in der Firewall die korrekten Ports für die DCS-5230 nicht konfiguriert werden. Um dieses Problem zu beheben, müssen Sie herausfinden, ob die DCS-5230 sich hinter einem Router oder hinter einer Firewall befindet und ob der Router oder die Firewall ordnungsgemäß für die Ports konfiguriert ist, die von der DCS-5230 verwendet werden. Sie finden auf Seite 75 die entsprechende Hilfe zum Öffnen der korrekten Ports auf einem Router oder einer Firewall für die DCS-5230

Wenn sonstige Probleme auftreten, könnte der Grund dafür das Netzwerkkabel sein. Tauschen Sie ggf. das Netzwerkkabel aus. Testen Sie die Netzwerkschnittstelle des Produkts, indem Sie mit einem Ethernet-Crossover-Kabel einen lokalen Computer an die Einheit anschließen. Wurde das Problem dadurch nicht gelöst, könnte die Internetkamera beschädigt oder fehlerhaft sein.

## 11. Warum funktioniert die Internetkamera lokal, aber nicht extern?

Der Grund könnte der Netzwerk-Firewall-Schutz sein. Die Einstellungen der Firewall müssen möglicherweise geändert werden, damit auf die Internetkamera von außerhalb Ihres LAN zugegriffen werden kann. Wenden Sie sich diesbezüglich an Ihren Netzwerkadministrator.

Stellen Sie sicher, dass Ihre Internetkamera nicht mit einem Webserver in Konflikt ist, den Sie möglicherweise auf Ihrem Netzwerk ausführen.

Die standardmäßige Router-Einstellung könnte ein Grund sein. Prüfen Sie, ob die Konfiguration der Router-Einstellungen den Zugriff auf die Internetkamera von außerhalb Ihres LAN erlaubt. Weitere Informationen finden Sie auf Seite 75<sub>79</sub>

## 12. Ich habe die Internetkamera mit einem Ethernet-"Crossover"-Kabel direkt an einen Computer angeschlossen und erhielt die folgende Windows-Fehlermeldung bei Ausführung des Installationsassistenten:

Dieser Windows-Fehler tritt auf, wenn die Internetkamera an einen Computer angeschlossen ist, der nicht korrekt mit einer gültigen IP-Adresse konfiguriert ist. Schalten Sie DHCP von den Netzwerkeinstellungen in Windows<sup>®</sup> aus und konfigurieren Sie den Computer mit einer gültigen IP-Adresse, oder verbinden Sie die Kamera, bei aktivierter DHCP, mit einem Router.

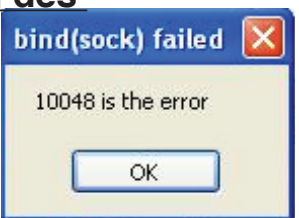

## 13. Warum erscheinen helle vertikale weiße Linien über dem ganzen Bild?

Es könnte sein, dass der CMOS-Sensor überlastet wurde. Dies kann geschehen, wenn er hellen Lichtquellen, wie direktem Sonnenlicht oder Halogenlampen, ausgesetzt wurde. Bringen Sie die Internetkamera sofort an einem schattigeren Ort an, da der CMOS-Sensor beschädigt wird, wenn er längere Zeit hellem Licht ausgesetzt wird.

## 14. Wie kann ich das Problem mit dem Rauschen der Bilder lösen?

Die Videobilder sind möglicherweise verrauscht, wenn die Internetkamera in einer sehr schwach ausgeleuchteten Umgebung verwendet wird. Sie brauchen mehr Licht, dann sollte das Problem verschwinden.

## 15. Die Bilder scheinen von schlechter Qualität zu sein. Wie kann ich die Bildqualität verbessern?

Vergewissern Sie sich, dass die Anzeigeeigenschaften Ihres Computers auf mehr als 256 Farben eingestellt sind. Bei 16 oder 256 Farben erzeugt Ihr Computer Farbverlaufeffekte, so genanntes Dithering, in dem Bild, was dazu führt, dass das Bild in schlechter Qualität erscheint.

Die Konfiguration auf der Bildanzeige der Internetkamera ist nicht korrekt. Sie müssen die auf das Bild bezogenen Parameter wie Helligkeit, Kontrast, Farbton und Spannungsfrequenz für fluoreszierendes Licht über **Image Setup** des Webmanagement-Programmteils anpassen. Weitere Informationen dazu finden Sie unter **Image Setup** (Bildeinrichtung) auf Seite 40.

# Grundlagen drahtloser Netze

Drahtlose Produkte von D-Link basieren auf Industriestandards und dienen zur Bereitstellung drahtloser Verbindungen von hoher Geschwindigkeit, die zuhause, im Geschäftsumfeld oder zum öffentlichen Zugriff auf drahtlose Netzwerke leicht und problemlos verwendet werden können. Auf Basis strikter Einhaltung der IEEE-Standards bietet Ihnen die drahtlose Produktpalette von D-Link die Möglichkeit, sicher auf die Daten zuzugreifen, wie Sie wünschen, wann Sie wünschen und wo Sie wünschen. So werden Sie die Freiheit genießen können, die Ihnen die drahtlosen Netzwerkmöglichkeiten bieten.

Ein drahtloses WLAN (Wireless Local Area Network/drahtloses lokales Netzwerk oder lokales Funknetz) ist ein Netzwerk aus Computern, in dem Daten über Funksignale statt Kabel gesendet und empfangen werden. Die Verwendung von WLAN nimmt nicht nur ständig für Privatanwender zu Hause und in Büros zu, sondern auch in der Öffentlichkeit, wie auf Flughäfen, in Cafés und in Universitäten. Innovative Methoden zur Nutzung der WLAN-Technologie helfen, effizienter zu arbeiten und zu kommunizieren. Darüber hinaus hat sich eine erhöhte Mobilität und das Fehlen von Kabeln und anderer fester Infrastrukturobjekte für viele Nutzer als vorteilhaft erwiesen.

Es ist möglicherweise in vielen Gelegenheiten für mobile Netzgeräte von Vorteil, Verbindungen zu einem herkömmlichen Ethernet-LAN herstellen zu können, um Server, Drucker oder eine Internetverbindung zu nutzen, die durch das verkabelte LAN bereitgestellt werden. Ein drahtloser/kabelloser Router ist ein Gerät, das diese Verbindung bereitstellt.

## Was bedeutet 'drahtlos' (oder kabellos)?

Drahtlose oder WiFi-Technologie ist eine Methode, Ihren Computer an ein Netzwerk anzuschließen, ohne Kabel zu verwenden. WiFi, ein über 300 Unternehmen umfassendes Konsortium, das Produkte verschiedener Hersteller auf der Basis des IEEE 802.11 Standards zertifiziert und so den Betrieb mit verschiedenen drahtlosen Geräten gewährleistet, nutzt Funkfrequenzen zur drahtlosen Verbindung von Computern an beliebigen Standorten im Netz, zu Hause oder im Büro.

## Warum drahtlose Technologie von D-Link?

D-Link ist ein weltweit führender und mit Auszeichnungen bedachter Designer, Entwickler und Hersteller von Netzwerkprodukten. D-Link liefert die Leistung, die Sie brauchen, zu einem Preis, den Sie sich leisten können. D-Link bietet Ihnen alle Produkte, die Sie zur Einrichtung Ihres Netzwerks brauchen.

## Wie funktioniert ein drahtloses Netzwerk?

Die drahtlose Kommunikation in einem Netzwerk ist mit der über ein schnurloses Telefon zu vergleichen. Funksignale übertragen Daten von einem Punkt A zu einem anderen Punkt B. Allerdings unterliegt diese Technologie dahingehend Einschränkungen, in welchem Maße Sie auf das Netzwerk zugreifen können. So müssen Sie sich innerhalb der Reichweite des drahtlosen Netzbereichs befinden, um eine Verbindung zu Ihrem Computer herstellen zu können. Zwei drahtlose Netze werden unterschieden: WLAN (Wireless Local Area Network) und WPAN (Wireless Personal Area Network).

## Wireless Local Area Network (WLAN)

In einem WLAN, oder drahtlosen lokalen Netzwerk, verbindet ein Gerät, als Access Point (AP) oder auch Basisstation und Funkzugangsknoten bezeichnet, Computer mit dem Netzwerk. Der Access Point verfügt über eine kleine Antenne,

mit der Daten über Funksignale übertragen werden können. Bei einem in Innenräumen aufgestellten Access Point (siehe Illustration) sind Reichweiten bis zu 90 m möglich. Ein Access Point kann im Freien eine Reichweite von 48 km erreichen und so an Orten wie Produktionsstätten, Industrieanlagen, Hochschulen, Flughäfen, Golfplätzen und vielen anderen Orten und Einrichtungen im Freien genutzt werden.

## Wer nutzt die drahtlose Technologie?

Die drahtlose Technologie ist in den letzten Jahren so beliebt geworden, dass wohl fast jeder sie nutzt; ob zuhause, im Büro oder in Geschäftsbereichen, D-Link hat dafür ein drahtloses Lösungsangebot.

## Heimbereich

- Breitbandzugriff für alle zuhause
- Im Web surfen, E-Mails abrufen, Instant Messaging und vieles mehr
- Keine lästigen Kabel mehr im Haus
- Einfach und leicht zu bedienen

## Klein- und Heimbüros

- Behalten Sie zu Hause die Übersicht über alles wie im Büro
- Fernzugriff auf Ihr Büronetz von zuhause
- Teilen Sie Internetverbindung und Drucker mit mehreren Computern
- Kein spezieller Büroraum nötig

## Wo wird die drahtlose/kabellose Technologie verwendet?

Die drahtlose Technologie hält nicht nur zuhause oder im Büro Einzug, sondern ihre Verwendung breitet sich überall immer weiter aus. Vielen gefällt die Freiheit, die die Mobilität bietet, und die Technologie wird so beliebt, dass mehr und mehr öffentliche Einrichtungen nun drahtlose Zugriffsmöglichkeiten bereitstellen, um weitere Nutzer zu gewinnen. Die Drahtlosverbindungs-/Funkverbindungsmöglichkeit an öffentlichen Orten wird gewöhnlich 'Hotspot' genannt.

Mit einem D-Link Cardbus Adapter in Ihrem Laptop können Sie auf den Hotspot zugreifen, um sich mit dem Internet von entfernten Standorten zu verbinden, wie z.B.: Flughäfen, Hotels, Cafés, Bibliotheken, Restaurants und Kongresszentren.

Ein drahtloses Netzwerk lässt sich zwar relativ leicht einrichten, kann aber für jemanden, der es zum ersten Mal installiert, ziemlich schwierig sein, weil man nicht weiß, wo man beginnen soll. Wir haben deshalb einige schrittweise Anleitungen und Tipps zusammengestellt, die Ihnen bei dem Einrichtungsprozess eines solchen drahtlosen Netzes helfen sollen.

## Tipps

Hier sind ein paar Punkte, die Sie bei der Installation eines drahtlosen Netzes beachten sollten.

## Stellen Sie Ihren Router oder Access Point an zentraler Stelle auf

Achten Sie darauf, den Router/Access Point an einem zentralen Punkt in Ihrem Netzwerk aufzustellen, um die bestmögliche Leistung zu gewährleisten. Versuchen Sie den Router/Access Point in dem Raum so hoch wie möglich aufzustellen, damit das Signal in Ihrem Zuhause entsprechend gestreut wird. Bei einem Haus mit zwei Stockwerken brauchen Sie für Ihr Netz möglicherweise einen Repeater, um das Signal zu verstärken und so die Reichweite zu erhöhen.

## Interferenzen eliminieren

Stellen Sie Ihre Heimgeräte wie schnurlose Telefone, Mikrowellenherd und Fernsehgeräte so weit wie möglich vom Router/Access Point entfernt auf. Damit reduzieren Sie mögliche Interferenzen, die die Geräte auf Grund ihrer Nutzung der gleichen Frequenz, verursachen würden.

## Sicherheit

Lassen Sie es nicht zu, dass Ihre Nachbarn oder irgendein Eindringling eine Verbindung zu Ihrem drahtlosen Netz herstellt. Sichern Sie Ihr Netz durch Einschalten der WPA- oder WEP-Sicherheitsfunktion auf dem Router. Genaue Informationen zur Einrichtung dieser Funktion finden Sie im Produkthandbuch.

# **Drahtlose Modi**

Es stehen Ihnen grundsätzlich zwei Vernetzungsmodi zur Verfügung:

- Infrastrukturmodus Alle drahtlosen Clients stellen eine Verbindung zu einem Access Point oder kabellosen Router her.
- Ad-Hoc-Modus Direkte Verbindung zu einem anderen Computer, zur Peer-to-Peer-Kommunikation, mithilfe von drahtlosen Netzwerkadaptern auf jedem Computer, wie z. B. zwei oder mehr DCS-5230 Wireless Network Cardbus-Adapter.

Ein Infrastrukturnetzwerk umfasst einen Access Point oder drahtlosen Router. Alle drahtlosen Geräte oder Clients stellen eine Verbindung zum drahtlosen Router oder Access Point her.

Ein Ad-Hoc-Netzwerk enthält nur Clients, wie z. B. Laptops mit drahtlosen Cardbus-Adaptern Alle Adapter müssen sich zum Zwecke der Kommunikation im Ad-Hoc-Modus befinden.

# Grundlagen des Netzwerkbetriebs

## Überprüfung Ihrer IP-Adresse

Nachdem Sie Ihren neuen D-Link-Adapter installiert haben, sollten standardmäßig die TCP/IP-Einstellungen eingerichtet werden, um automatisch eine IP-Adresse von einem DHCP-Server (d. h. drahtlosem Router) zu beziehen Zur Verifizierung Ihrer IP-Adresse führen Sie bitte folgende Schritte durch.

Klicken Sie auf **Start** > **Ausführen...**. Geben Sie dann im Feld 'Öffnen' des Dialogfensters 'Ausführen' *cmd* ein und klicken Sie auf **OK**.

Geben Sie bei der Eingabeaufforderung *ipconfig* ein und drücken Sie auf die **Eingabetaste**.

Die IP-Adresse, Subnetzmaske und das Standard-Gateway für Ihren Adapter werden angezeigt.

Wenn die Adresse 0.0.0.0 ist, überprüfen Sie Ihre Adapter-Installation, Sicherheitseinstellungen und

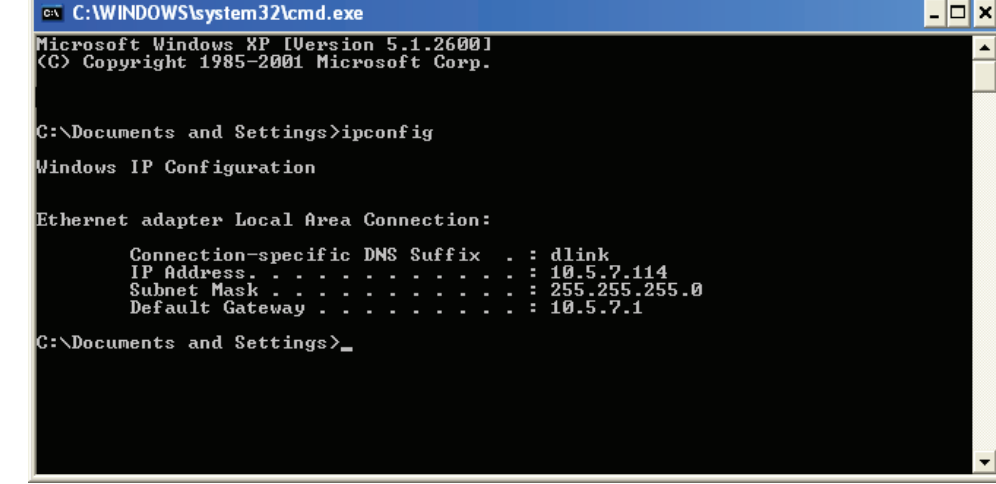

die Einstellungen auf Ihrem Router. Einige Firewall-Programme blockieren möglicherweise eine DHCP-Anfrage an neu installierte Adapter.

Wenn Sie sich mit einem Funknetzwerk an einem Hotspot (z. B. Hotel, Café, Flughafen) verbinden, fragen Sie bitte einen Angestellten oder Administrator vor Ort nach den Einstellungen des Funknetzwerks.

## Statische Zuweisung einer IP-Adresse

Wenn Sie kein(en) DHCP-fähiges(n) Gateway/Router verwenden oder wenn Sie eine statische IP-Adresse zuweisen müssen, führen Sie bitte die folgenden Schritte aus:

## Schritt 1

Windows<sup>®</sup> XP - Klicken Sie auf **Start** > **Systemsteuerung** > **Netzwerk- und Internetverbindungen**. Windows<sup>®</sup> 2000 - Klicken Sie vom Desktop aus mit der rechten Maustaste auf **Netzwerkumgebung** > **Eigenschaften**.

## Schritt 2

Klicken Sie mit der rechten Maustaste auf die LAN-Verbindung, die Ihren D-Link Netzwerkadapter darstellt, und wählen Sie Eigenschaften.

### Schritt 3

Markieren Sie Internetprotokoll (TCP/IP) und klicken Sie auf Eigenschaften.

## Schritt 4

Klicken Sie auf ,Folgende IP-Adresse verwenden' und geben Sie eine IP-Adresse, die im gleichen Subnetz wie Ihr Netzwerk ist (IP-Adresse im Subnetz der LAN-IP-Adresse Ihres Routers) ein.

```
Beispiel: Wenn die LAN IP-Adresse des Routers 192.168.0.1 ist, erstellen Sie Ihre IP-Adresse als 192.168.0.X, wobei X eine Zahl zwischen 2 und 99 ist. Stellen Sie sicher, dass die Zahl, die Sie wählen, nicht bereits im Netzwerk verwendet wird. Richten Sie Standard-Gateway mit der gleichen Adresse wie die der LAN IP-Adresse Ihres Routers (192.168.0.1) ein.
```

Richten Sie den primären DNS-Server mit der gleichen Adresse wie die LAN IP-Adresse Ihres Routers (192.168.0.1) ein. Ein alternativer sekundärer DNS-Server wird nicht benötigt, oder Sie können einen DNS-Server Ihres Internetdienstanbieters eingeben.

## Schritt 5

Klicken Sie zweimal auf **OK**, um Ihre Einstellungen zu speichern.

| You can get IP settings assigned automatically if your network supports<br>this capability. Otherwise, you need to ask your network administrator for<br>the appropriate IP settings. |                                                |                              |                                                                    |
|----------------------------------------------------------------------------------------------------|------------------------------------------------|------------------------------|--------------------------------------------------------------------|
|                                                                                                    |                                                |                              | Obtain an IP address automatically O Use the following IP address: |
| IP address:<br>Subnet mask:<br>Default gateway:                                                                                                    | 192.168.0.52     255.255.255.0     192.168.0.1 |                              |                                                                    |
|                                                                                                    |                                                | O Obtain DNS server address  | automatically                                                      |
|                                                                                                    |                                                | O Use the following DNS serv | rer addresses:                                                     |
| Preferred DNS server:                                                                                                    | 192.168.0.1                                    |                              |                                                                    |
| Alternate DNS server:                                                                                                    |                                                |                              |                                                                    |
|                                                                                                    | <b></b>                                        |                              |                                                                    |
|                                                                                                    | Advanced.                                      |                              |                                                                    |

## **Technische Daten**

#### Netzwerkprotokoll-Support

 IPv4, ARP, TCP, UDP, ICMP, DHCP Client, NTP Client (D-Link), DNS Client, DDNS Client (D-Link), SMTP Client, FTP Client, HTTP Server, Samba Client, PPPoE, RTP, RTSP, RTCP, 3GPP

#### Integrierte Netzwerkschnittstellen

- 802.11 n/g Wireless
- WPS Support
- 10/100BASE-TX Fast Ethernet mit auto-MDI/MDIX-Support

#### Unterstützte Video-Algorithmen

- JPEG f
   ür Standbilder
- Verbesserte Videokompression durch MPEG4 Simple Profile
- MPEG4/MJPEG Dual-Formatkompression

#### Videoauflösung

#### VGA (640 x 480)

- 640 x 480 bei einer 30 fps (Bildfrequenz)
- 320 x 240 bei einer 30 fps (Bildfrequenz)
- 160 x 120 bei einer 30 fps (Bildfrequenz)

#### XGA (1024 x 768)

- 1024 x 768 bei einer 10 fps (Bildfrequenz)
- 512 x 384 bei einer 10 fps (Bildfrequenz)
- 256 x 192 bei einer 10 fps (Bildfrequenz)

#### SXGA (1280 x 1024)

1280 x 1024 bei einer 10 fps (Bildfrequenz)

#### Videofunktionen und -Leistungsmerkmale

- Einstellbare Bildgröße und -qualität
- Zeitstempel und Text-Overlays
- 3 konfigurierbare Bewegungserkennungsfenster
- Bild umdrehen und spiegeln

#### Video-Bitrate

20K bis 4M

#### Kameraspezifikationen

- 1,3 Megapixel 1/3" CMOS-Sensor
- Fest eingebautes Standardobjektiv, 3,98 mm Linse, F2.0
- AGC/AWB/AES
- Elektronische Belichtungszeiten: 1/60 bis 1/15000 Sek.
- Fest eingebautes Standardobjektiv, 4mm, F2.0
- 62° Sichtfeld

#### SCHWENK/NEIGUNG/ZOOM

- Schwenkbereich: 130° ~ -180°
- Neigebereich: +5 ~ -85
- Digitaler Zoom: 16x

#### Audio

Abtastrate GSM-AMR: 12.20 Kbit/s, ADPCM: 8 Kbit/s

#### Mikrofon

- Richtcharakteristik: omni-direktional
- Frequenz: 20 ~ 20000 Hz
- Rauschabstand: mehr als 58 dB

#### Sicherheit

- Administrator und Benutzergruppen geschützt
- Kennwortauthentifizierung
- Wireless LAN Sicherheit: 64/128-Bit WEP, WPA-PSK und WPA2 Datenverschlüsselung

#### Systemanforderungen (Anzeige)

- BS: Microsoft Windows 7, Vista, XP/ Linux/ MAC OS X10.3 oder höher
- Browser: Internet Explorer v6.0 oder höher

#### Unterstützte PDAs, Mobiltelefone und Software

- Handsets mit 3GPP Player
- Packet Video Player 3.0
- QuickTime 6.5
- Real Player 10.5
- Windows 2000, XP, Vista

#### Wireless-LAN

#### **Drahtlose Datenraten**

- IEEE 802.11n: Von MCS0 bis MCS15
- IEEE 802.11g: 54, 48, 36, 24, 18, 12, 9, 6 Mbit/s
- IEEE 802.11b: 11, 5.5, 2, 1 Mbit/s
- Autom. gewählt oder manuell angegeben.

#### **Empfindlichkeit:**

- HT40802.11n: Datenpaketfehlerrate < 10%, MCS6 < -60 dBm·</p>
- HT20802.11n: Datenpaketfehlerrate < 10%, MCS6 < -66 dBm</li>
- 802.11g: Datenpaketfehlerrate < 10%, 54Mbit/s < -66 dBm</p>
- 802.11b: Datenpaketfehlerrate < 8%, 11Mbit/s < -82 dBm</p>

#### Antennen

- Anschluss: MHF
- Betriebsfrequenz: 2,4 Ghz

#### **Umwelt- und physische Daten**

#### **DIAGNOSE-LEDS**

- Verbindungs-/Betriebsanzeige-LED: Grün/Rot
- WPS LED: Blau

#### Stromversorgung

- 12V, 1.25A Schaltnetzteil/Stromadapter
- Externes AC/DC-Wandler-Schaltnetzteil

#### Stromverbrauch

Max. 6 Watt

#### Abmessungen

- 110 (L) x 105 (B) x 112 (H) mm
- (4.33 x 4.13 x 4.41 Inches)

#### Gewicht

393 Gramm

#### Betriebstemperatur

0º bis 40º C

#### Lagertemperatur

-20 bis 70 °C

#### Feuchtigkeit

20% bis 80%, nicht kondensierend

### Emission (EMI), Sicherheit und andere Zertifizierungen

- FCC Class B
- IC
- CE
- C-Tick

#### Packungsinhalt

- DCS-5230 Kamera
- Externes Netzteil/Stromadapter
- Ethernetkabel (CAT5)
- Schnellinstallationsanleitung
- Master-CD
- Kamerafuß
- Befestigungsschrauben

Version 1.30(DE) 2010/08/03